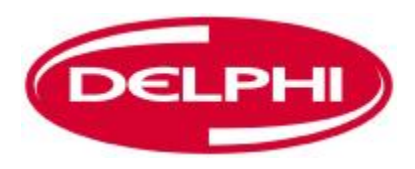

### Bedienungsanleitung für DS150E mit Win7

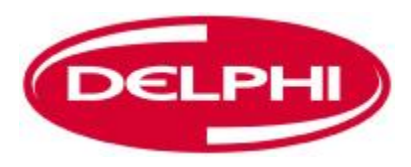

| Hauptkomponente3          |
|---------------------------|
| Installationsanleitung5   |
| Bluetooth Installation17  |
| Bluetooth Konfiguration29 |
| Diagnoseprogramm42        |
| Datei44                   |
| Einstellungen46           |
| Dokumente54               |
| Hilfe56                   |
| OBD-Kommunikation59       |
| Drucken und Speichern69   |
| Echtzeitdaten (OBD)76     |
| Parameter einstellen83    |

### INHALT

| Komponentenaktivierung (OBD)86           |
|------------------------------------------|
| In Motorsteuergerät Schreiben (OBD)89    |
| Scan92                                   |
| Historie97                               |
| EOBD-Kommunikation100                    |
| Fehlercodes Auslesen (EOBD)103           |
| Fehlercodes löschen (EOBD)106            |
| Echtzeitdaten (EOBD)109                  |
| Frame Daten Einfrieren (EOBD)113         |
| Lambda-Sonde (EOBD)116                   |
| Nichtkontinuierliche Prüfungen (EOBD)119 |
| Steuerung des Systems (EOBD)122          |
| Fahrzeuginformationen (EOBD)125          |

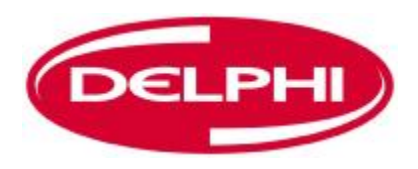

### HAUPTKOMPONENTEN

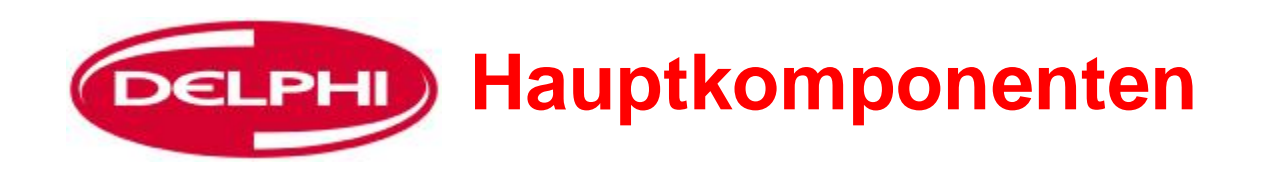

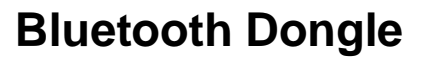

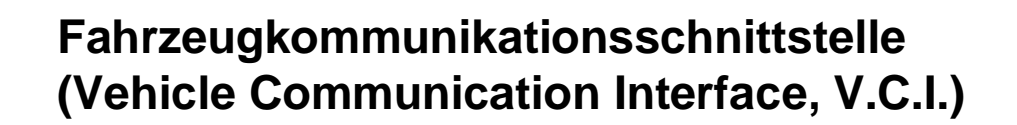

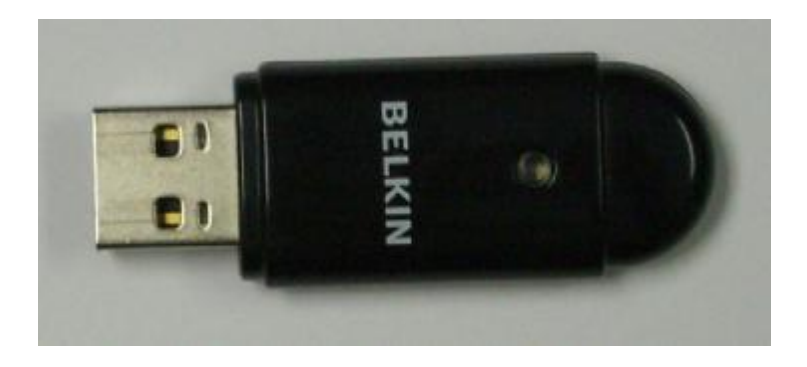

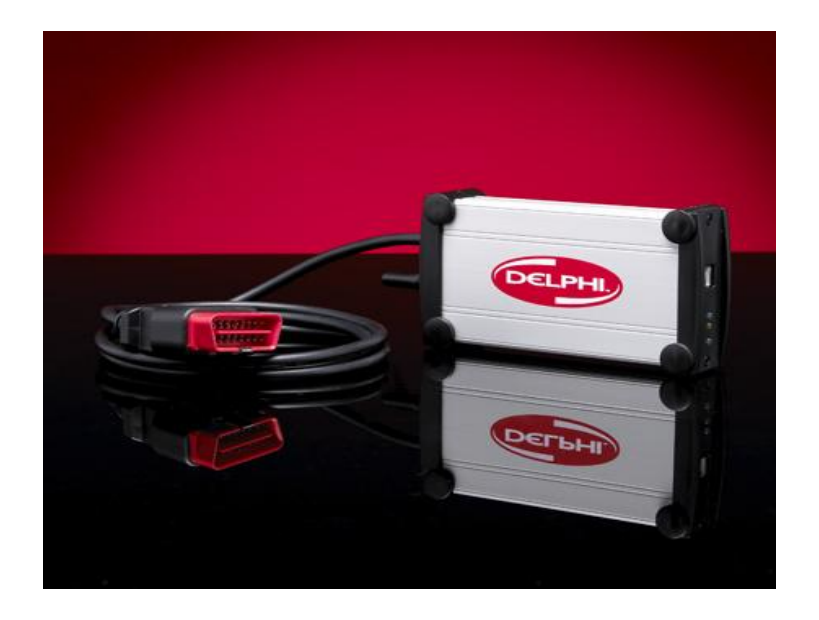

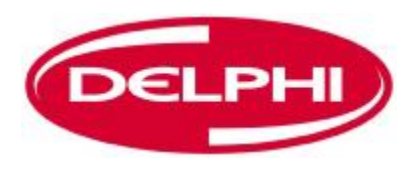

## INSTALLATIONSANLEITUNG

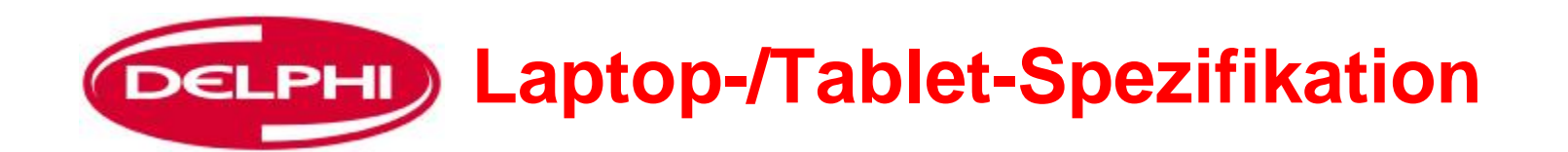

- Empfehlung:
- Windows 2000/(XP<sup>1</sup>) Win7
- Pentium 800 MHz, oder vergleichbar
- USB (optional Bluetooth)
- 256 MB interner Speicher
- 250 MB freier Speicherplatz auf Festplatte (Programmgröße)
- Auflösung: 1024x768, High Colour (16 Bit)

#### (XP<sup>1</sup>) Service Pack 2 oder höher

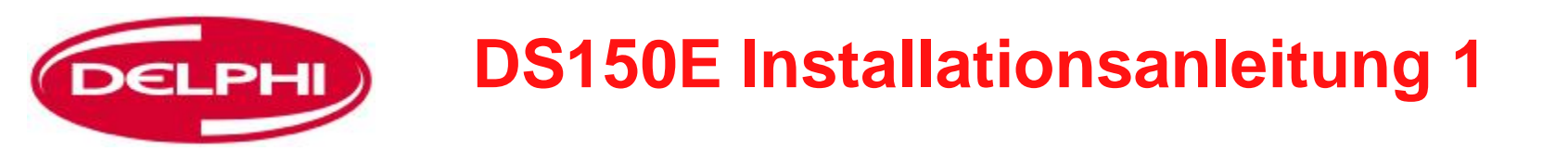

**Einführung:** Die Installations-CD1 für Version 3 der Software lädt die DS150E Diagnosesoftware.

Die Belkin Bluetooth Software wird von einer eigenen CD installiert **Anleitung:** Die Delphi Installations CD in das CD-ROM Laufwerk einlegen. Start >> Ausführen wählen, die eingelegte CD auf die Datei DS150E.exe durchsuchen und OK wählen.

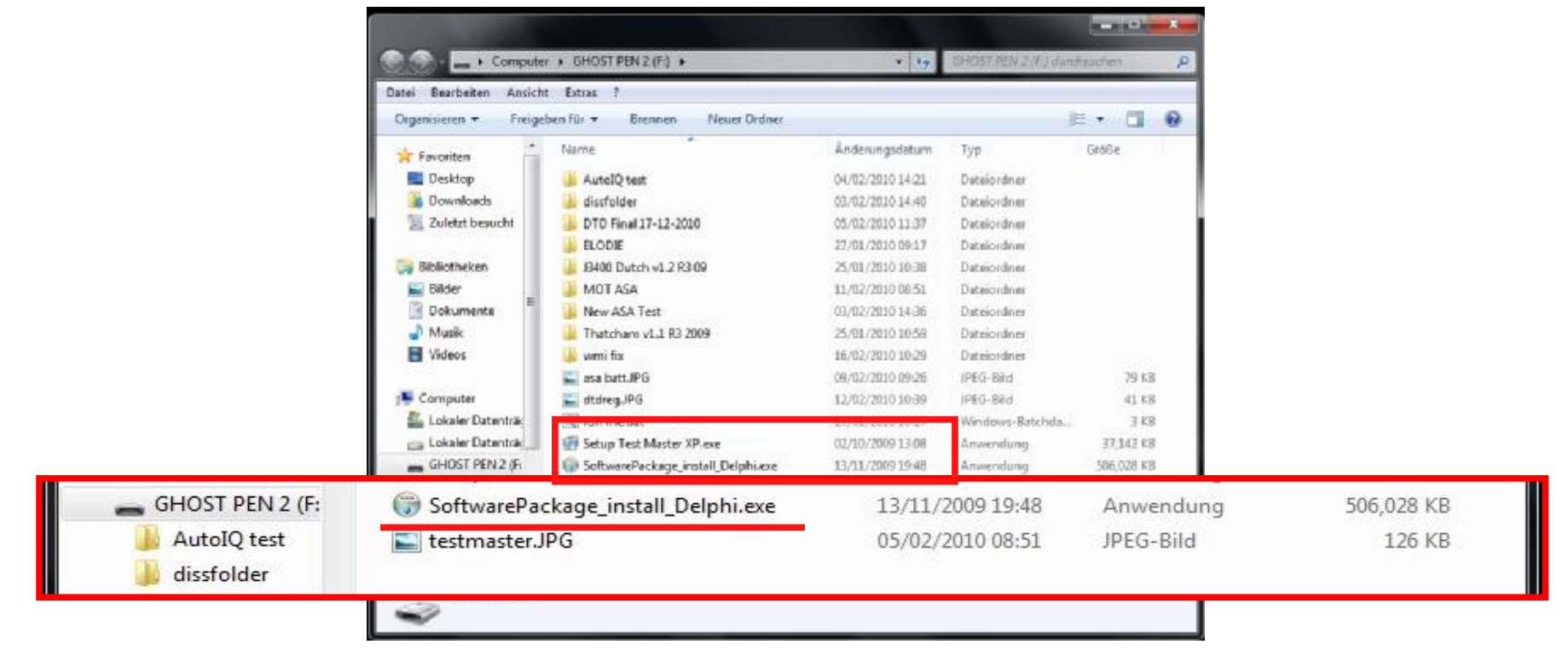

Auf OK klicken und die DS150E Installation beginnt. Die Online-Anweisungen auf dem Bildschirm befolgen, Dangerfield February. 2010 V1.0 um die Software zu installieren

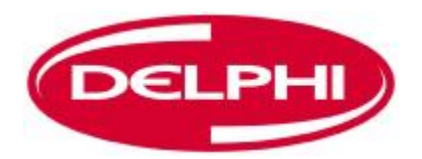

### **DS150E Installationsanleitung 2**

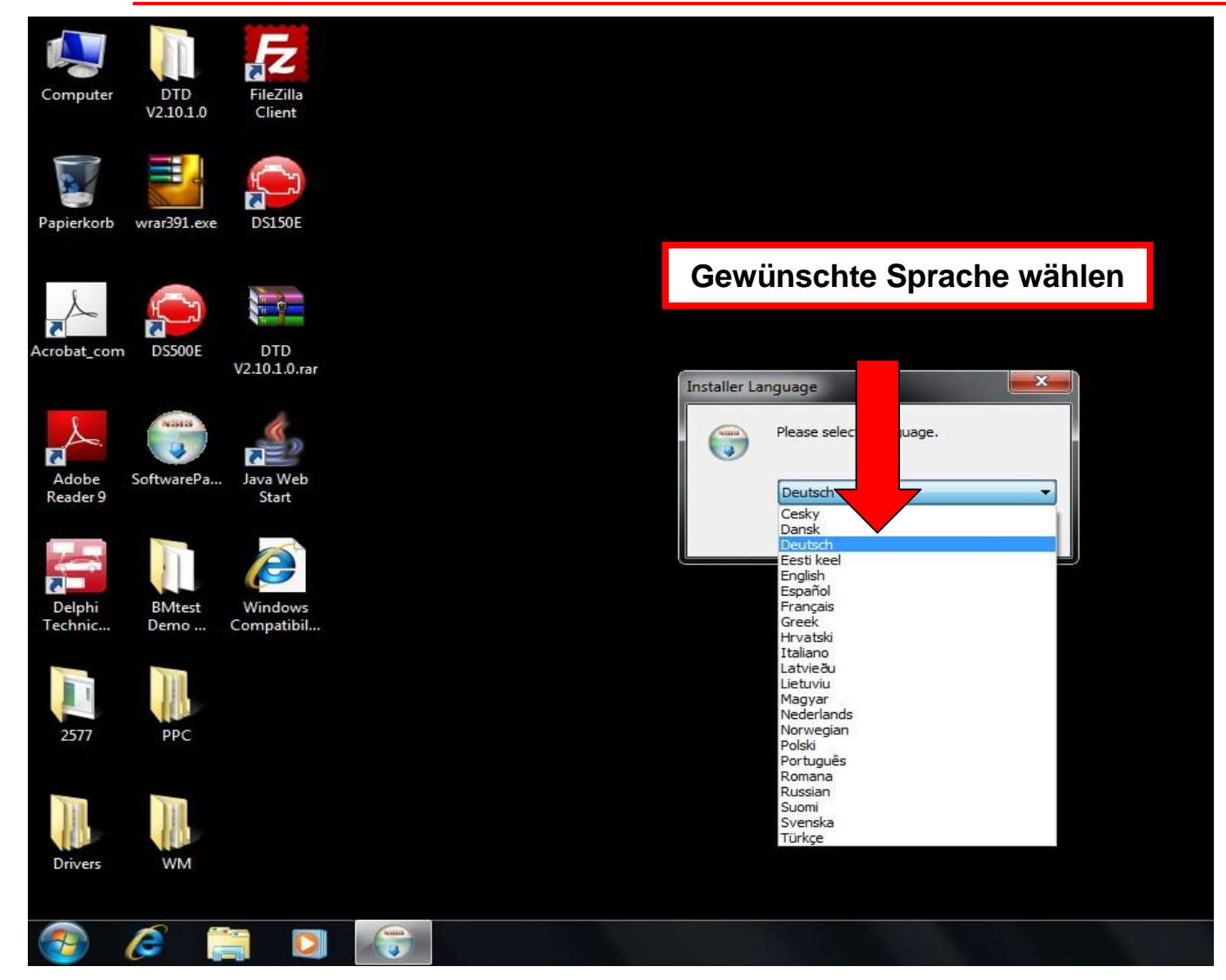

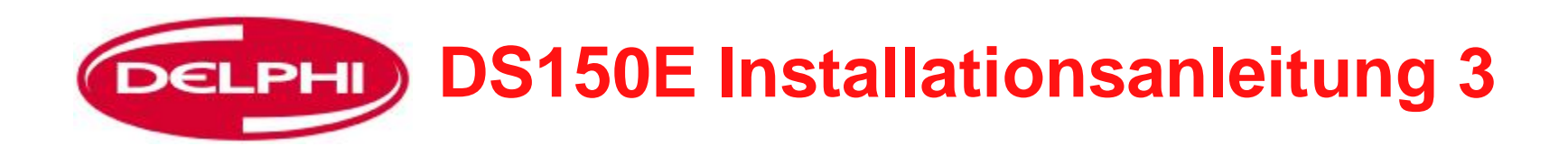

| <b>Startseite</b><br>Bitte wählen Sie Produkt und Land                                                                                                    |                                                      |
|----------------------------------------------------------------------------------------------------|------------------------------------------------------|
| Produkt wählen DS150E                                                                                                    |                                                      |
| DS150E<br>DS350E<br>DS500E<br>DS550E<br>DS800E<br>DS150E Heavy Duty Vehicles<br>DS350E Heavy Duty Vehicles<br>DS500E Heavy Duty Vehicles<br>DS500E Heavy Duty Vehicles<br>DS500E Heavy Duty Vehicles<br>DS800E Heavy Duty Vehicles | Produkt wählen, Land wählen,<br>Auf "Weiter" klicken |
| Germany                                                                                                    |                                                      |

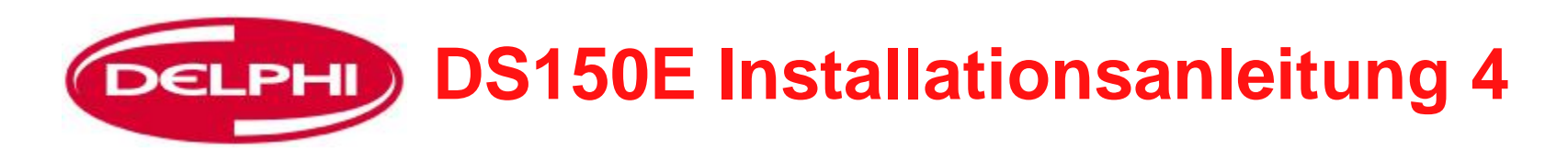

| Produktname                                                        |             | Versionsnummer  |            |  |
|--------------------------------------------------------------------|-------------|-----------------|------------|--|
| Delphi DS150E                                                      |             | 2.9.3           |            |  |
| Dokumente                                                          |             |                 |            |  |
| Application DS150E.pdf<br>Pressemitteilungen.pdf                   | *           |                 |            |  |
|                                                                    |             |                 |            |  |
|                                                                    | Anzeigen    |                 |            |  |
|                                                                    | (millingen) |                 |            |  |
| Systemanforderungen                                                |             |                 |            |  |
| Anzeigen                                                           |             |                 |            |  |
|                                                                    |             |                 |            |  |
| Ich habe die Systemanforderunge                                    | en gelesen! |                 |            |  |
| Vullsoft Install Systemanforderunge                                | en gelesen! |                 |            |  |
| Vullsoft Install System v2.33                                      | en gelesen! | 7. witch        | Abbrechers |  |
| Vullsoft Install System v2.33                                      | en gelesen! | Zurück          | Abbrechen  |  |
| Vullsoft Install System v2.33                                      | en gelesen! | Zurück Weiter > | Abbrechen  |  |
| ☑ Ich habe die Systemanforderunge<br>Vullsoft Install System v2.33 | en gelesen! | Zurück Weiter > | Abbrechen  |  |

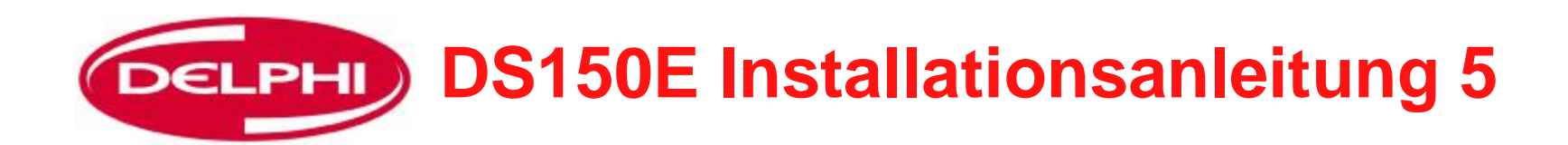

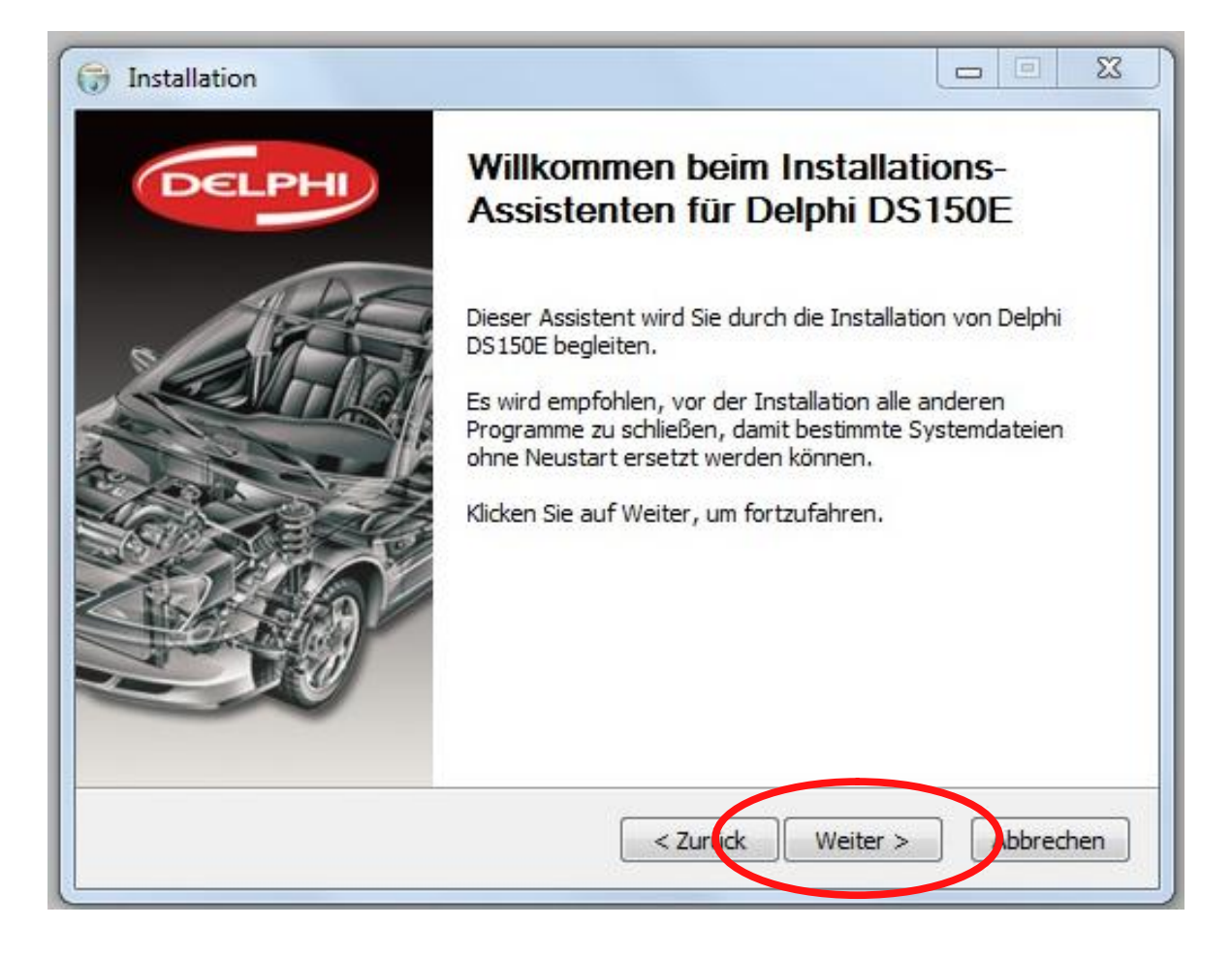

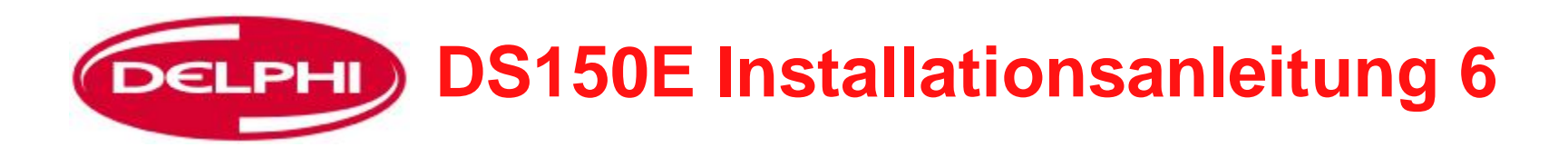

| J Installation                                                                                                    |                                                                                                    |
|----------------------------------------------------------------------------------------------------|----------------------------------------------------------------------------------------------------|
| Zielverzeichnis auswählen<br>Wählen Sie das Verzeichnis aus, in                                                   | das Delphi DS150E installiert werden soll.                                                                                                    |
| Delphi DS 150E wird in das unten a<br>Verzeichnis installieren möchten, k<br>Verzeichnis aus. Klicken Sie auf Ins | ngegebene Verzeichnis installiert. Falls Sie in ein anderes<br>licken Sie auf Durchsuchen und wählen Sie ein anderes<br>stallieren, um die Installation zu starten. |
| Zielverzeichnis<br>C:\Program Files\Delphi Diagn                                                                  | ostics\DS150E                                                                                                    |
| Benötigter Speicher: 974.0MB<br>Verfügbarer Speicher: 26.8GB<br>Nullsoft Install System v2.33                     | < Zurück Installieren Abbrechen                                                                                                    |
|                                                                                                    |                                                                                                    |
| Zielverzeic                                                                                                    | chnis wählen, auf "Installieren" klicke                                                                                                    |

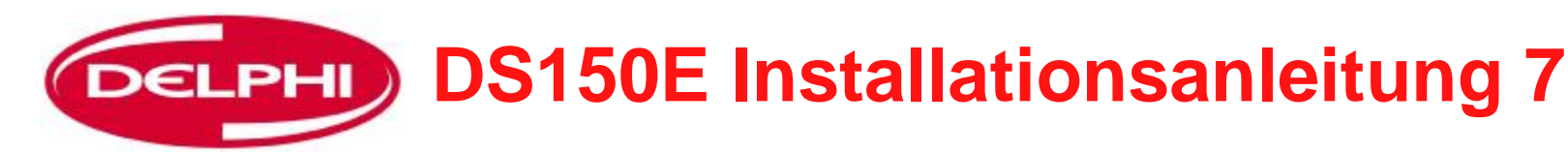

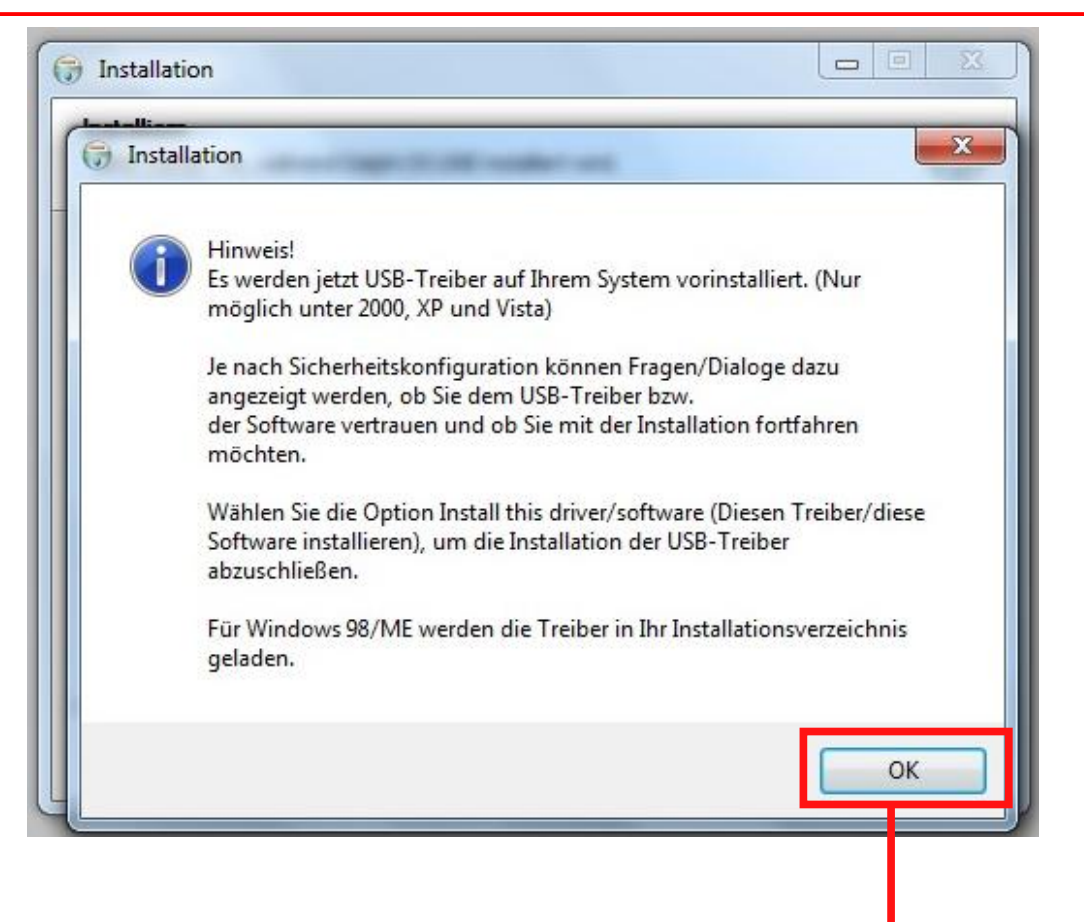

Treiber müssen installiert werden, auf OK klicken

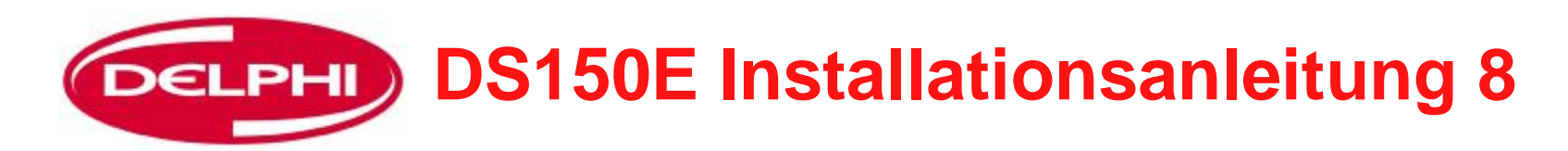

| 8     | Der Herausgeber der Treibersoftware konnte nicht überprüft werden.                                                                                                    |
|-------|----------------------------------------------------------------------------------------------------|
|       | Diese Treibersoftware nicht installieren<br>Sie sollten auf der Website des betreffenden Herstellers nach aktualisierter<br>Treibersoftware für das Gerät suchen.                                                                                                    |
|       | Diese Treibersoftware trotzdem installieren<br>Installieren Sie nur Treibersoftware, die Sie von der Website oder einem<br>Datenträger des Herstellers erhalten haben. Nicht signierte Software aus<br>anderen Quellen kann Schäden auf dem Computer verursachen oder zum<br>Verlust bzw. Diebstahl von Informationen führen. |
|       | Details einbler den                                                                                                    |
| Nulis | oft Install System v2.33                                                                                                    |
|       |                                                                                                    |

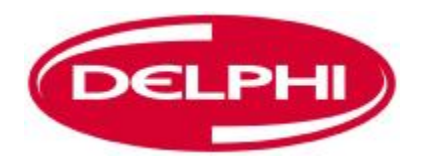

# **DELPHI** DS150E Installationsanleitung 9

| tarte: "C:\Program Files\Delphi Diagr | nostics\DS150E\Driver\U | SB\DIFxAPI.exe" |           |
|---------------------------------------|-------------------------|-----------------|-----------|
| Dekomprimiere: ftd2xx.dll             |                         |                 |           |
| Dekomprimiere: ftd2xx.lib             |                         |                 |           |
| Dekomprimiere: ftdibus.sys            |                         |                 |           |
| Dekomprimiere: ftlang.dll             |                         |                 |           |
| Dekomprimiere: ftser2k.sys            |                         |                 |           |
| Dekomprimiere: ftserui2.dll           |                         |                 |           |
| Zielverzeichnis: C:\Program Files\De  | lphi Diagnostics\DS150E | Driver USB      |           |
| Dekomprimiere: ftdibus.inf            | ••••••••                |                 |           |
| Dekomprimiere: ftdiport.inf           |                         |                 | =         |
| Starte: "C:\Program Files\Delphi Dia  | gnostics\DS150E\Driver  | USB\DIFxAPI.exe | -         |
| oft Install System v2.33 ————         | < Zurück                | Weiter >        | Abbrechen |

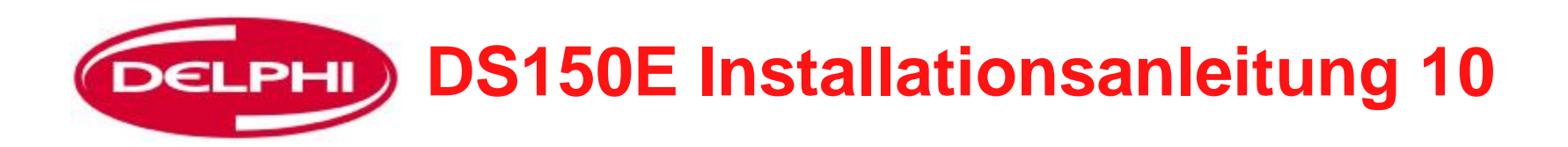

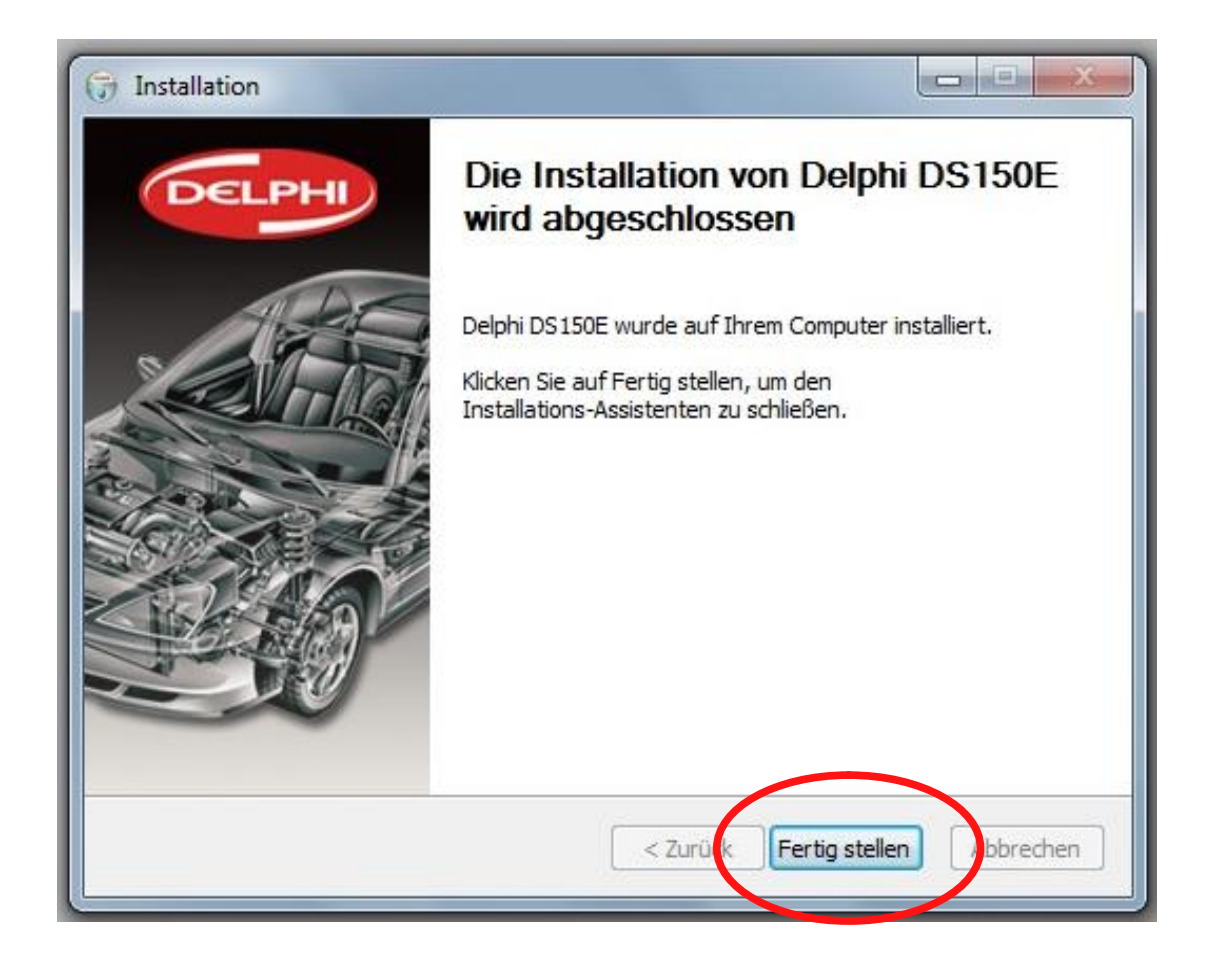

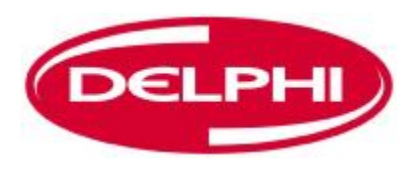

### **BLUETOOTH INSTALLATION**

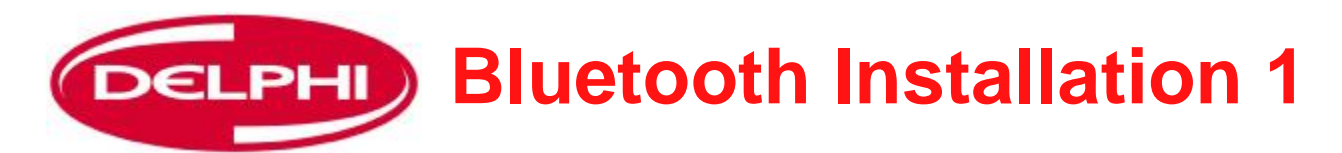

ACHTUNG! Falls Ihr Computer über Bluetooth Funktionalität verfügt, diese vor dem Installieren der Belkin Software bitte deaktivieren (siehe dazu die Anleitung des Hardwareherstellers). Die Funktion der Delphi Software ist nur mit dem mitgelieferten Dongle

sichergestellt.

Die Belkin Installations-CD in das CD-Laufwerk einlegen

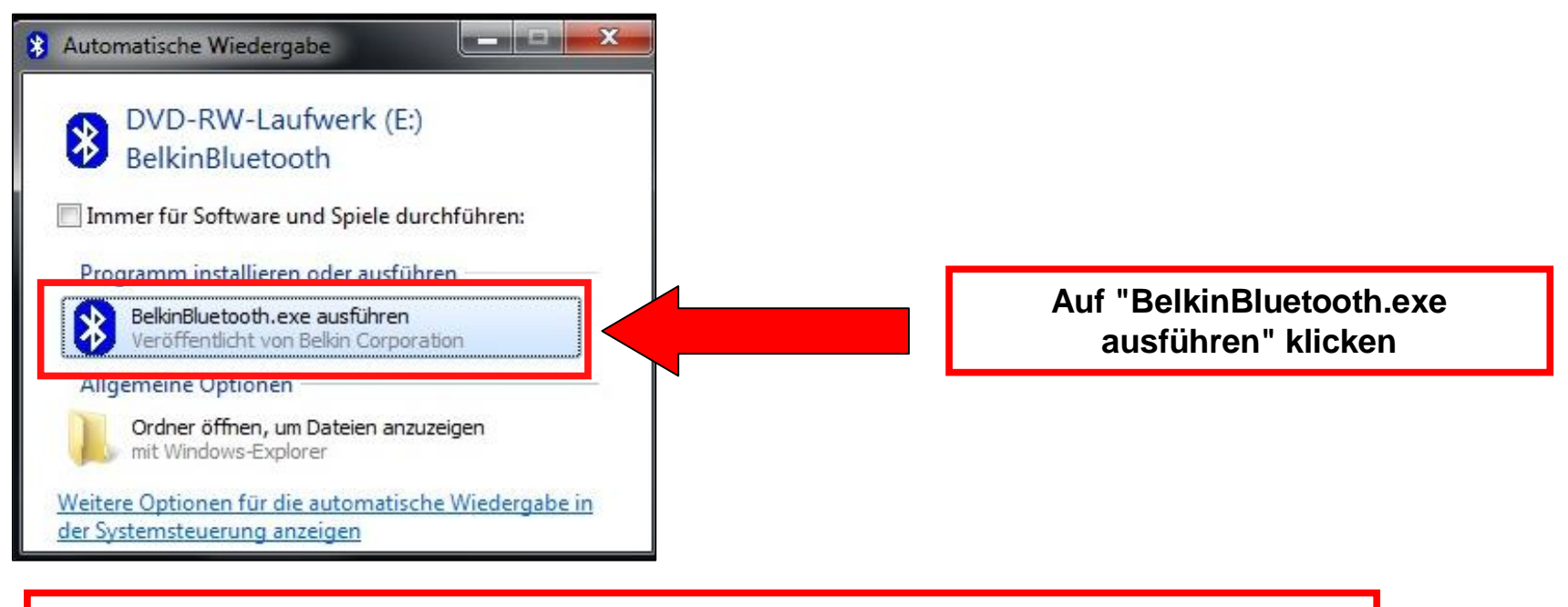

Den Belkin Dongle <u>ERST DANN</u> einstecken, wenn Sie dazu aufgefordert werden

Dangerfield February. 2010 V1.0

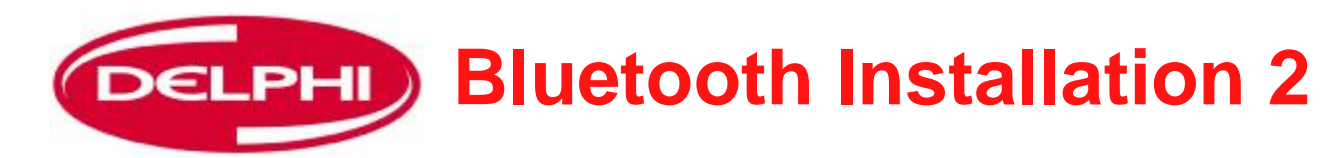

| 8 Belkin Bluetooth A                                                                                                    | Adapter                                                                                                    |
|----------------------------------------------------------------------------------------------------|----------------------------------------------------------------------------------------------------|
| Willkommen!<br>Menii:<br>Software installieren<br>Installati nsanleitung<br>anzeigen<br>Unsere V ebsite besuchen<br>Dateien s ichen<br>Beenden | BluetocthDer Traden MUSIKDer CERDes Installations-CD installiert die Software, die Sie benötigen, um Ihren<br>Belkin Bluetooth Adapter in Verbindung mit diesem Computer zu verwenden.<br>Sie installiert einen Treiber und ein Dienstprogramm. Das Dienstprogramm<br>zeigt Bluetooth Geräte an und ermöglicht die Verbindung mit diesen Geräten.Sie können entweder auf die Schaltfläche "Weiter" klicken (empfohlen), um<br>das Installationsprogramm zu starten, oder auf einen der Links auf der linken<br>Seite, wenn Sie eine andere Option auswählen möchten. |
|                                                                                                    | ( < Zurück Weiter > ) Abbrechen                                                                                                    |
| Auf "Software                                                                                                    | installieren" und dann auf "Weiter" klicken                                                                                                    |

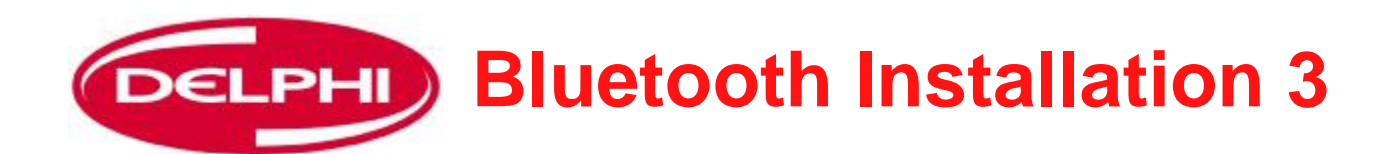

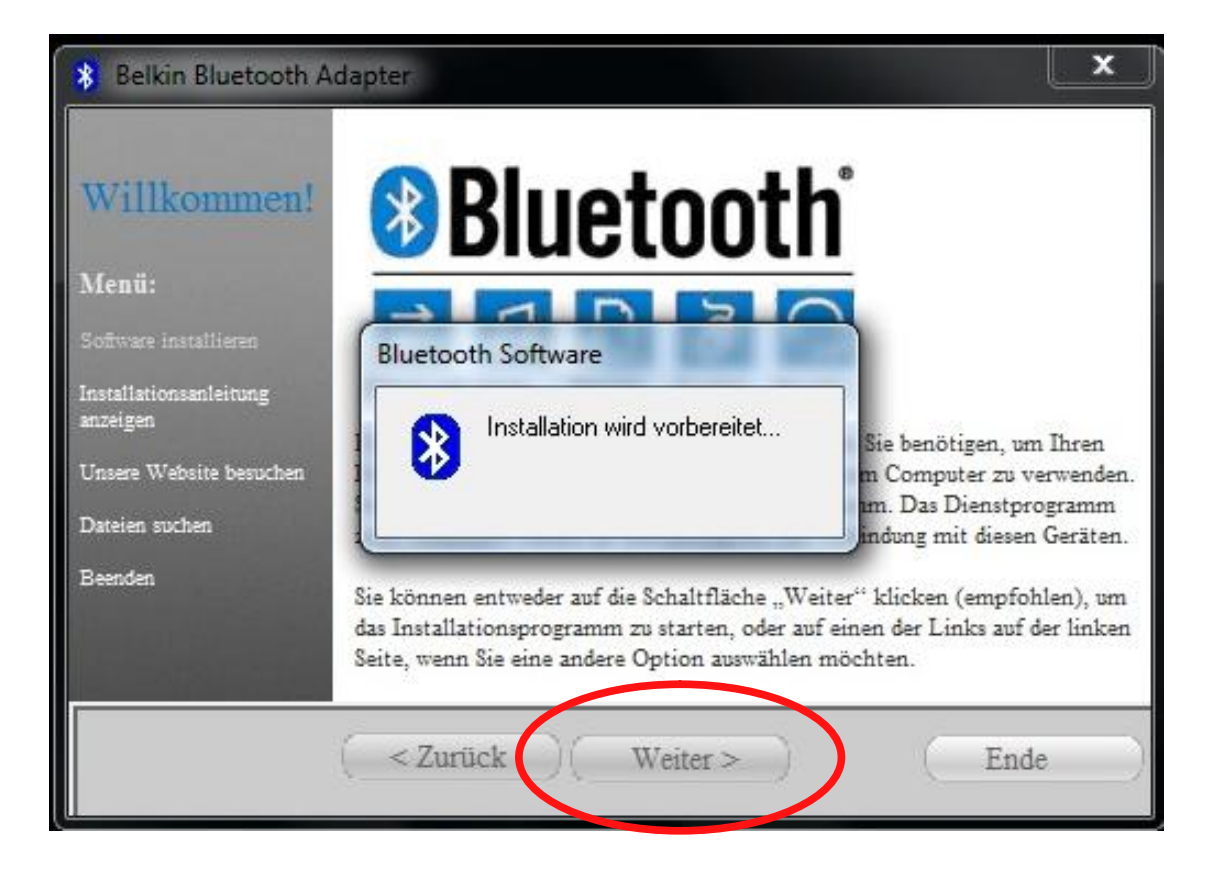

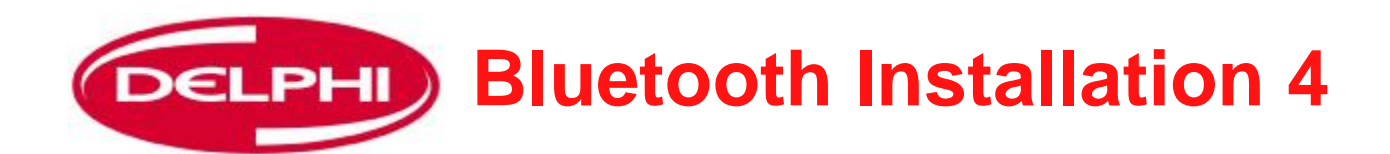

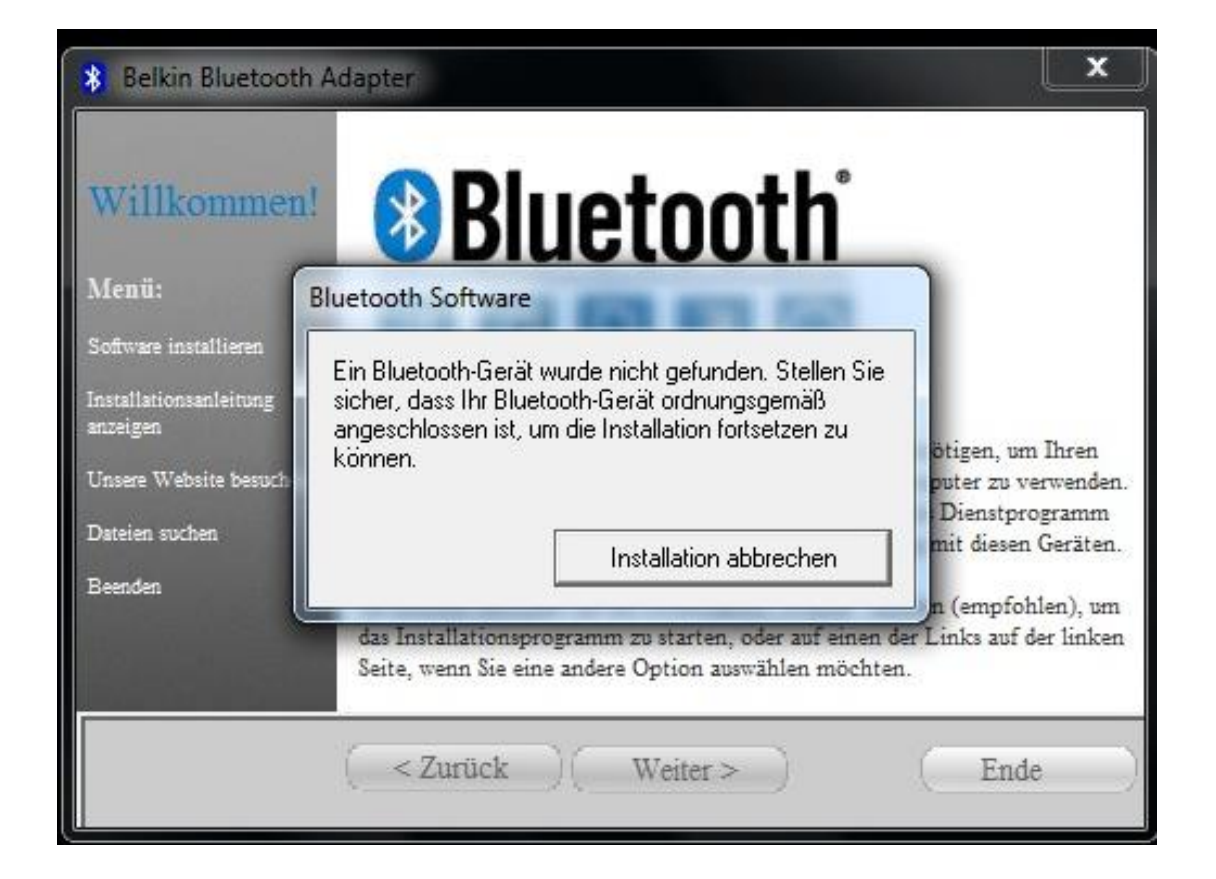

Den Belkin Dongle jetzt in den USB-Anschluss einstecken, dann auf "Weiter" klicken

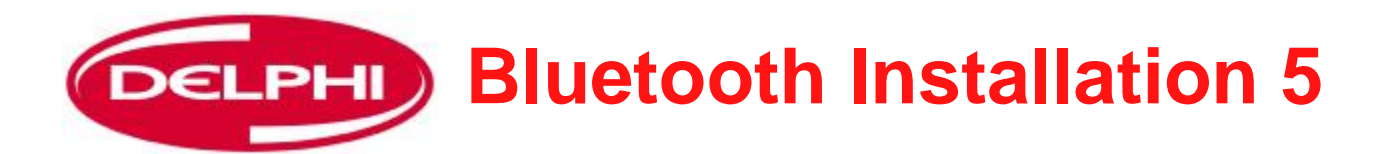

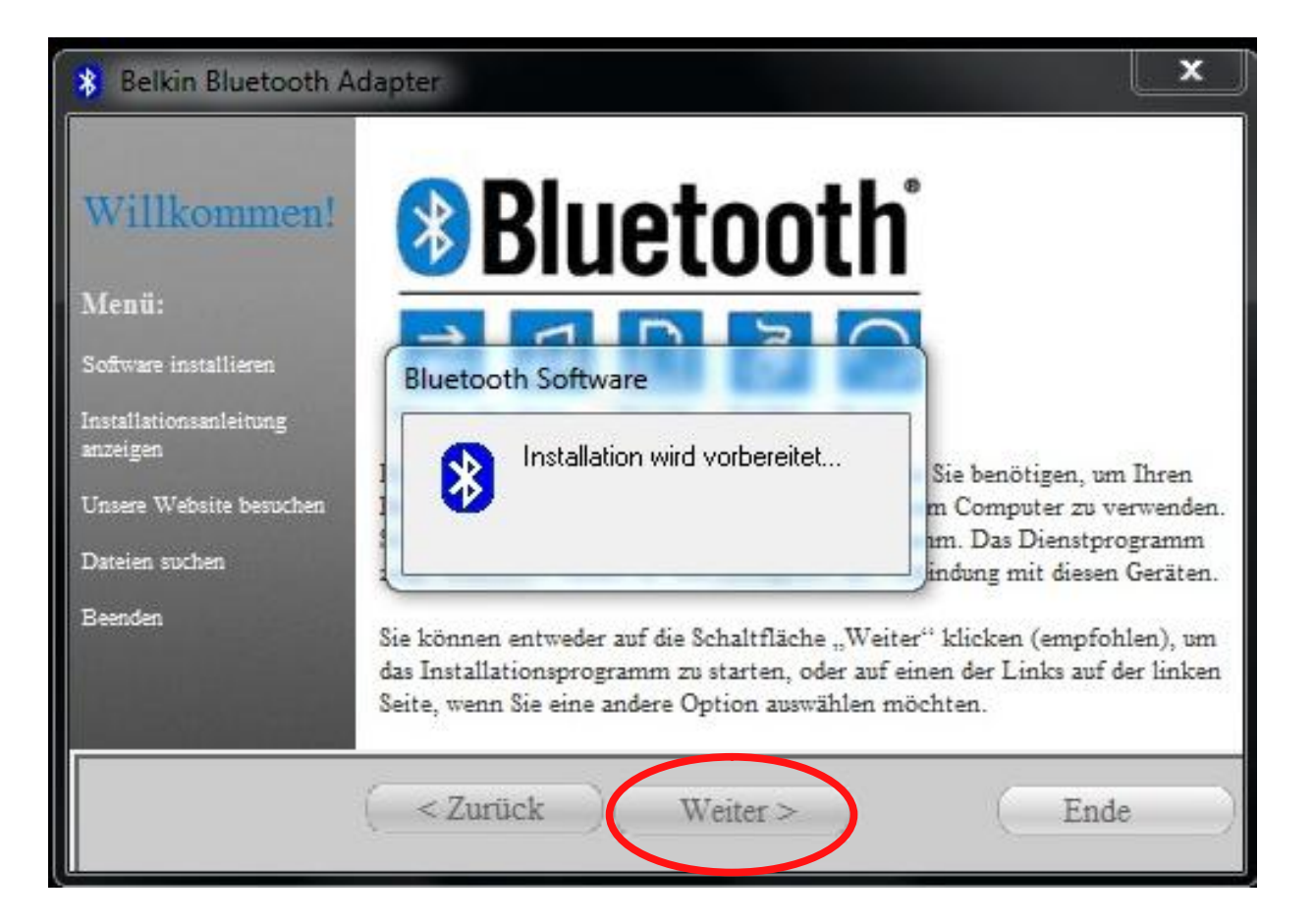

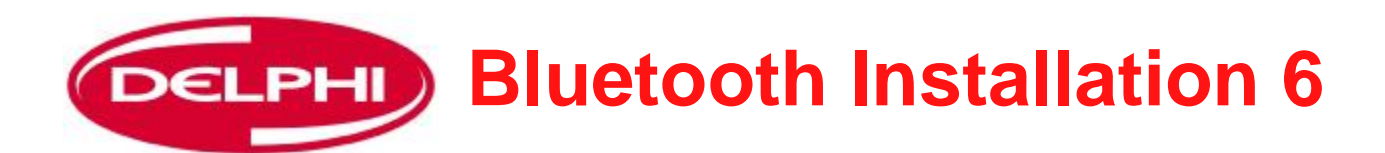

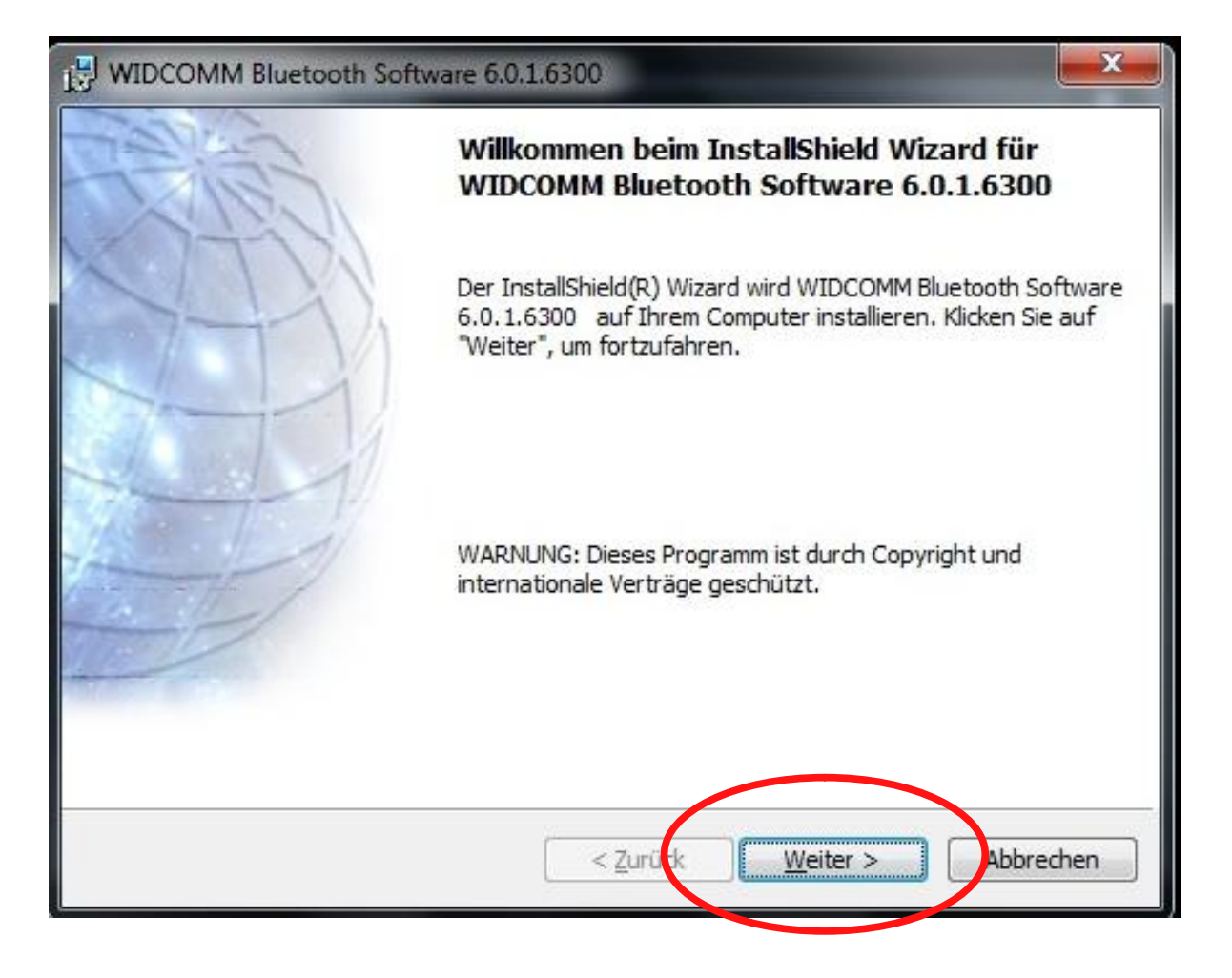

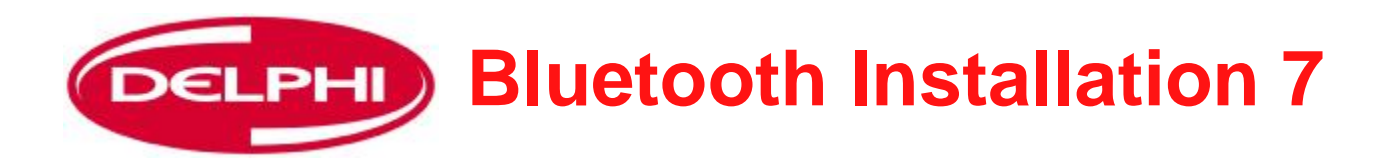

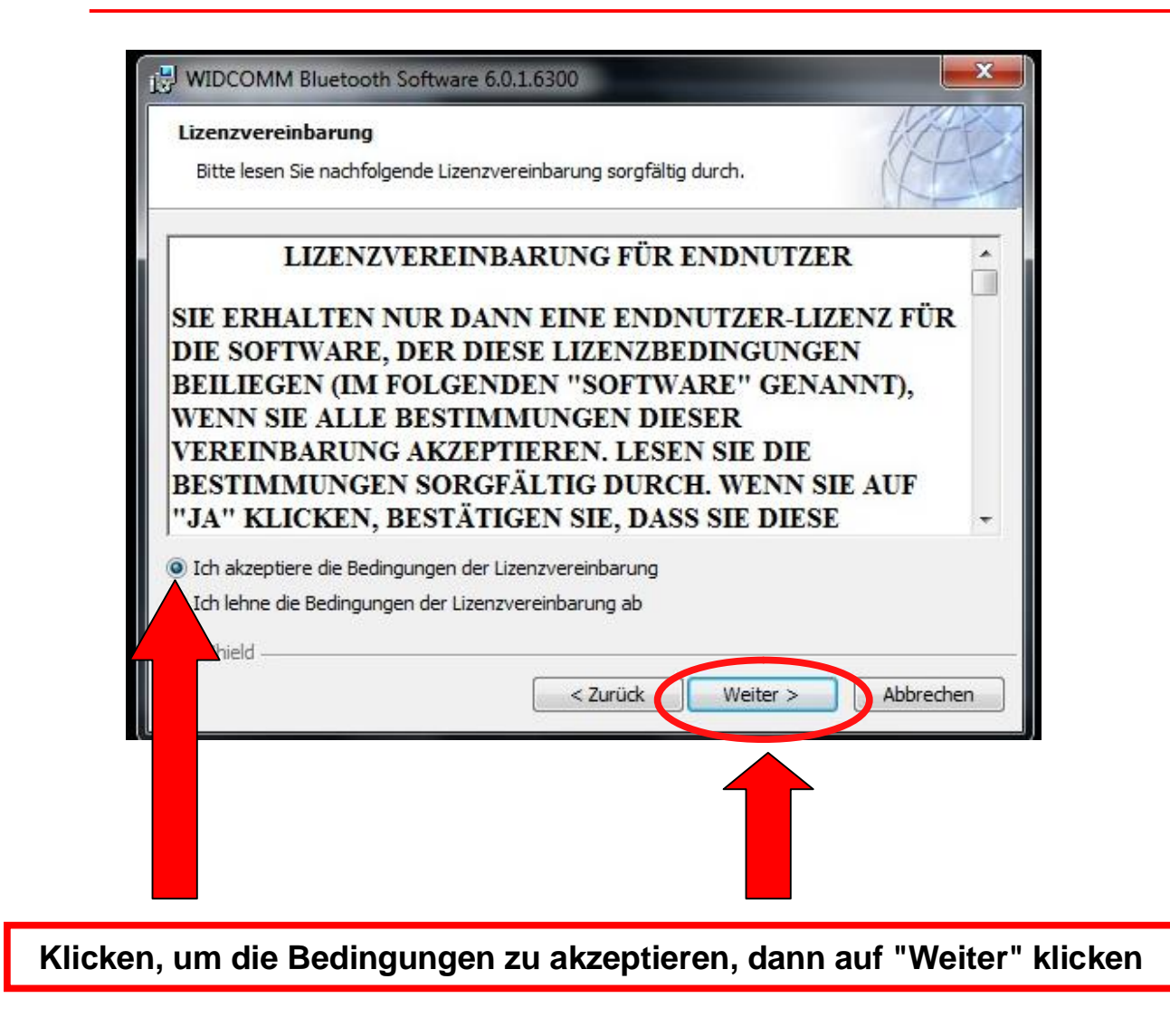

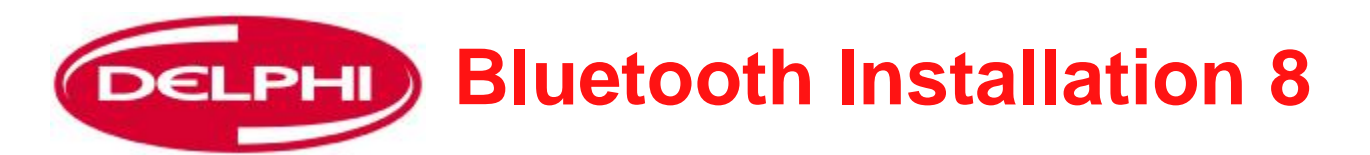

|                                   | IM Bluetooth Software 6.0.1.6300                                                                                              | ×         |
|-----------------------------------|----------------------------------------------------------------------------------------------------|-----------|
| Zielordne<br>Klicken S<br>"Ändern | r<br>ie auf "Weiter", um diesen Ordner zu installieren oder klicken Sie auf<br>", um in einen anderen Ordner zu installieren. | 12        |
|                                   | Installiere WIDCOMM Bluetooth Software 6.0.1.6300 nach:<br>C:\Program Files\WIDCOMM\Bluetooth Software\                       | Ändern    |
|                                   |                                                                                                    |           |
|                                   |                                                                                                    |           |
| InstallShield -                   |                                                                                                    |           |
|                                   | < Zurück Weiter >                                                                                                    | Abbrechen |

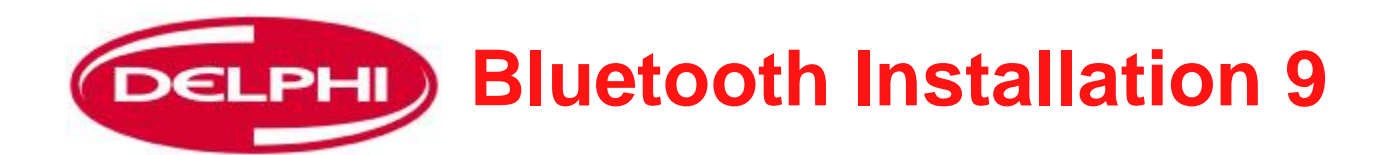

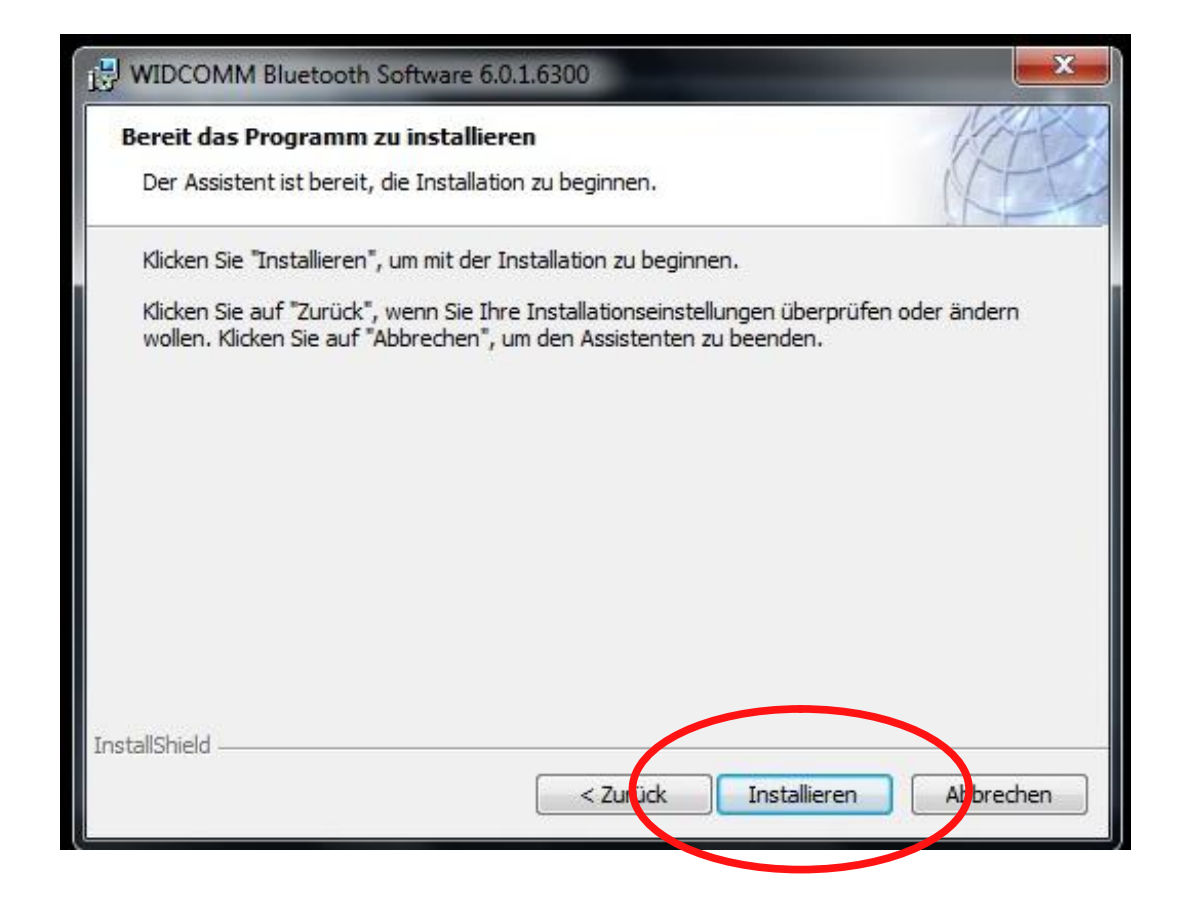

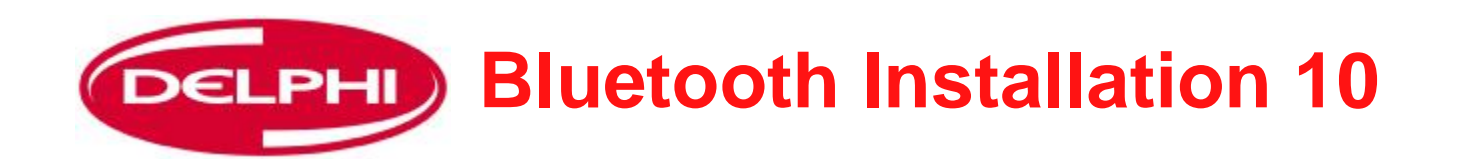

| <b>Installati</b><br>Die ausg | on von WIDCOMM Bluetooth Software 6.0.1.6300<br>ewählten Programfeatures werden installiert.                                                        |
|-------------------------------|----------------------------------------------------------------------------------------------------|
| 1¢                            | Bitte warten Sie während der InstallShield Wizard WIDCOMM Bluetooth<br>Software 6.0.1.6300 installiert. Dies kann einige Minuten dauern.<br>Status: |
| InstallShield -               | < Zurück Weiter > Abbrechen                                                                                                    |

Wenn abgeschlossen, auf "Weiter" klicken

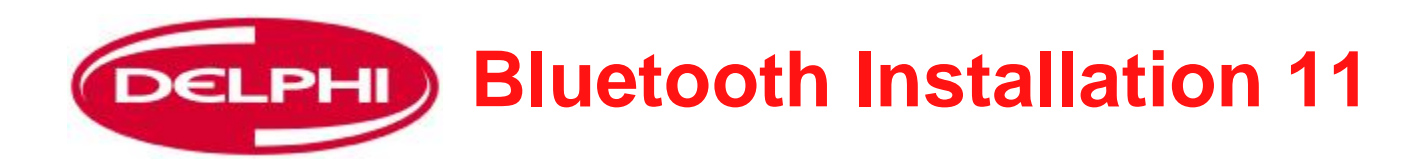

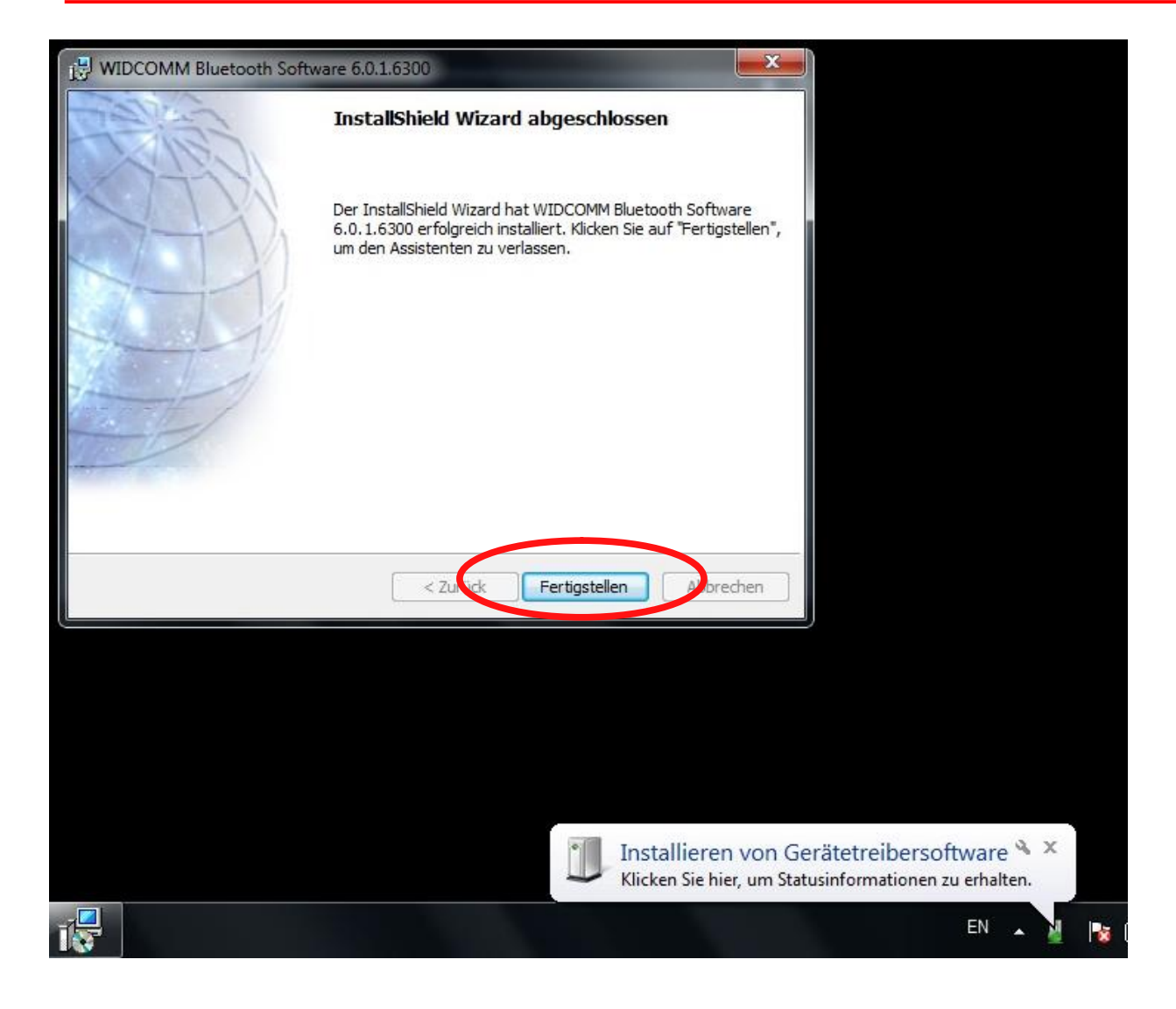

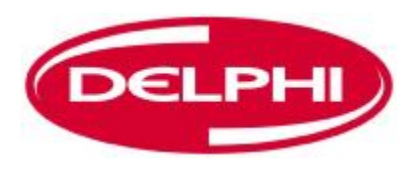

## **BLUETOOTH KONFIGURATION**

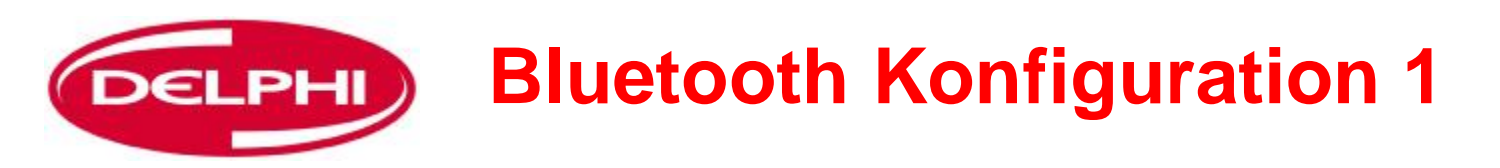

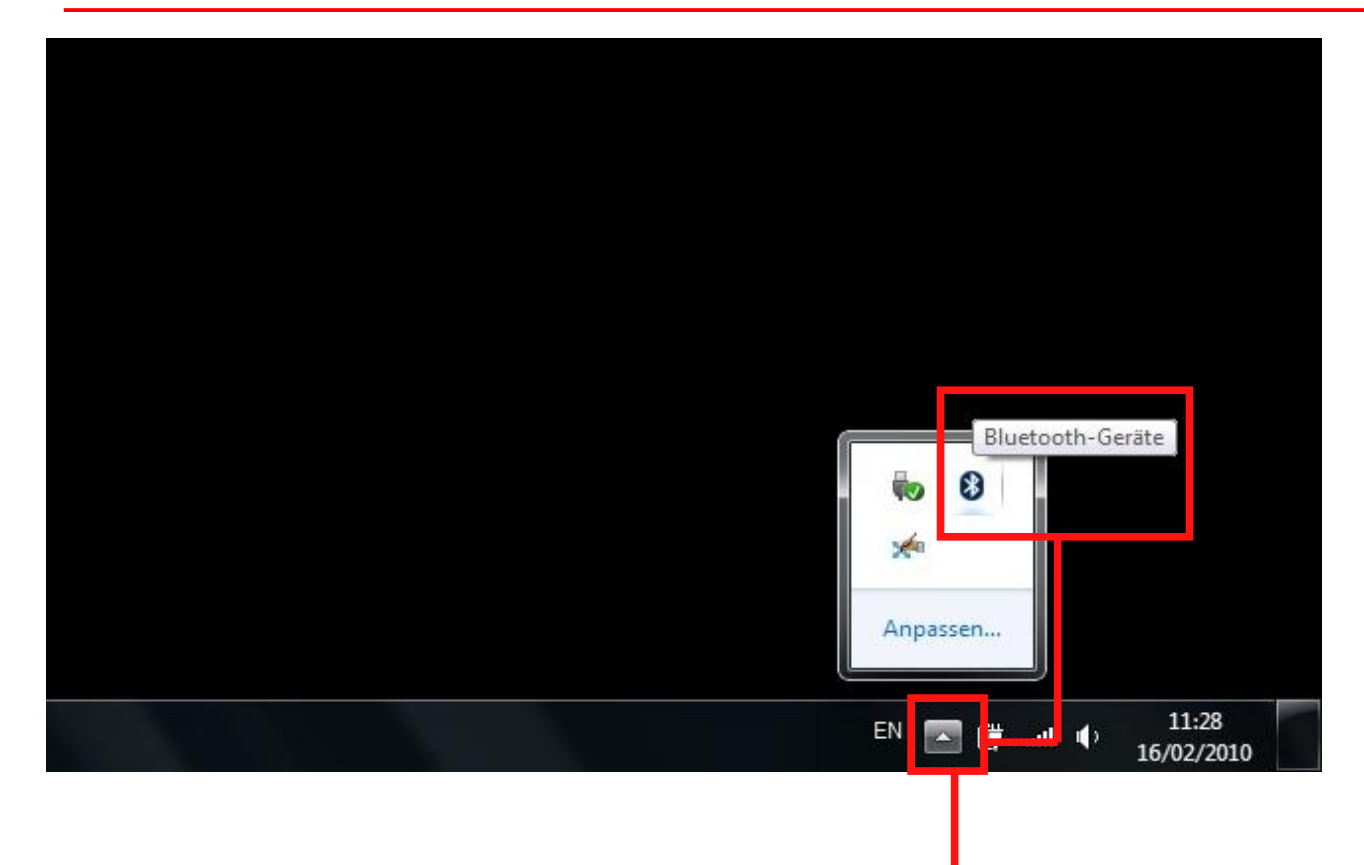

#### **Bluetooth Konfiguration**

Der Bluetooth Dongle muss eingerichtet werden und die DS150E Hardware muss mit dem Bluetooth Dongle gekoppelt werden. Auf das Pfeilsymbol klicken, um das Fenster zu öffnen, dann auf das Bluetooth Symbol klicken.

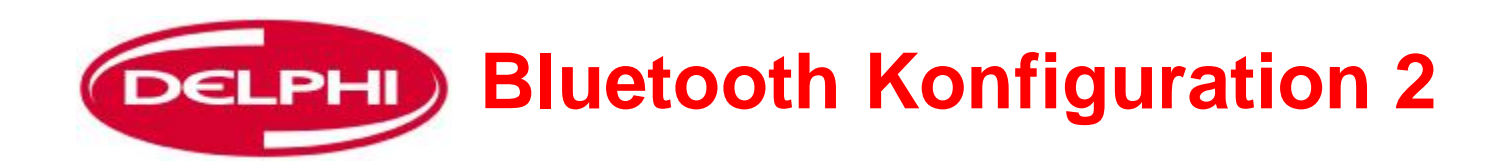

|   | Gerät hinzufügen                                                                        |                                    |
|---|-----------------------------------------------------------------------------------------|------------------------------------|
|   | Herstellen einer Verbindung für ein Gerät zulassen<br>Bluetooth-Netzwerkgeräte anzeigen |                                    |
|   | Datei senden<br>Datei empfangen                                                         |                                    |
|   | Einem persönlichen Netzwerk beitreten<br>Einstellungen öffnen                           | Auf "Einstellungen öffnen" klicken |
| _ | Adapter deaktivieren                                                                    |                                    |
|   | Anpassen                                                                                |                                    |
|   | EN 💽 🛱 .nl 🌵 11:29<br>16/02/2010                                                        |                                    |

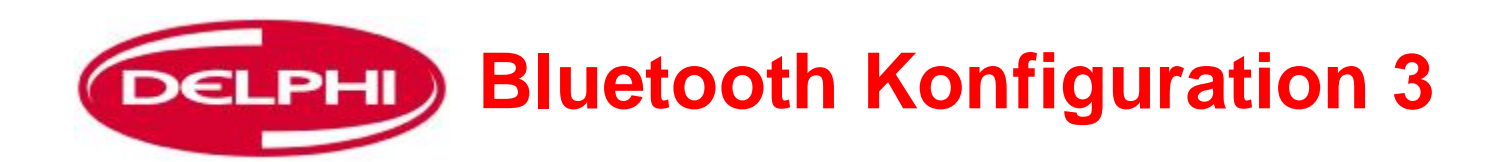

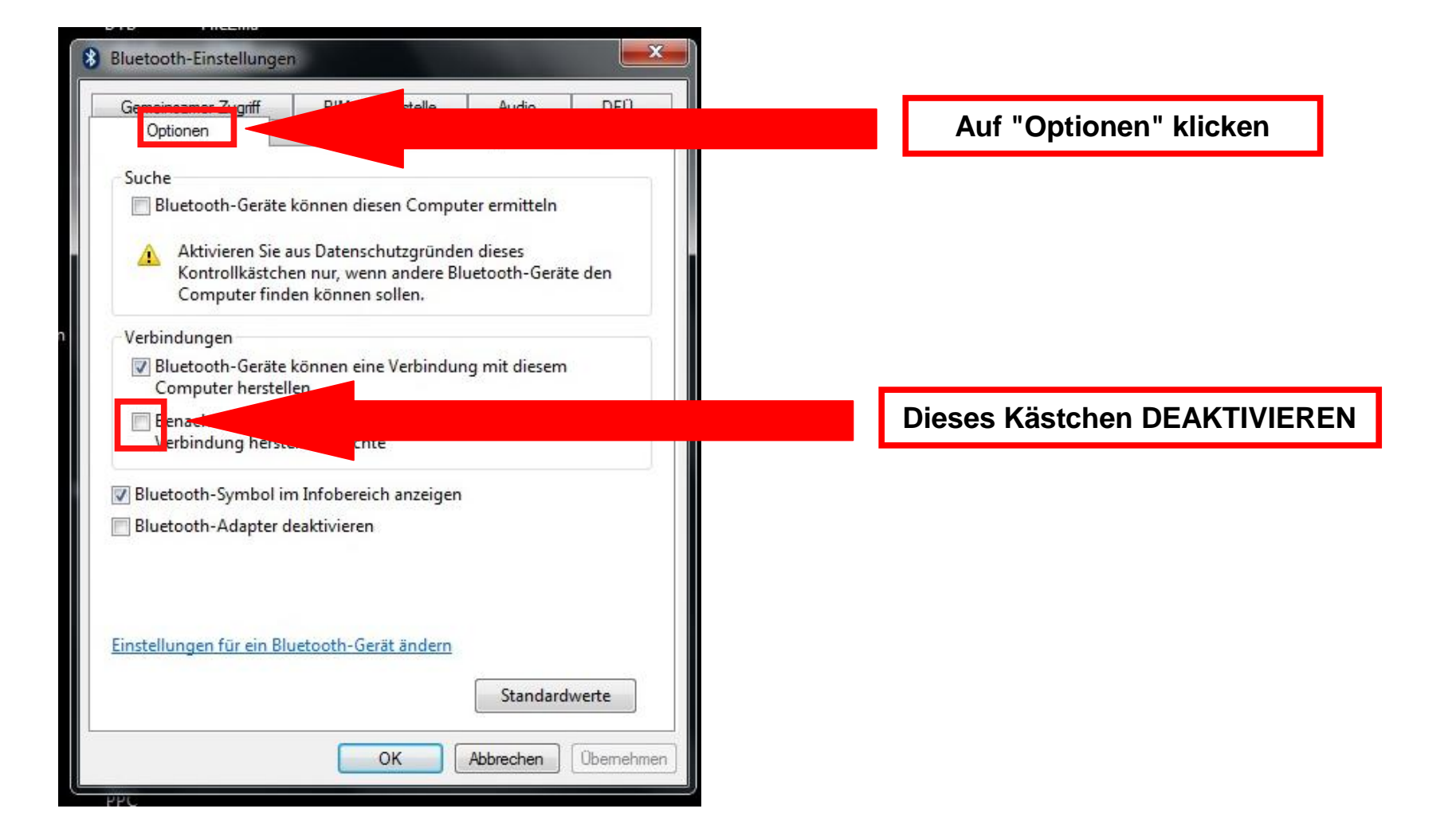

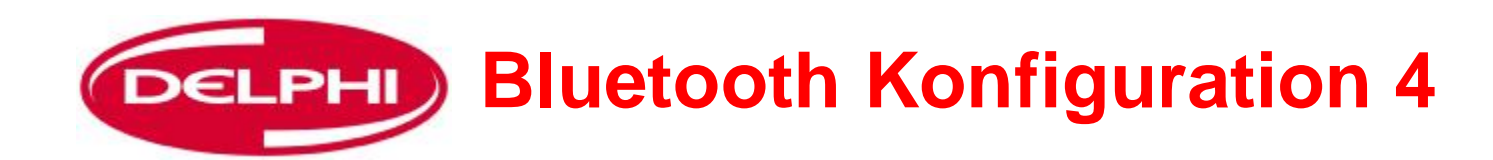

| ( | Gerät hinzufügen<br>Herstellen einer Verbindung für ein Gerät zulassen | Auf "Gerät hinzufügen" klick |
|---|------------------------------------------------------------------------|------------------------------|
| 1 | Bluetooth-Netzwerkgeräte anzeigen                                      |                              |
| 1 | Datei senden<br>Datei empfangen                                        |                              |
| ł | Einem persönlichen Netzwerk beitreten                                  |                              |
| ł | Einstellungen öffnen                                                   |                              |
| , | Adapter deaktivieren                                                   |                              |
|   | Symbol entfernen                                                       |                              |
|   | Anpassen                                                               |                              |

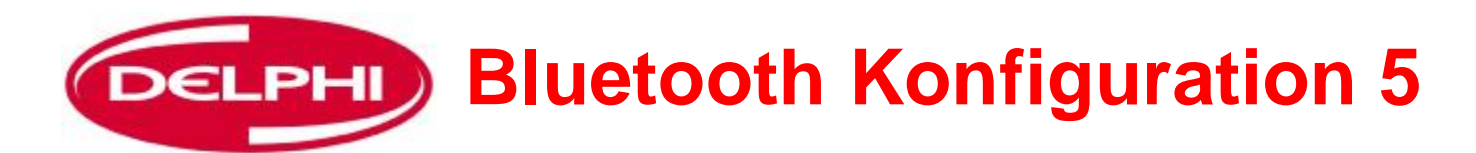

Der Dongle sucht nach allen Geräten in Reichweite. ACHTUNG: Wenn das Gerät bereits geladen wurde, wird es hier NICHT angezeigt.

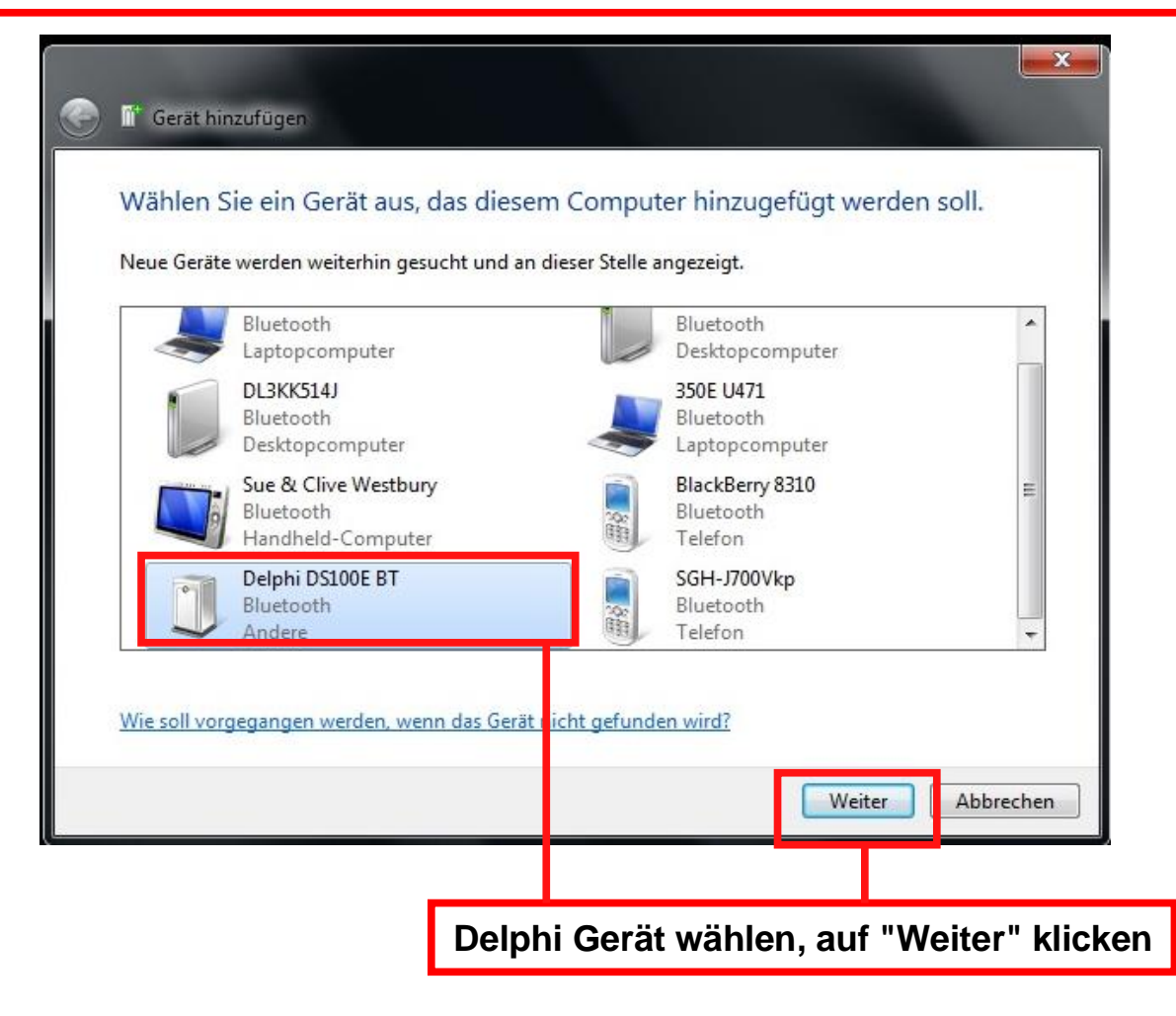

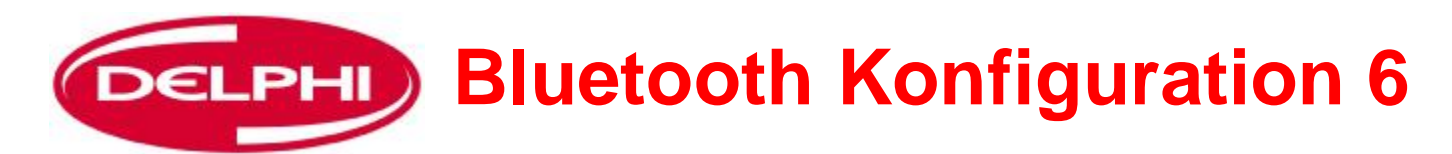

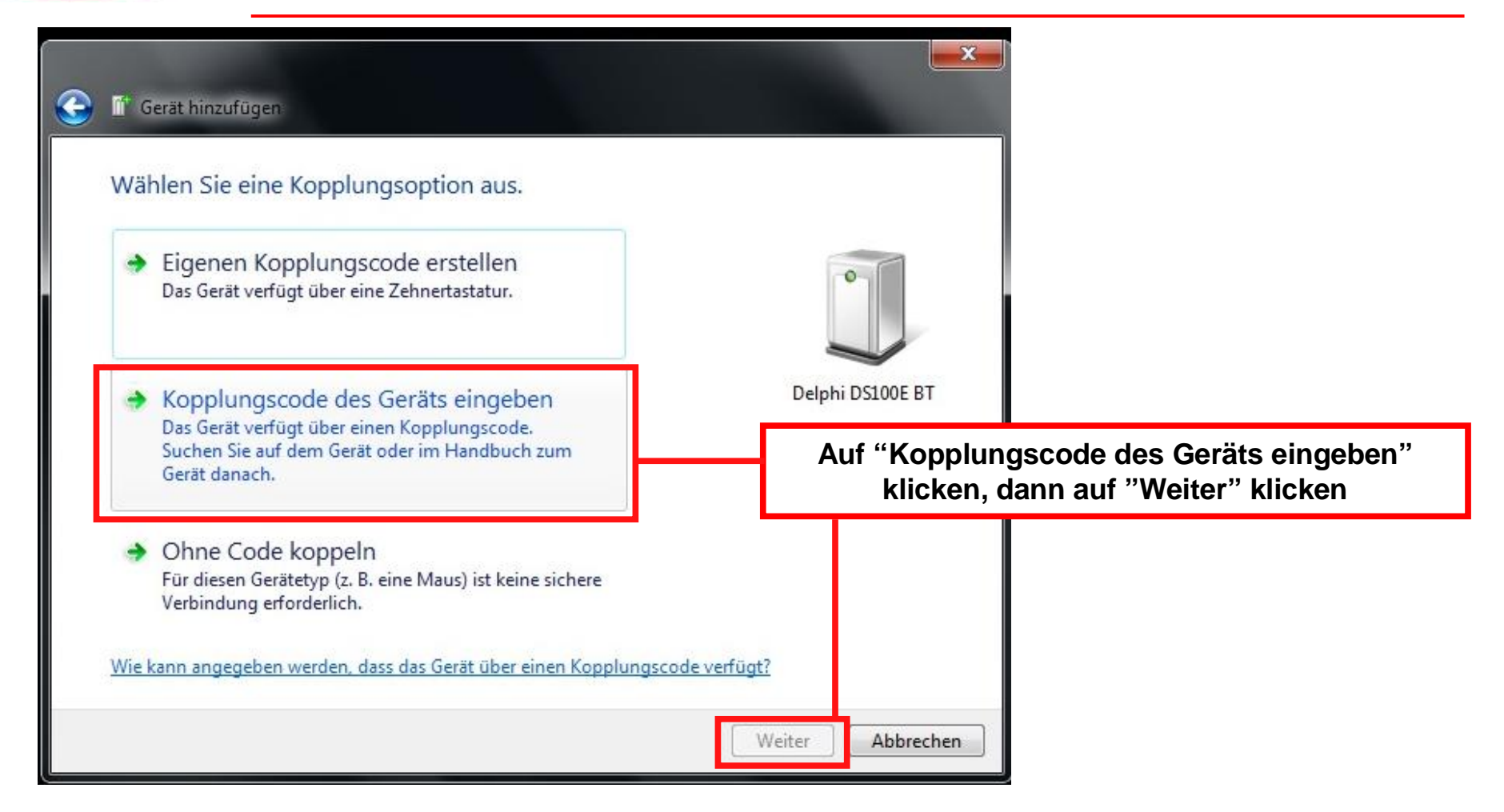

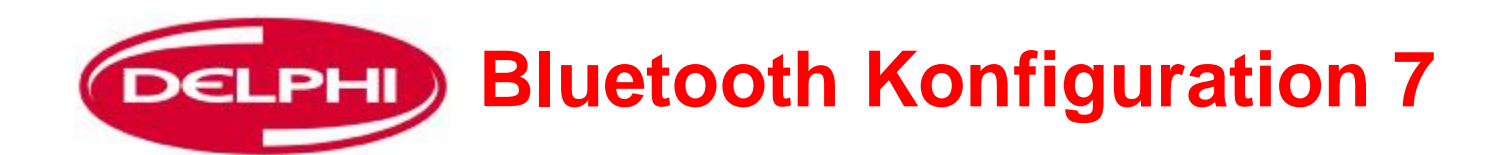

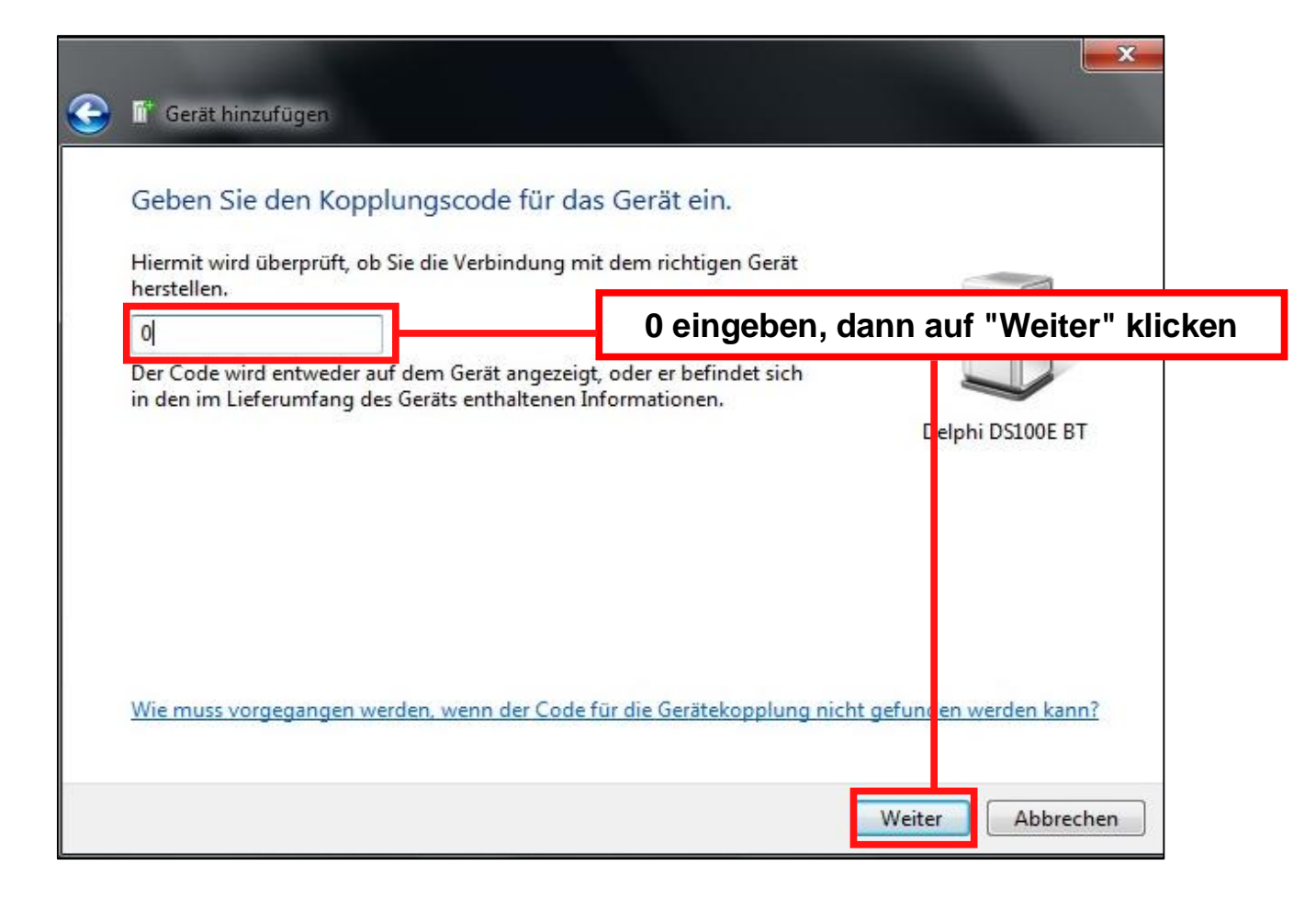
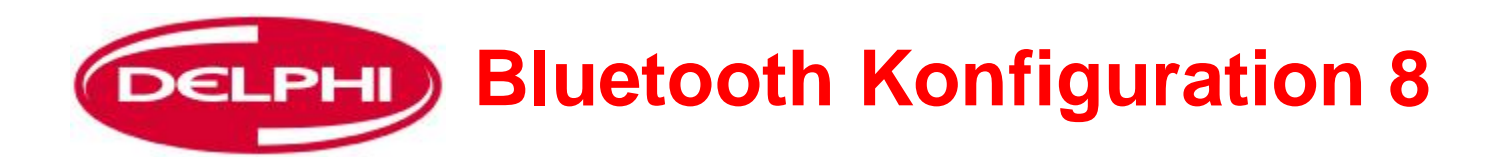

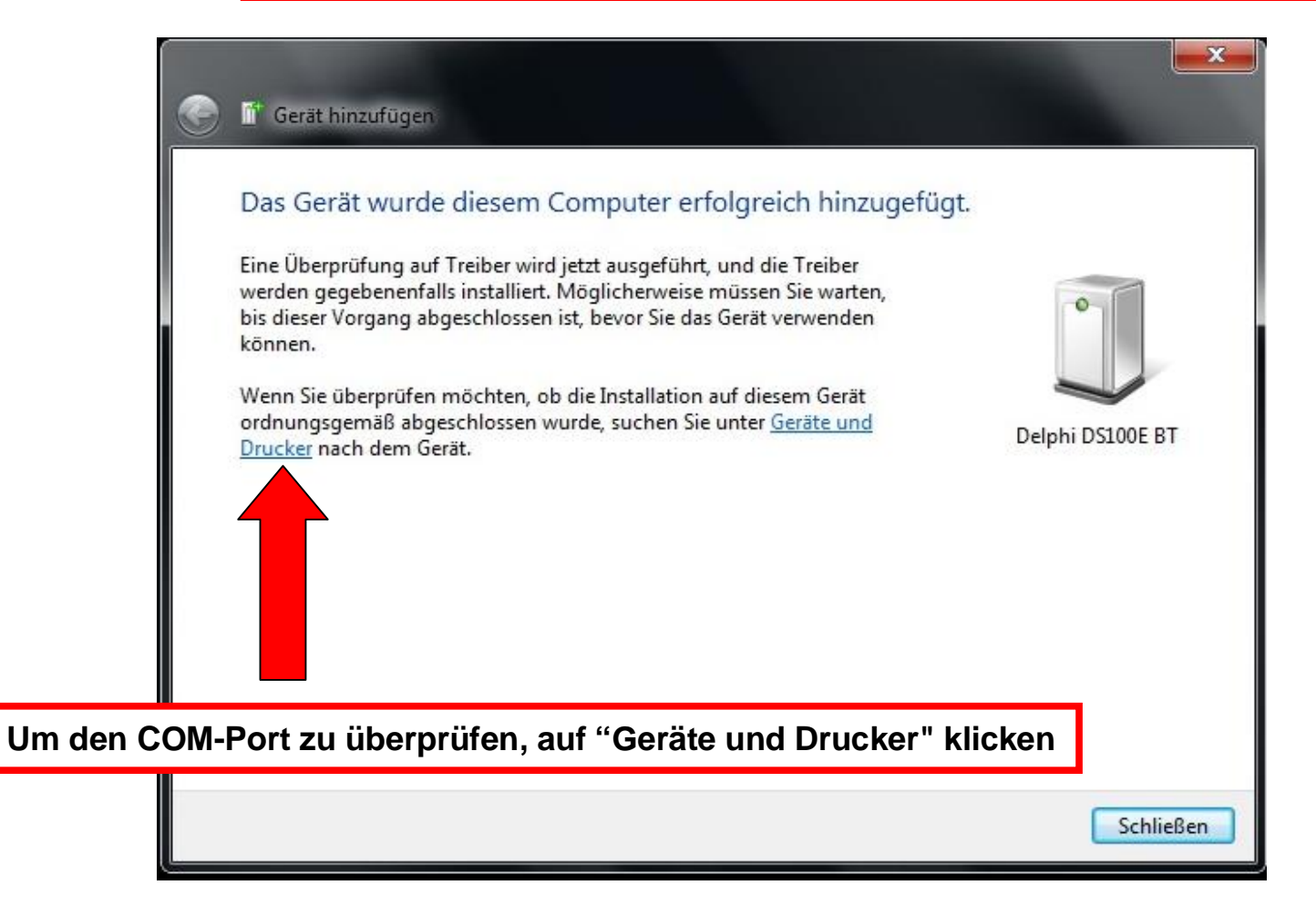

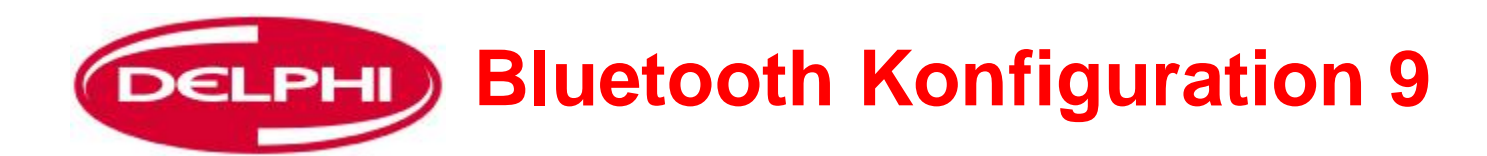

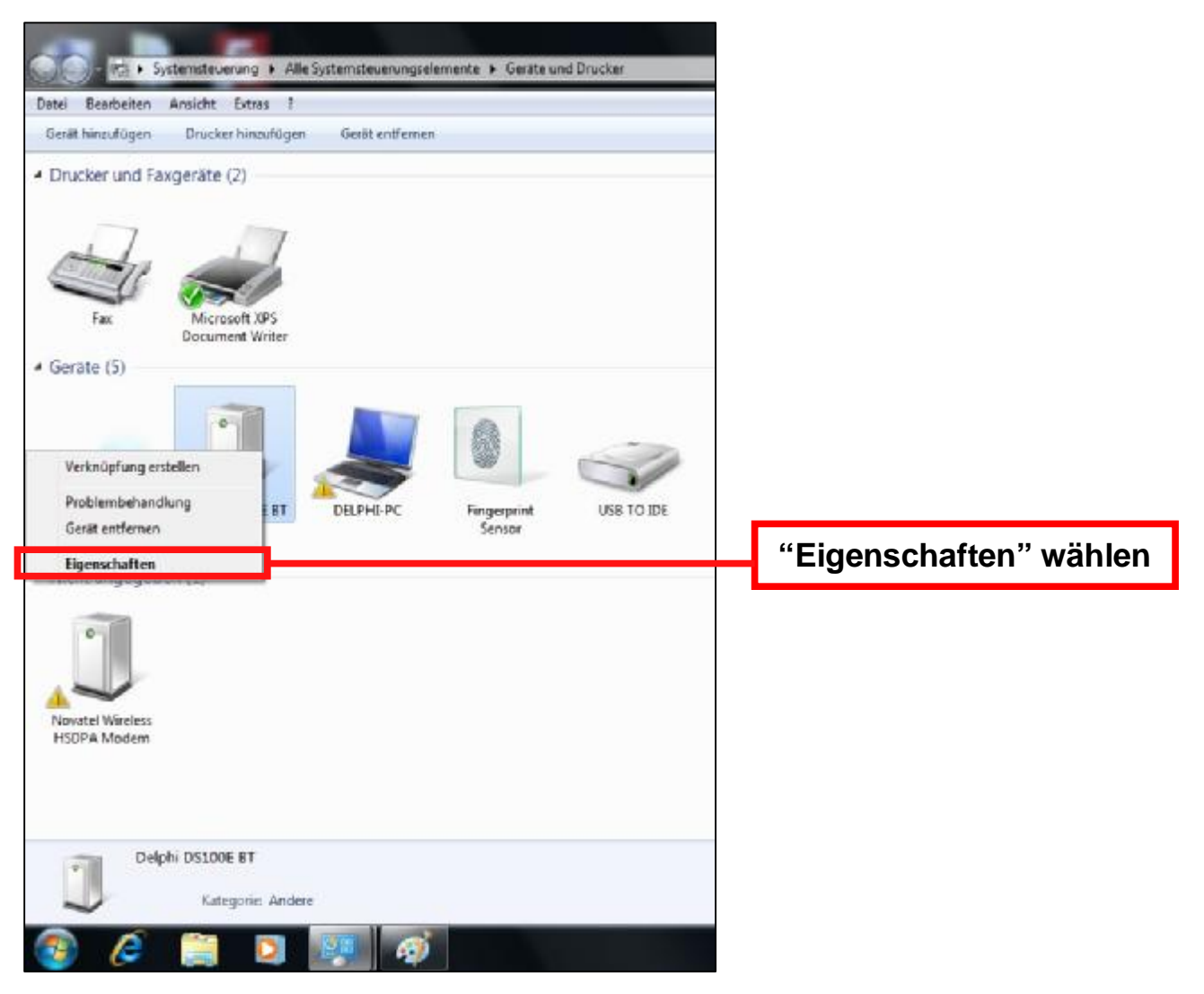

Dangerfield February. 2010 V1.0

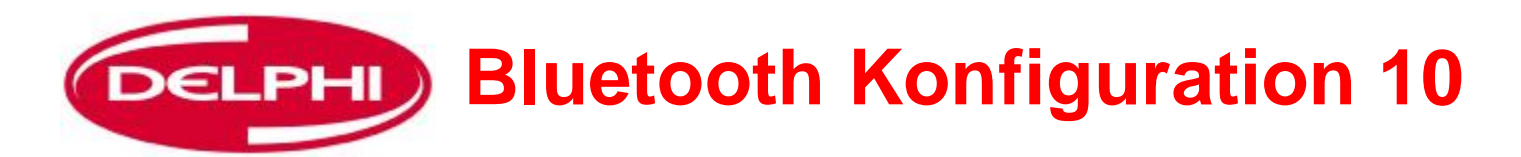

| Datei Bearbeiten Ansicht B                                                 | Alle Systemsteuerungselemente + Geräte und Drucker                                                                                                    |                                                                                                  |
|----------------------------------------------------------------------------|----------------------------------------------------------------------------------------------------|--------------------------------------------------------------------------------------------------|
| Gerät hinzufügen Drucker                                                   | hinzufügen Gerät entfemen                                                                                                    | Eigenschaften von Delphi DS100E BT                                                               |
| Drucker und Faxgeräte (2                                                   |                                                                                                    | Allgemein Hardware Dienste Bluetooth                                                             |
| Fax Micr<br>Docur                                                          | Egenschaften von Delphi s100E BT      Algeme Hordware Bustooth      Debhi DS100E BT                                                                                        | "Hardware" wählen                                                                                |
| BLUETOOTH USB<br>+EDR ADAPTER<br>Class 1 v2.1 UHE<br>• Nicht angegeben (1) | Gerätefunktionen<br>Name Typ<br>Tr Standard Senal over Bluetooth link (COM4) Anschlüsse (                                                                                  |                                                                                                  |
| Novatel Wireless<br>HSDPA Modern                                           | Gerätefunktionszusammenfassung<br>Heisteller: Microaoft<br>Olt: Bluetooth-Gerät (RPCOMM-Protokol-TDI)<br>Gerätestatus: Das Gerät funktioniet einwandfrei.<br>Eigenschaften | Gerätefunktionen:<br>Name Typ<br>Typ<br>Standard Serial over Bluetooth lin : (COM4) Anschlüsse ( |
|                                                                            | OK Abbrechen Overnehmen                                                                                                    | COM-Port notieren                                                                                |

Dangerfield February. 2010 V1.0

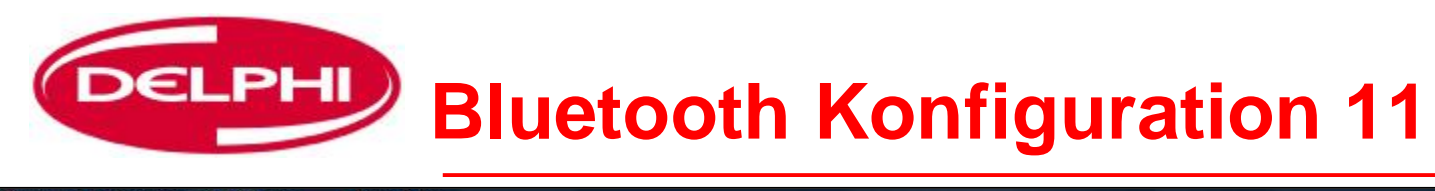

| Delphi DS150E - 2009 Release 1 (2.9.1)                                                     | a x      |
|--------------------------------------------------------------------------------------------|----------|
| Datei Einstellungen Documents E <mark>ternal programs Hilfe</mark>                         |          |
| Werkstatt                                                                                  | 1        |
| Gerätekonfiguration                                                                        | 969<br>1 |
|                                                                                            |          |
|                                                                                            |          |
| Delphi DS150E Software offnen, auf "Einstellungen" klicken, dann auf "Geratekonfiguration" |          |
| 5 A Fist                                                                                   | =        |
| Frat Werkstatt Sprache Gerätekonfiguration                                                 |          |
| Hende VCI Anachives Aktualisianta Eirmuuara                                                |          |
| Automatisch Aktualisierte Firmware                                                         |          |
| 2. System wählen                                                                           |          |
| Systembus                                                                                  |          |
| Systemityp Suche Aktualisieren                                                             |          |
| Fransion/2                                                                                 |          |
| Diesel                                                                                     |          |
| (ABS) ABS                                                                                  |          |
| "Automotioch" wählen, dann auf das Suchsymhol klicken, follo                               |          |
| 3. Optione Automatisch Wahlen, dahn auf das Suchsymbol Klicken, falls                      |          |
| Getriet                                                                                    |          |
| MT                                                                                         |          |
| AT                                                                                         |          |
|                                                                                            |          |
|                                                                                            |          |
| OK Cancel                                                                                  | (° - 1)  |
|                                                                                            |          |
| ord - Mondeo [00-07] - 2005 - CJBA - Duratec-HE - MT                                       |          |
|                                                                                            | 11-39 PM |
|                                                                                            |          |

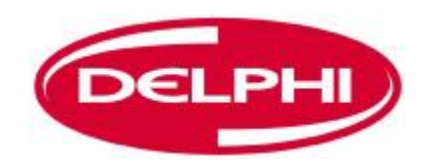

#### **Bluetooth Konfiguration 12**

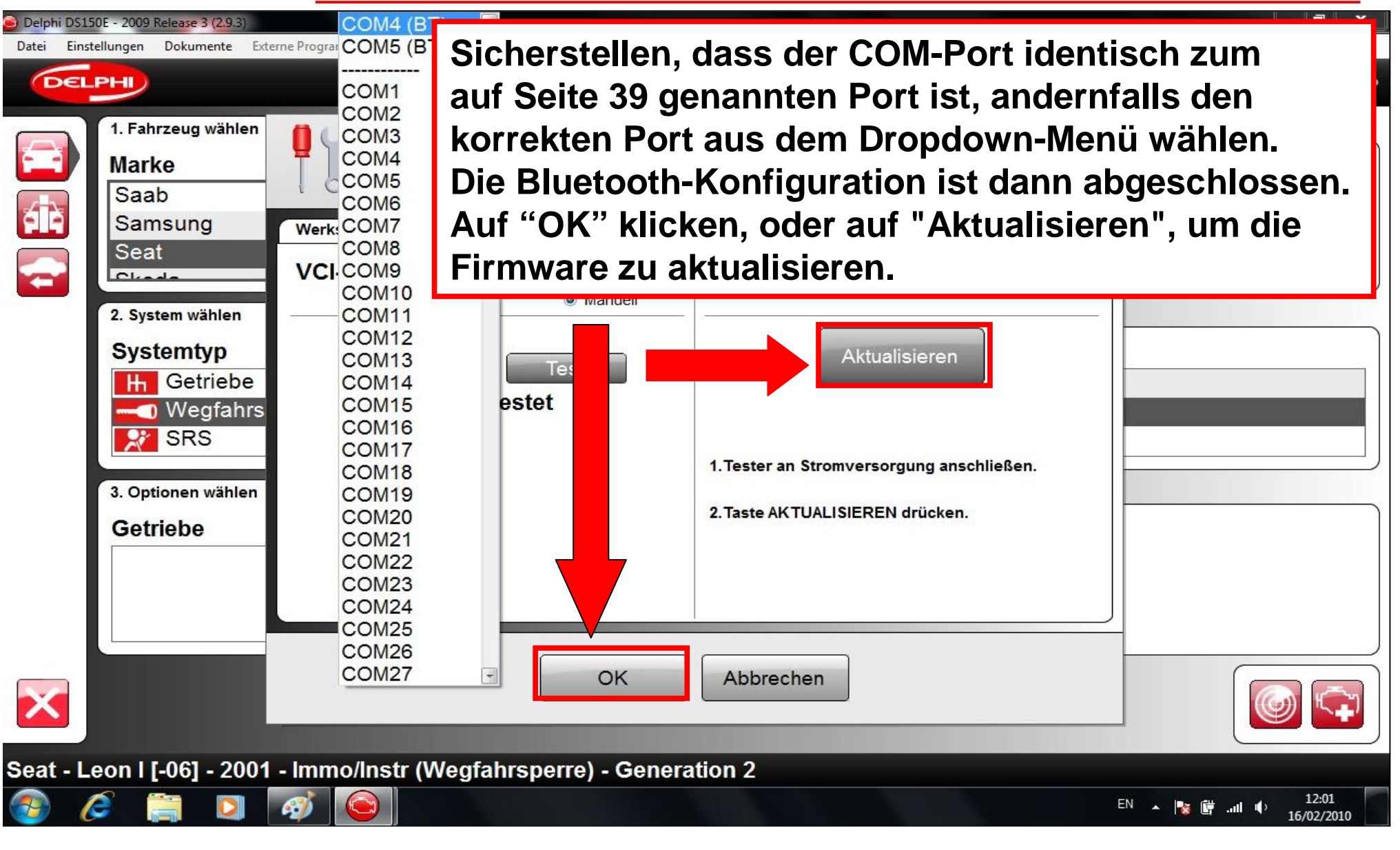

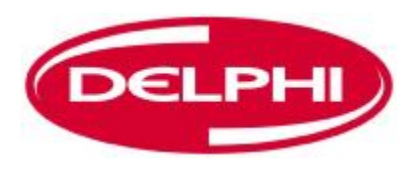

## DIAGNOSEPROGRAMM

| 🧿 Delphi DS15 | 0E - 2009 Release 1 (2.9.1)      |                          |                     |
|---------------|----------------------------------|--------------------------|---------------------|
| Datei Einste  | ellungen Documents External prog | rams Hilfe               |                     |
| DEL           | PH                               |                          |                     |
|               | 1. Fahrzeug wählen               |                          |                     |
|               | Marke                            | Modell                   | Baujahr             |
|               | Ferrari                          | ^ Ka                     | ^ 2007 (VIN 11 = 6) |
| PIR           | Fiat                             | Maverick                 | 2006 (VIN 11 = 6)   |
|               | Ford                             | Mondeo [00-07]           | 2005 (VIN 11 = 5)   |
|               | Honda                            | Mondeo [07-]             | - 2004 (VIN 11 = 4) |
|               | 2. System wählen                 |                          |                     |
|               | Systemtyp                        | Motornummer              | Svstem              |
|               | 🛒 🗲 Kraftstoff/Zünc              | Haunt-                   | ∍c-HE               |
|               | m Diesel                         |                          |                     |
|               | (ABS) ABS                        | Diagnosebildso           | chirm               |
|               | 3 Optionen wählen                |                          |                     |
|               | Gotriobo                         | Ausrüctung               |                     |
|               | MT                               | Austustulig              |                     |
|               | AT                               |                          |                     |
|               |                                  |                          |                     |
| ×             |                                  |                          |                     |
| Ford - M      | ondeo [00-07] - 2005             | - CJBA - Duratec-HE - MT |                     |
| (2) S         | 📄 🤌 🧕 🙆 Delphi DS150E - 200.     |                          | < 🖉 🧌 🔂 🌜 01:31 PM  |

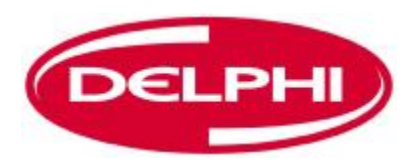

#### DATEI

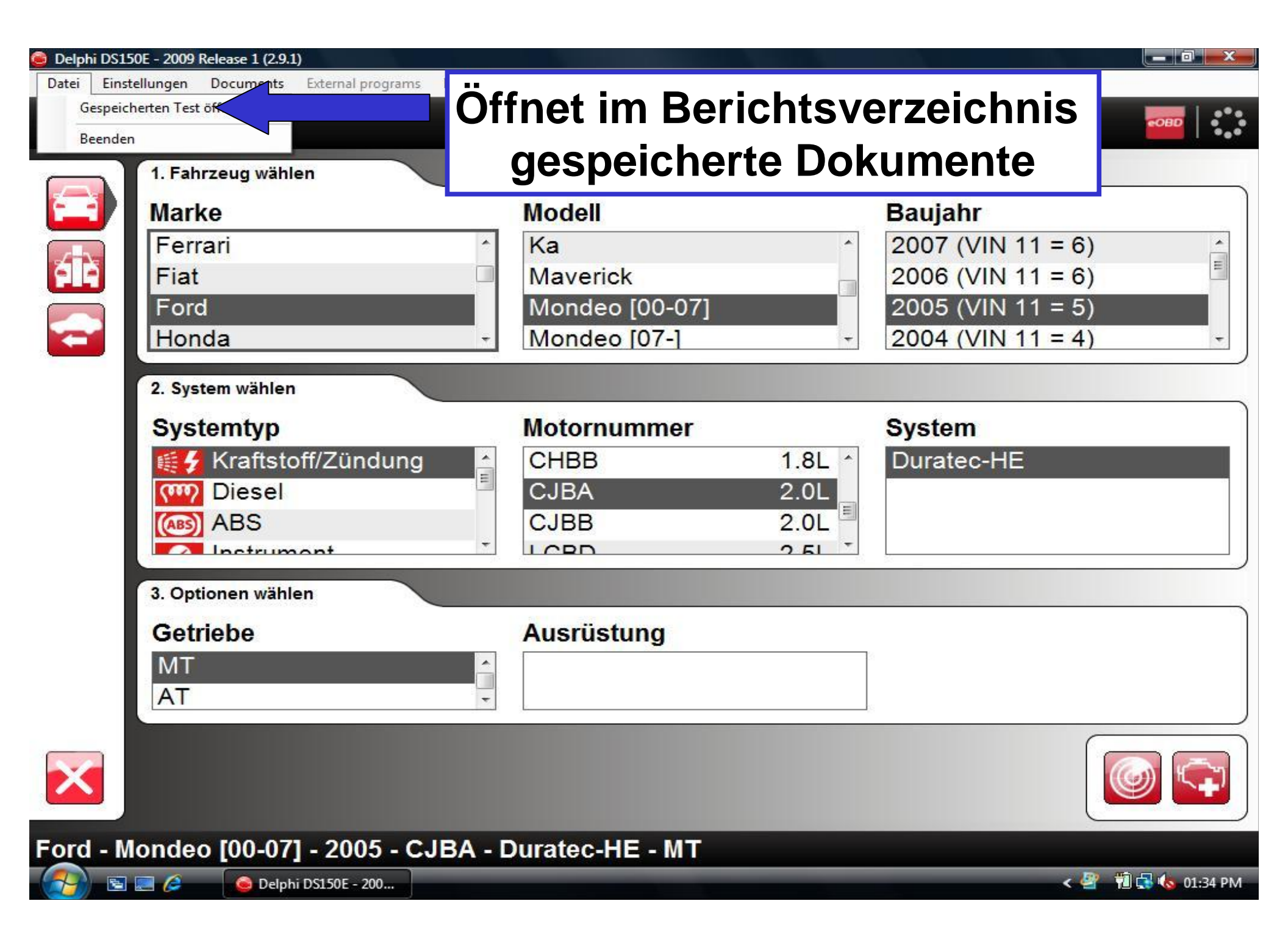

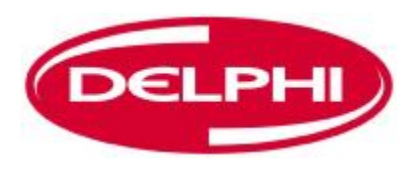

### **EINSTELLUNGEN**

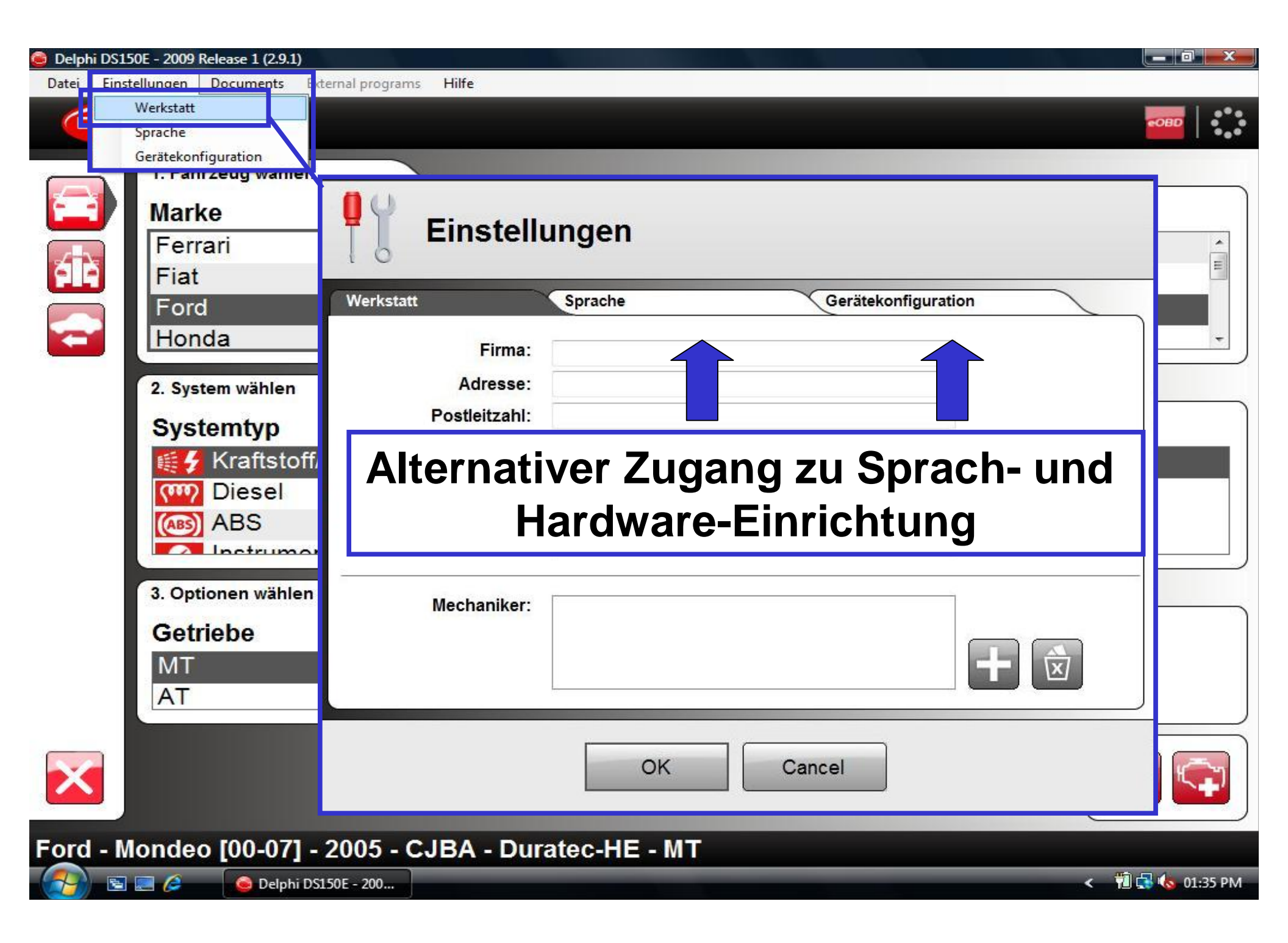

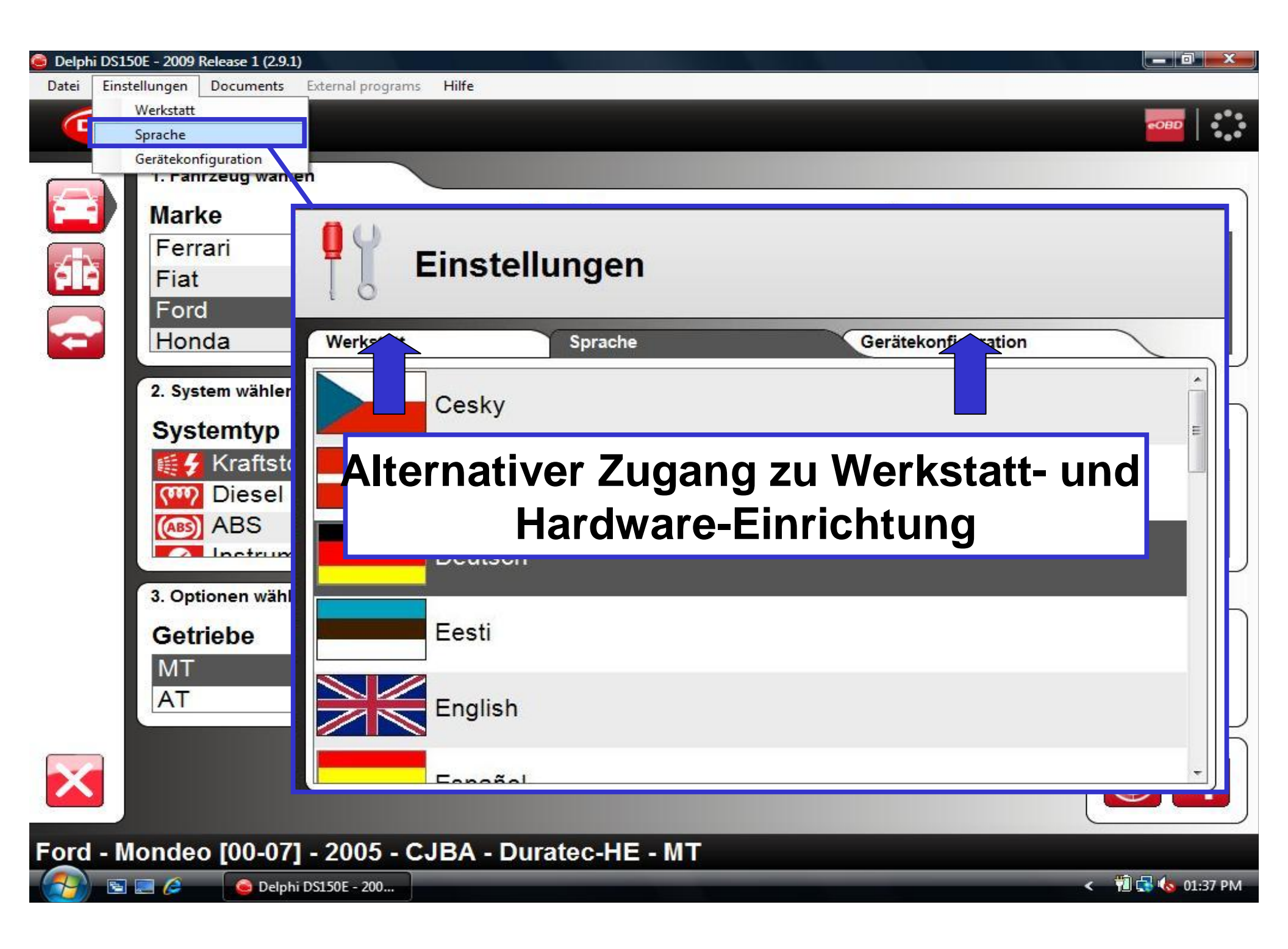

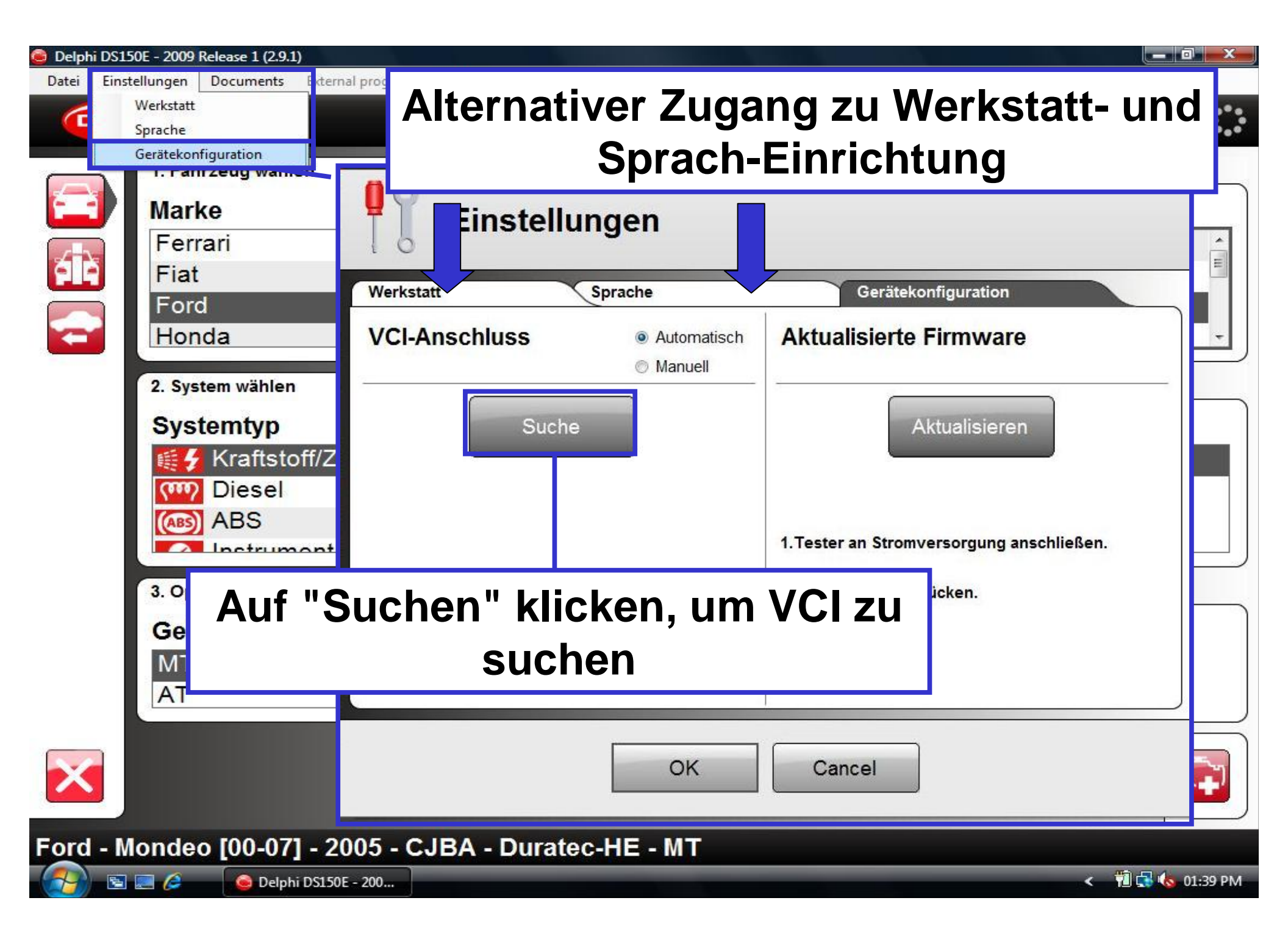

| 🮯 Delphi DS150E - 20 | 09 Release 1 (2.9.1)         |                                                  |                          | _ 0 ×              |
|----------------------|------------------------------|--------------------------------------------------|--------------------------|--------------------|
| Datei Einstellunge   | n Documents External program | ns <mark>Hilfe</mark>                            |                          |                    |
| DELPHI               |                              |                                                  |                          | <b>1000</b>        |
|                      | Einstel                      | lungen                                           |                          |                    |
| 6TA -                | Werkstatt                    | Sprache                                          | Gerätekonfiguration      | Ξ                  |
|                      | VCI-Anschluss                | <ul> <li>Automatisch</li> <li>Manuell</li> </ul> | Aktualisierte Firmware   |                    |
| 2.<br>S              | Abbre<br>Suche nach Schni    | echen<br>ttstelle                                | Aktualisieren            |                    |
| 3.<br>G<br>A         | COM36 (BT)                   |                                                  | 2. Taste UPDATE drücken. |                    |
|                      |                              | OK                                               | Cancel                   |                    |
| Ford - Mond          | eo [00-07] - 2005 -          | CJBA - Duratec-HE                                | - MT                     |                    |
| - 🚱 🖻 🖻 🤌            | 🕒 Delphi DS150E - 200        |                                                  |                          | < 🏄 📆 🔂 🌜 01:44 PM |

| 😂 Delphi DS | 150E - 2009                      | Release 1 (2.9.1)                     |                                                                   |              |                                                                        | x     |
|-------------|----------------------------------|---------------------------------------|-------------------------------------------------------------------|--------------|------------------------------------------------------------------------|-------|
| Datei Ein   | istellungen                      | Documents External programs           | Hilfe                                                             |              |                                                                        |       |
| DE          |                                  |                                       |                                                                   |              | COBD                                                                   |       |
|             | 1.<br>M<br>F                     | Einstell                              | ungen                                                             |              |                                                                        |       |
|             | F<br>F<br>E                      | Werkstatt<br>VCI-Anschluss            | <ul> <li>Sprache</li> <li>Automatisch</li> <li>Manuell</li> </ul> | Aktualisi    | erätekonfiguration<br>ierte Firmware                                   |       |
|             | 2.<br>S<br>S<br>S<br>S<br>S<br>S | Suci<br>Erfolgr<br>COM39<br>Hardware: | he<br>reich<br>DS800E                                             |              | Bei einer erfolgreichen<br>Verbindung<br>werden die<br>COM-Port-Nummer |       |
|             | 3.                               | Serial:<br>eOBD:                      | 30920<br>207                                                      | 2. Taste UPD | die Seriennummer des VC                                                |       |
|             | G                                | Firmware-version:                     | 1190                                                              | 9            | angezeigt                                                              | 1     |
| ×           |                                  |                                       | ОК                                                                | Cance        |                                                                        |       |
| Ford - I    | Monde                            | o [00-07] - 2005 - C                  | JBA - Duratec-HE                                                  | E - MT       |                                                                        |       |
| - 😚 - 🖻     | . 🗷 🤌                            | 💊 Delphi DS150E - 200                 |                                                                   |              | < 🧚 👘 🕁 🍫 01:4                                                         | 15 PM |

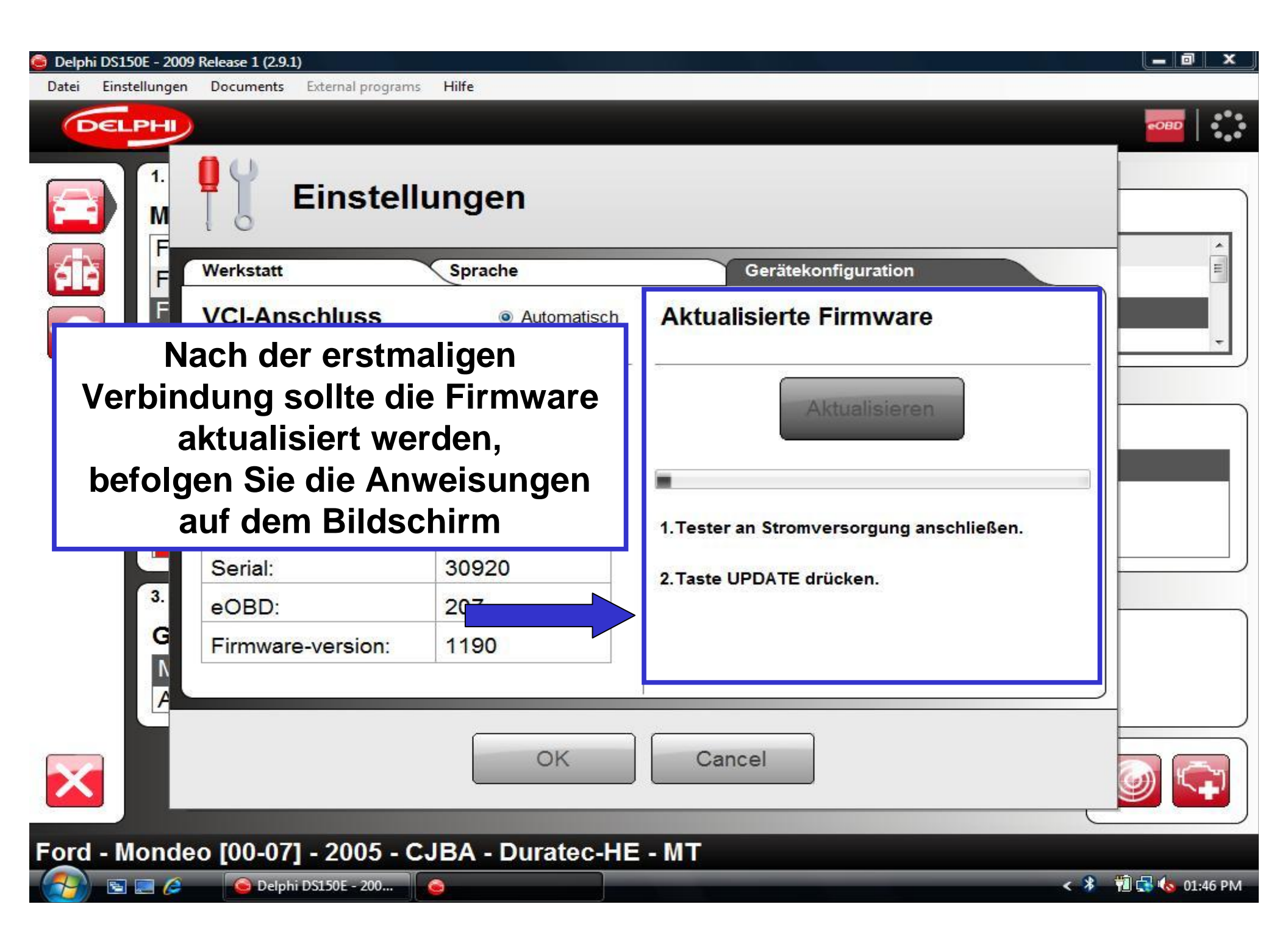

| 🮯 Delphi DS150E - 200 | 9 Release 1 (2.9.1)         |                                                  |                        | _ 0 ×                |
|-----------------------|-----------------------------|--------------------------------------------------|------------------------|----------------------|
| Datei Einstellungen   | Documents External programs | i Hilfe                                          |                        |                      |
| DELPHI                | )                           |                                                  |                        | <b>1080</b>          |
|                       | Einstell                    | ungen                                            |                        |                      |
| a a                   | Werkstatt                   | Sprache                                          | Gerätekonfiguration    | E                    |
|                       | VCI-Anschluss               | <ul> <li>Automatisch</li> <li>Manuell</li> </ul> | Aktualisierte Firmware |                      |
| 2.<br>S               | Suci<br>Erfolgi<br>COM38    | he<br>reich                                      | Aktualisieren          |                      |
| Wenn                  | abgeschlos                  | sen, auf OK                                      | klicken.               |                      |
| 3.                    | eOBD:                       | 207                                              | Aktualisierung fertig! |                      |
| G<br>A                | Firmware-version:           | 1190                                             |                        |                      |
|                       |                             | ОК                                               | Cancel                 |                      |
| Ford - Monde          | eo [00-07] - 2005 - C       | JBA - Duratec-HE                                 | - MT                   |                      |
| (2) S = (2)           | 📀 Delphi DS150E - 200       |                                                  |                        | < 🇚 📲 🚮 🌄 🍫 02:03 PM |

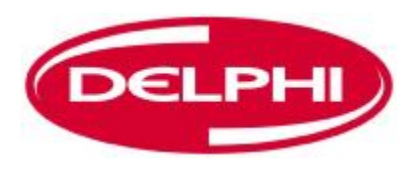

#### DOKUMENTE

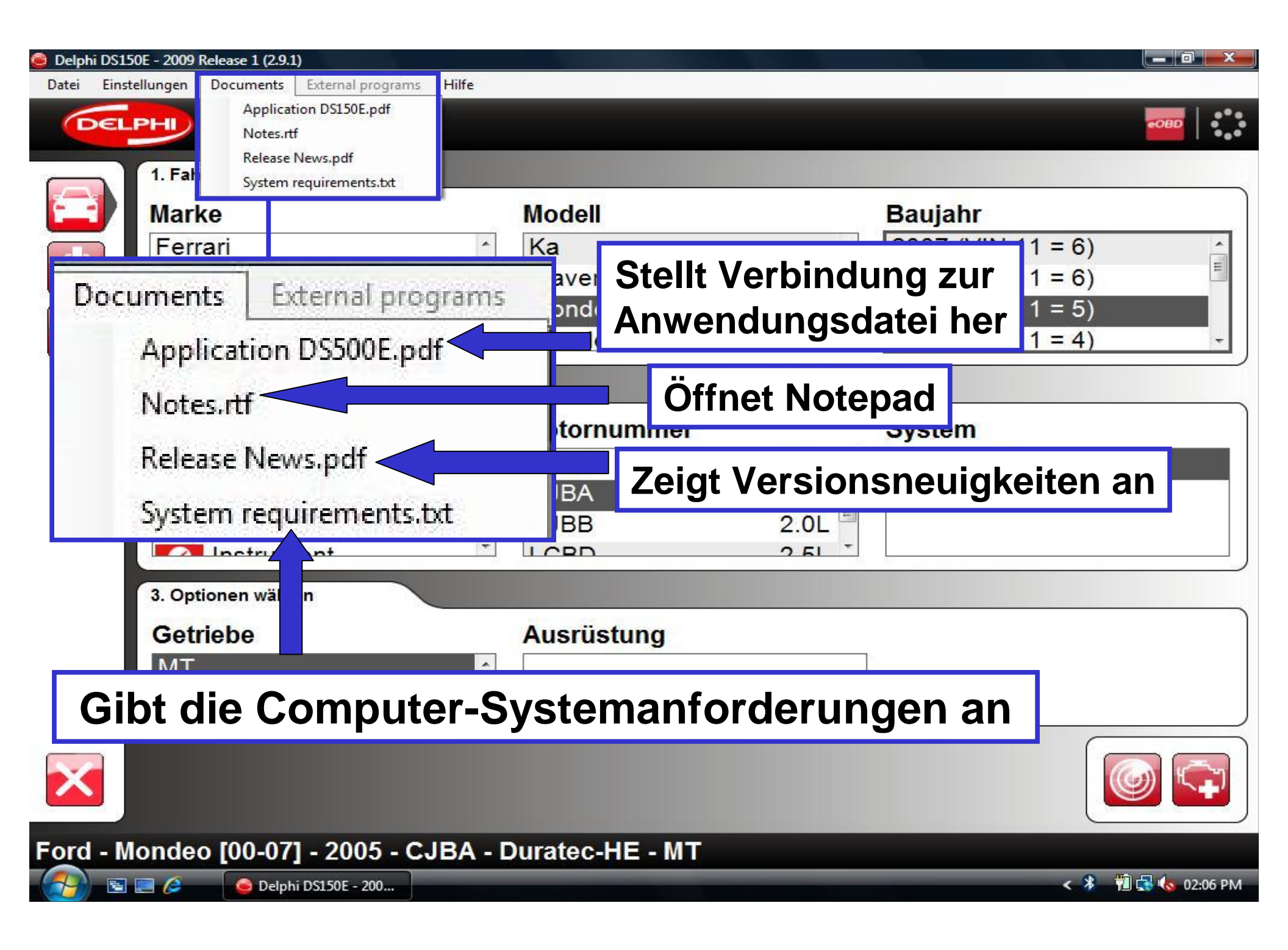

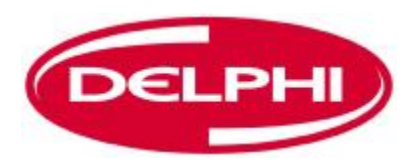

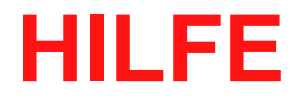

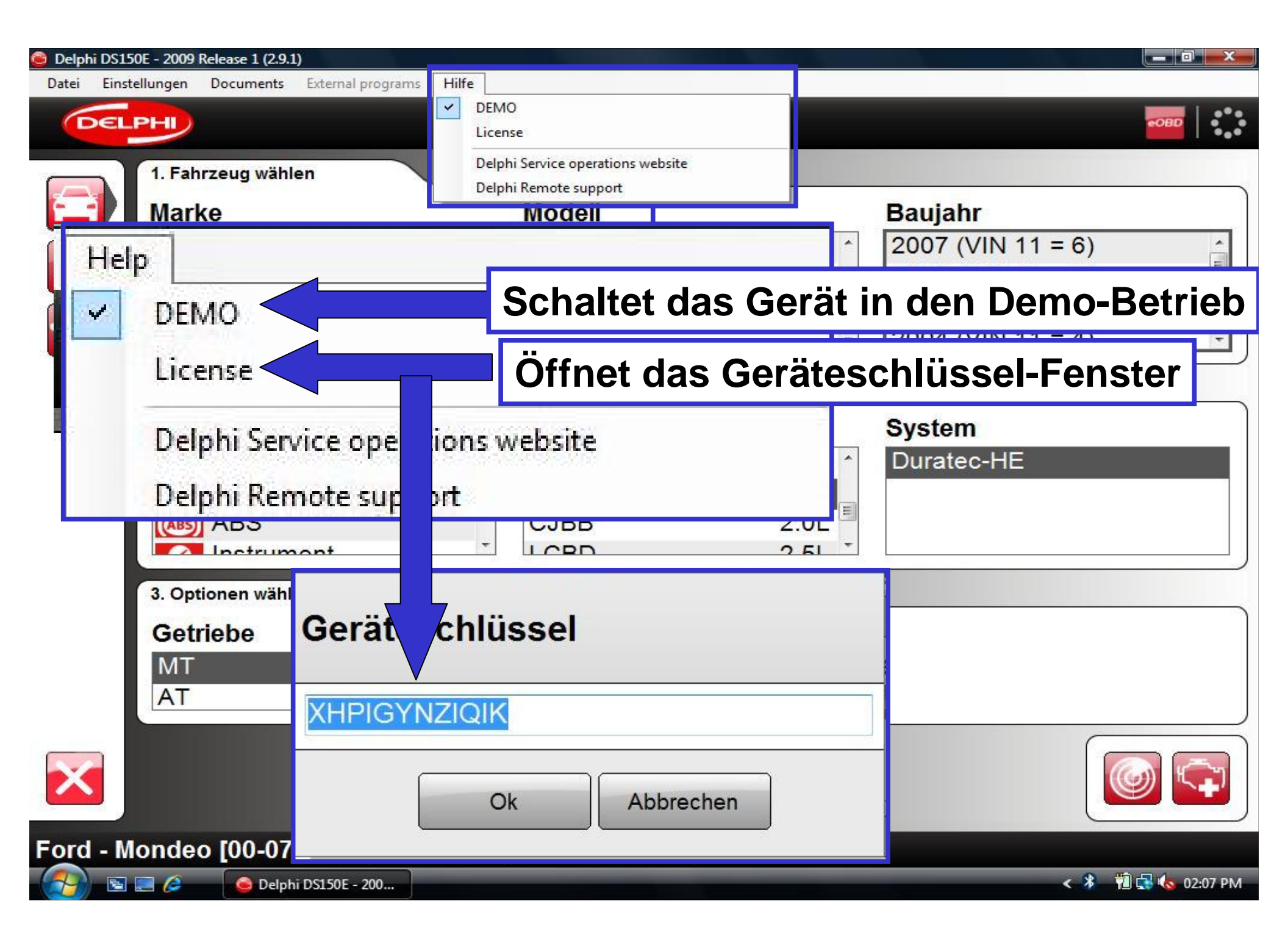

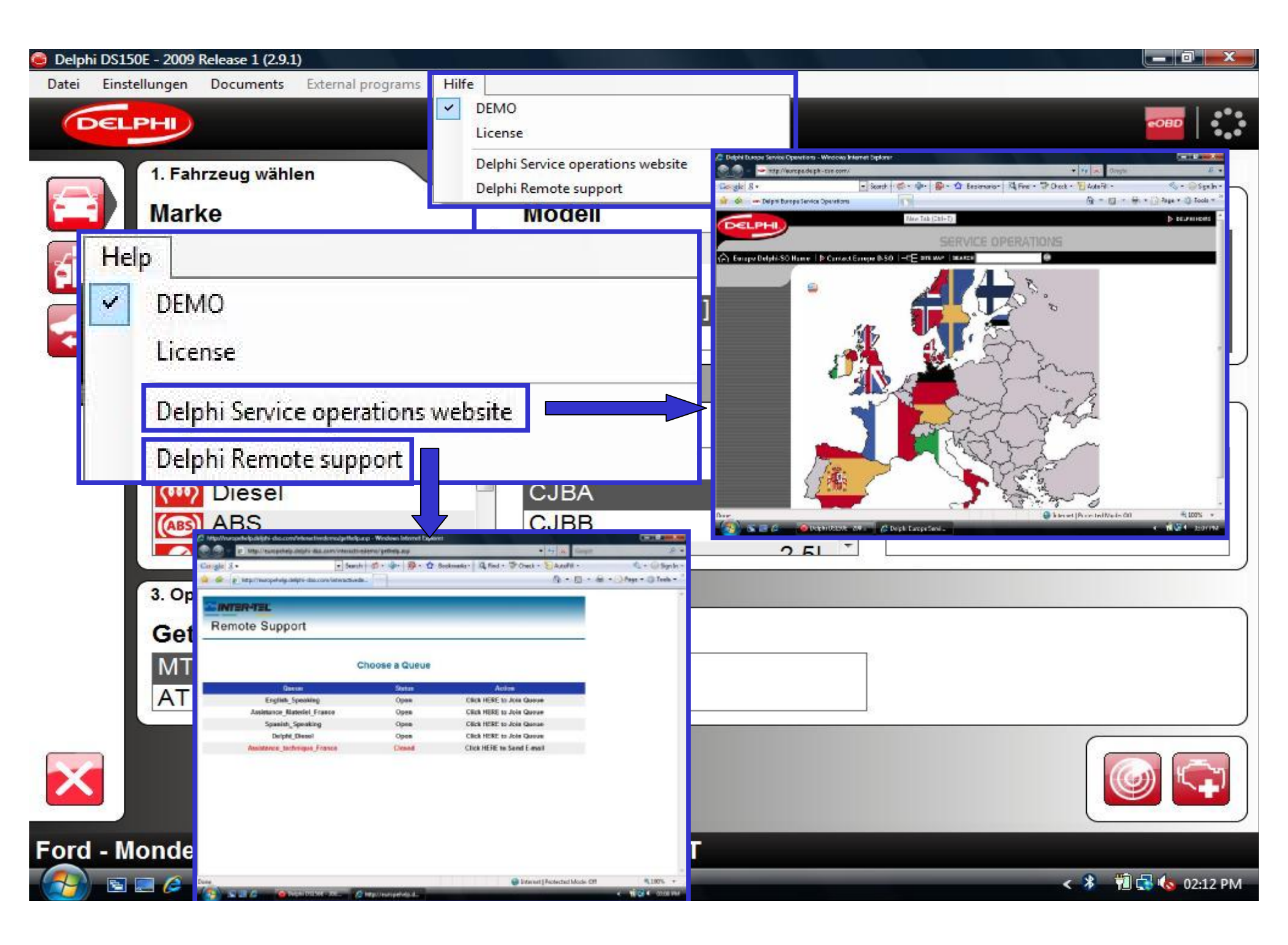

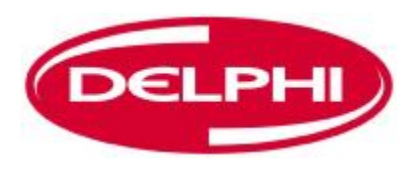

### **OBD-KOMMUNIKATION**

| 🥃 Delphi DS1 | 50E - 2009 Release 1 (2.9.1)                                          |                                                            |                                                                                             |
|--------------|-----------------------------------------------------------------------|------------------------------------------------------------|---------------------------------------------------------------------------------------------|
| Datei Eins   | tellungen Documents External programs                                 | Hilfe                                                      |                                                                                             |
|              | 1. Fahrzeug wählen<br>Marke<br>Ferrari<br>Fiat<br>Ford<br>Honda       | Modell<br>Ka<br>Maverick<br>Mondeo [00-07]<br>Mondeo [07-] | Baujahr<br>2007 (VIN 11 = 6)<br>2006 (VIN 11 = 6)<br>2005 (VIN 11 = 5)<br>2004 (VIN 11 = 4) |
|              | 2. System wählen<br>Systemtyp<br>Kraftstoff/Zündung<br>Marke<br>Marke | Motornummer<br>CHRR<br>e, Modell und Ba                    | System                                                                                      |
|              | 3. Optionen wählen<br>Getriebe<br>MT<br>AT                            | Ausrüstung                                                 |                                                                                             |
| Ford - M     | londeo [00-07] - 2005 - C                                             | JBA - Duratec-HE - MT                                      |                                                                                             |
| - 👧 🖻        | 🔜 🤌 🧕 😂 Delphi DS150E - 200                                           |                                                            | < 🖉 🔞 🔂 🌜 01:31 PM                                                                          |

| 🧿 Delphi DS1 | 150E - 2009 Release 1 (2.9.1)     |                 |        |                   |                |
|--------------|-----------------------------------|-----------------|--------|-------------------|----------------|
|              | PHD                               |                 |        |                   |                |
|              | 1. Fahrzeug wählen                |                 |        |                   |                |
|              | Marke                             | Modell          |        | Baujahr           |                |
|              | Ferrari ^                         | Ka              | ^      | 2007 (VIN 11 = 6) | -              |
|              | Fiat                              | Maverick        |        | 2006 (VIN 11 = 6) |                |
|              | Ford                              | Mondeo [00-07]  |        | 2005 (VIN 11 = 5) |                |
|              | Honda                             | Mondeo [07-]    | *      | 2004 (VIN 11 = 4) |                |
|              | 2. System wählen                  |                 |        |                   |                |
|              | Systemtyp                         | Motornummer     |        | System            | )              |
|              | \iint Kraftstoff/Zündung          | СНВВ            | 1.8L ^ | Duratec-HE        |                |
|              | Diesel                            | CJBA            | 2.0L   |                   |                |
|              | (ABS) ABS                         | CJBB            | 2.0L   |                   |                |
|              | Instrument                        | LCRD            | 2.51   |                   | ]              |
|              | 3. Optionen wählen                |                 |        |                   |                |
|              | Getriebe Swotomtun                | und Motorn      |        |                   |                |
|              | Systemtyp                         |                 | umme   | erwanien          |                |
|              | AT                                |                 | 2      |                   |                |
| ×            |                                   |                 |        |                   | <b>)</b>       |
| Ford - M     | /londeo [00-07] - 2005 - CJBA - [ | Duratec-HE - MT |        |                   |                |
| - <u> </u>   | ] 📰 🖉 🧕 Delphi DS150E - 200       |                 |        | < 🖉               | ً 🛃 🌜 01:31 PM |

| 🙆 Delphi DS15 | 50E - 2009 Release 1 (2.9.1)                |                 |        |                   |                |
|---------------|---------------------------------------------|-----------------|--------|-------------------|----------------|
| Datei Einst   | tellungen Documents External programs Hilfe |                 |        |                   | 10             |
| DEL           | PHI                                         |                 |        |                   | COBD           |
|               | 1. Fahrzeug wählen                          |                 |        |                   |                |
|               | Marke                                       | Modell          |        | Baujahr           |                |
|               | Ferrari                                     | Ka              | *      | 2007 (VIN 11 = 6) | <b>^</b>       |
|               | Fiat                                        | Maverick        |        | 2006 (VIN 11 = 6) | =              |
|               | Ford                                        | Mondeo [00-07]  |        | 2005 (VIN 11 = 5) |                |
|               | Honda +                                     | Mondeo [07-]    | +      | 2004 (VIN 11 = 4) | -              |
|               | 2 System wählen                             |                 |        |                   |                |
| Getr          | riebeoption wählen ι                        | ind dann auf O  | BD-Mot | torsymbol klic    | cken 🗌         |
|               |                                             | СНВВ            | 1.8L   | Duratec-HE        |                |
|               | Diesel                                      | CJBA            | 2.0L   |                   |                |
|               | (ABS) ABS                                   | CJBB            | 2.0L   |                   |                |
|               |                                             |                 |        | ·                 |                |
|               | 3. Optionen wät                             |                 |        |                   |                |
|               | Getriebe                                    | Ausrüstung      |        |                   |                |
|               | MT                                          |                 | 62     |                   |                |
|               | AT -                                        |                 | 5      |                   |                |
| ×             |                                             |                 |        |                   | 9              |
| Ford - M      | londeo [00-07] - 2005 - CJBA -              | Duratec-HE - MT |        |                   |                |
| - <u> </u>    | 🥃 🤌 🔒 Delphi DS150E - 200                   |                 |        | < 🖉 🕴             | 🗓 🛃 🌜 01:31 PM |

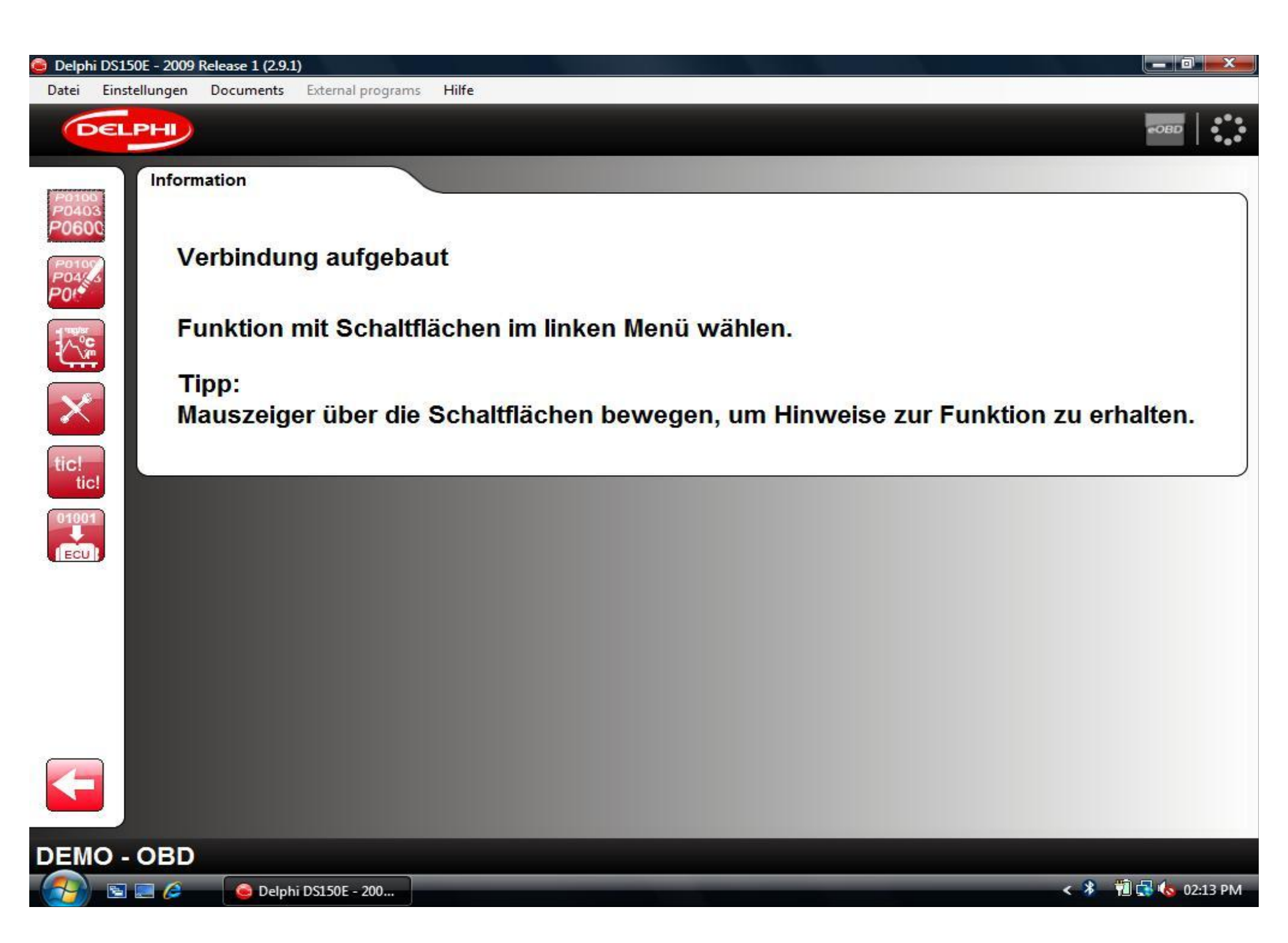

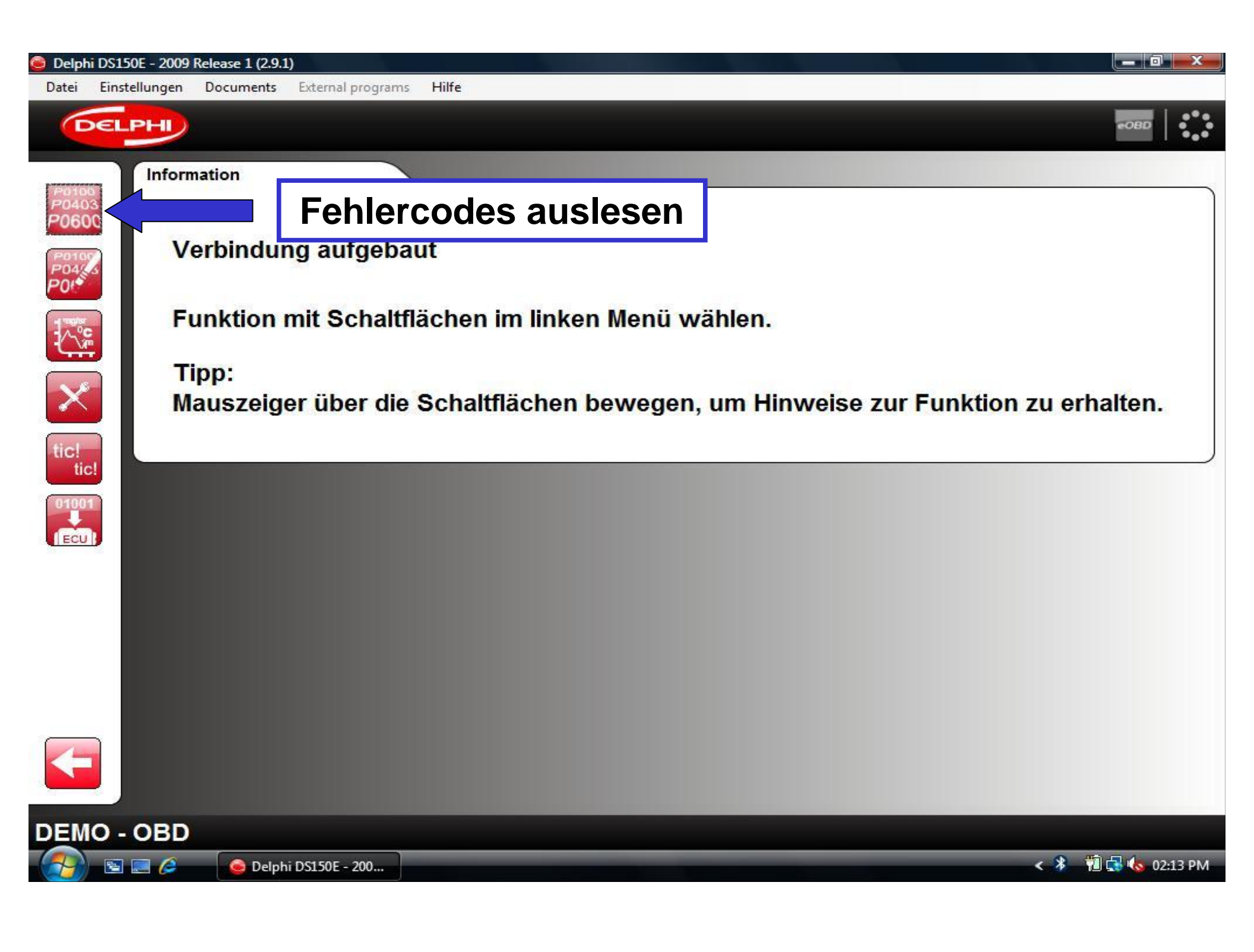

| 🧿 Delphi DS15(                           | DE - 2009 Release 1 (2.9 | 0.1)                                                                             |                    |
|------------------------------------------|--------------------------|----------------------------------------------------------------------------------|--------------------|
| Datei Einste                             | llungen Documents        | External programs Hilfe                                                          |                    |
| DEL                                      | PH                       |                                                                                  | €OBD   ●●●         |
| 20100                                    | DTCs                     |                                                                                  |                    |
| P0403<br>P0600<br>P0107<br>P04/45<br>P01 | DF122                    | - Glühkerze 3 Relaisstromkreis, Kurzschluss zu+12V<br>- zeitweilig               |                    |
|                                          | DF031                    | - Servolenkung Relaisansteuerungsstromkreis, Kurzschluss zu +12V<br>- zeitweilig |                    |
| tic!<br>01001<br>ECUI                    | DF001                    | - Computer, Kalibrierdaten Einspritzdüse<br>- zeitweilig                         |                    |
|                                          |                          | III                                                                              |                    |
|                                          |                          |                                                                                  |                    |
| DEMO -                                   | OBD - Lese               | Fehlercode                                                                       |                    |
| S                                        | 📃 🥖 🛛 🧕 Delp             | ohi DS150E - 200                                                                 | < 🖇 🔞 🛃 🍫 02:14 PM |

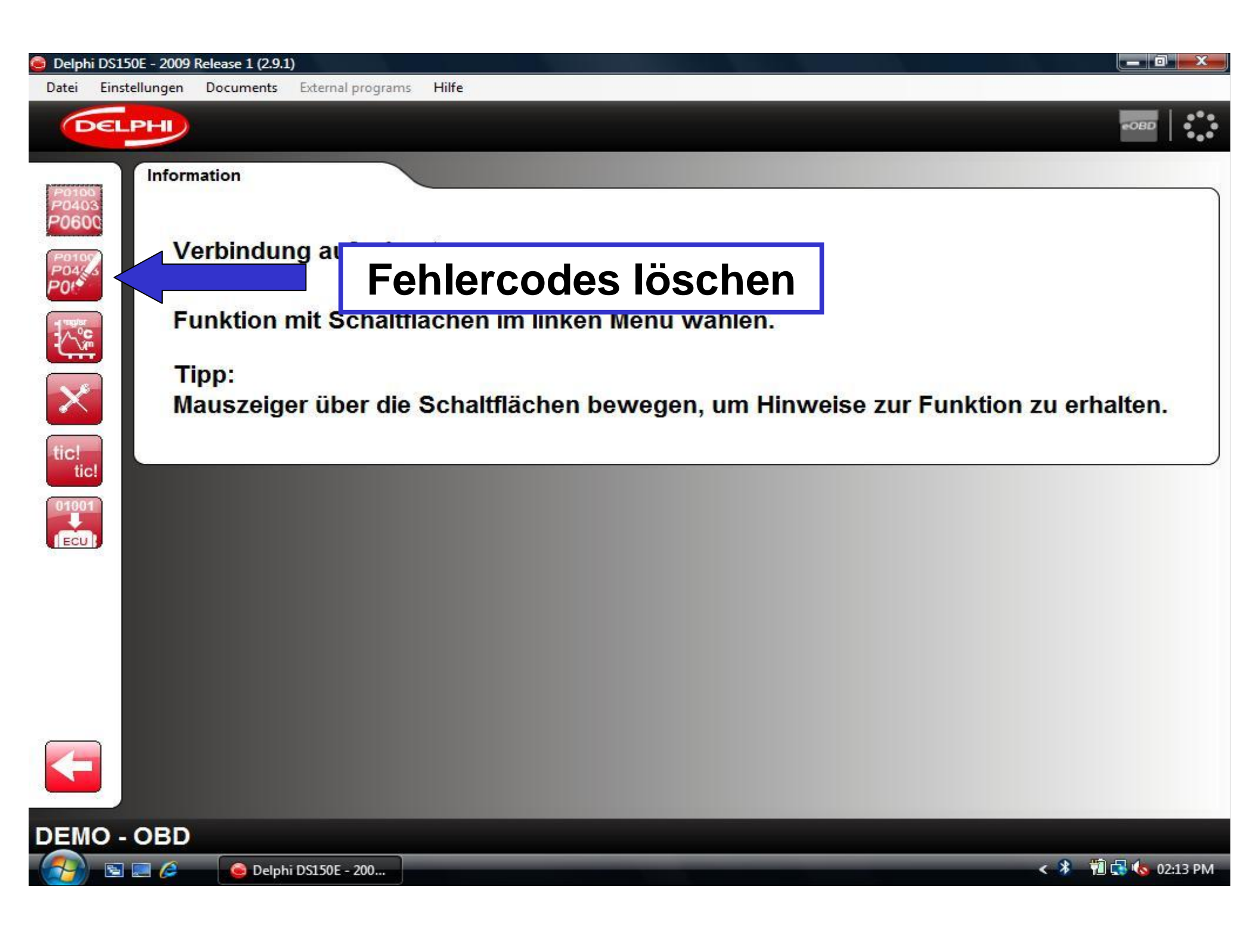

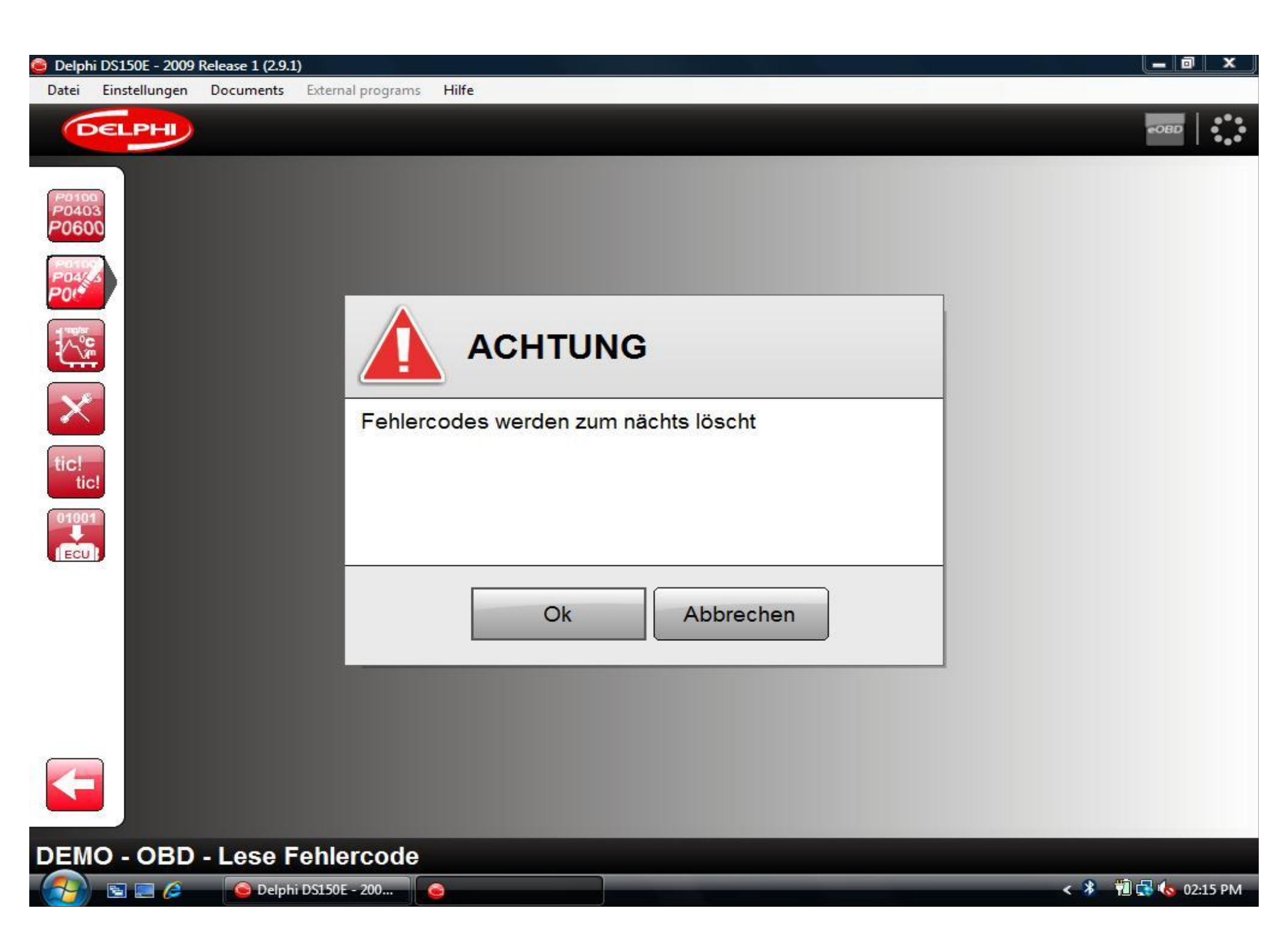

| 😑 Delph | i DS150E - 2009 | Release 1 (2.9.1 |                                          | 0            |
|---------|-----------------|------------------|------------------------------------------|--------------|
| Datei   | Einstellungen   | Documents        | External programs Hilfe                  |              |
| G       | DELPHI          | li i             |                                          | еовр   🫟     |
|         | DTC             |                  | Processing                               |              |
|         | Zur             | ück z            | um Hauptbildschirm oder andere Option wä | ihlen        |
| F       |                 |                  |                                          |              |
| DEM     | 0 - 0BD         | - Lese F         | ehlercode                                |              |
|         | 🖻 📰 🌽           | 🙆 Delph          | i DS150E - 200 🔹 🐔 🛍 🕻                   | 😼 🌜 02:16 PM |

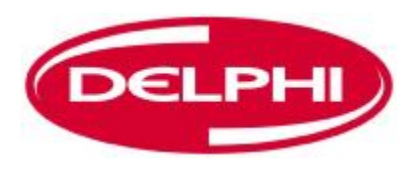

# **DRUCKEN UND SPEICHERN**

| 😂 Delphi DS15                  | 50E - 2009 Release 1 (2.9.1 |                                                                                  | _ 0 _ X    |
|--------------------------------|-----------------------------|----------------------------------------------------------------------------------|------------|
| Datei Einst                    | tellungen Documents         | External programs Hilfe                                                          |            |
| DEL                            | PHI                         |                                                                                  | •OBD       |
| P0100<br>20403                 | DTCs                        |                                                                                  | )          |
| P0600<br>P0105<br>P0443<br>P04 | DF122                       | - Glühkerze 3 Relaisstromkreis, Kurzschluss zu+12V<br>- zeitweilig               |            |
|                                | DF031                       | - Servolenkung Relaisansteuerungsstromkreis, Kurzschluss zu +12V<br>- zeitweilig |            |
| tic!<br>tic!                   | DF001                       | Auf Symbol "Drucken/Speichern" klic                                              | ken        |
|                                |                             |                                                                                  |            |
|                                |                             |                                                                                  |            |
| DEMO -                         | OBD - Lese F                | ehlercode                                                                        |            |
| Solution                       | 📰 🤌 🛛 💊 Delph               | ni DS150E - 200                                                                  | 🔥 02:14 PM |

| 🥌 Delphi DS150E - 2009 Release 1 (2.9.1)              |                                                             |                                                                                                    |                                    |
|-------------------------------------------------------|-------------------------------------------------------------|----------------------------------------------------------------------------------------------------|------------------------------------|
| Datei Einstellungen Documents External programs Hilfe |                                                             |                                                                                                    |                                    |
| DELPHI                                                |                                                             |                                                                                                    | •OBD                               |
| Werkstatt                                             | Prüfen                                                      |                                                                                                    |                                    |
| P0600 Sitzung                                         |                                                             |                                                                                                    | 1(1)                               |
| Mechaniker:                                           | T                                                           | Adresse:<br>Postieitzahl:<br>Telefon:<br>Fax:                                                                                                    |                                    |
| Reg.Nr.:                                              | Mechaniker;                                                 | E-Mall:<br>Webcite:                                                                                                    |                                    |
| Kilometerzählerstellung:                              | Datum:<br>Reg.Mr.:<br>Kilometarzählerstellung:<br>Fahrzeug: | 16/04/2009                                                                                                    |                                    |
| Notizen:                                              | Fehlercodes                                                 | BA Durates HE MTI                                                                                                    | E                                  |
|                                                       | DTC Becohrei<br>DF122 Glühkerz<br>DF031 Servieni            | DA + Durateorne + mr ()<br>bung<br>t 3 Relaisstromkreis, Kurzschluss zu+12V<br>kung Relaisansteuerungsstromkreis, Kurzschluss zu+12V<br>- Volkeerten Steanstellen | 8tatus<br>zeitweilig<br>zeitweilig |
| tic!<br>tic!                                          |                                                             | , Nalioneroaxen einspirtziuse                                                                                                    | zenwenig                           |
|                                                       | Allfällige                                                  | Notizen eing                                                                                                    | jeben                              |
|                                                       |                                                             |                                                                                                    |                                    |
|                                                       | Auf Symbo                                                   | ol "Drucken"                                                                                                    | klicken                            |
| 4                                                     | *                                                           |                                                                                                    |                                    |
|                                                       |                                                             |                                                                                                    |                                    |
| DEMO - OBD - Ausdrucken / Speichern                   |                                                             |                                                                                                    |                                    |
| 🚱 🔄 🖉 🥝 🚱 Delphi DS150E - 200                         |                                                             | · · · · · · · · · · · · · · · · · · ·                                                                                                    | 🗱 👘 🔂 🌆 🕸 02:18 PM                 |

| Print                                                                                                    |                                                                     |                                           | Tüfen                                                                                                   |                                                                                                    | eot                                                        |
|----------------------------------------------------------------------------------------------------|---------------------------------------------------------------------|-------------------------------------------|----------------------------------------------------------------------------------------------------|----------------------------------------------------------------------------------------------------|------------------------------------------------------------|
| General<br>Select Printe<br>Add P<br>Fax<br>Fax<br>Micros<br>Status:<br>Location:<br>Comment:<br>Page Range<br>@ All<br>Selectio<br>Pages: | r<br>inter<br>skjet 6940 series<br>oft XPS Document Writer<br>Ready | Print to file Preferences<br>Find Printer | Fahrzaug:<br>Fahrzaug:<br>Fehlercodes<br>Kraftoff/Zündung (<br>DF031 Bervo<br>DF031 Bervo<br>DF031 Comp | Adresse:<br>Postelizahi:<br>Telefon:<br>CCACCT WÄDLEN<br>Contone (00-07) - 2005<br>Ford - Mondeo (00-07) - 2005<br>SJEA - Durateo-HE - MT)<br>refbung<br>ref SRielasstomkreis, Kurzschluss zu + 12V<br>enkung Relaisansteueungsstomkreis, Kurzschluss zu + 12V<br>enkung Relaisansteueungsstomkreis, Kurzschluss zu + 12V<br>enkung Relaisansteueungsstomkreis, Kurzschluss zu + 12V<br>enkung Relaisansteueungsstomkreis, Kurzschluss zu + 12V | - 1(1)<br>Bistuc<br>zeitweilig<br>zeitweilig<br>zeitweilig |
|                                                                                                    |                                                                     | Print p                                   | Auf "F                                                                                                  | rint" klicken                                                                                                    | ]                                                          |
| 4                                                                                                    |                                                                     | *                                         |                                                                                                    |                                                                                                    |                                                            |
|                                                                                                    |                                                                     |                                           |                                                                                                    |                                                                                                    |                                                            |
| 😇 Delphi DS150E - 2009 Release 1 (2.9.1)              |                                                                                                    |
|-------------------------------------------------------|----------------------------------------------------------------------------------------------------|
| Datei Einstellungen Documents External programs Hilfe |                                                                                                    |
| DELPHI                                                | eobd                                                                                                    |
| Werkstatt                                             | Prüfen                                                                                                    |
| P0600 Sitzung                                         | (10)                                                                                                    |
| Mechaniker:                                           | Adresse:<br>Postelizahi:<br>Telefon:<br>Fax:<br>E-Mail:                                                                                                    |
| Kilometerzählerstellung:                              | Vebsite:<br>Meohaniker:<br>Datum: 16/04/2009<br>Reg.Nr.:<br>Kilometarzählerstellung:<br>Fahrzau: Ford - Mondeo (00-07) - 2005                                                                                |
| Notizen:                                              | Fehlercodes Kraftstoff/Zündung (CJBA - Duratec-HE - MT) DTC Beschreibung 8tstus                                                                                                    |
| tic!<br>tic!                                          | DF0122 Glünkerez 3 Relaisstommels, Kurzschluss zu+12V zeltweilig<br>DF031 Servolenkung Relaisensteuerungsstomkreis, Kurzschluss zu+12V zeltweilig<br>DF001 Computer, Kallbrierdaten Einspritzdüse zeltweilig |
| Um Informationen zu speichern, a                      | auf Symbol "Speichern" klicken.                                                                                                    |
|                                                       |                                                                                                    |
|                                                       |                                                                                                    |
| DEMO - OBD - Ausdrucken / Speichern                   |                                                                                                    |
| 🚱 🔄 🧟 🕼 🕞 Delphi DS150E - 200                         | < 🤌 🛍 🛃 🌜 02:18 PM                                                                                                    |

| 😂 Delphi DS150E - 2009 Release 1 (2.9.1)                                                 |                                                                                                    |
|------------------------------------------------------------------------------------------|----------------------------------------------------------------------------------------------------|
| Save As                                                                                  |                                                                                                    |
| COVER Cocuments > Delphi > Reports - 4 Search                                            | P 080                                                                                                    |
| 🔄 Organize 👻 🎬 Views 💌 📑 New Folder                                                      | 2                                                                                                    |
| Favorite Links         Name         Date modified         Type         Size         Tags |                                                                                                    |
| Recent Places                                                                            | É l                                                                                                    |
| More »                                                                                   | .1(1)                                                                                                    |
| Folders 💌                                                                                | Podbiltzhi:<br>Telefon:<br>Fax:                                                                                                    |
| Bluetooth Software                                                                       | E-Mail:<br>Website:                                                                                                    |
| E Contacts Tital aingaban Auf "Save" klicker                                             | Ker: 16/04/2009                                                                                                    |
| Desktop IIIEI EIIIGEDEII Au Oave Kiickei                                                 | Ford - Mondeo (00-07) - 2005                                                                                                    |
| Bluetooth Exchange                                                                       | rcodes<br>tr/Zündung (CJBA - Duratec-HE - MT)                                                                                                    |
| Delphi     Benorts                                                                       | Beconrelibung<br>Glühkere 3 Relaisstromkreis, Kurzschluss zu+12V zeltweilig<br>Bervolenkung Relaisansteuerungsstromkreis, Kurzschluss zu+12V zeltweilig |
| Папка обмена Bluet 🔨                                                                     | Computer, Advionerdaten Einspirtatuse zeiweilig                                                                                                    |
| File name:                                                                               |                                                                                                    |
| Save as type: PDF files (*.pdf)                                                          | - Auf Save klicken                                                                                                    |
| Hide Folders     Save     Cancel                                                         |                                                                                                    |
|                                                                                          |                                                                                                    |
|                                                                                          |                                                                                                    |
|                                                                                          |                                                                                                    |
|                                                                                          |                                                                                                    |
|                                                                                          |                                                                                                    |
|                                                                                          |                                                                                                    |
|                                                                                          |                                                                                                    |
| DEMO ODD Assedments / On sinh sm                                                         |                                                                                                    |
| DEMO - OBD - Ausdrucken / Speichern                                                      |                                                                                                    |
| 🛛 🔄 🔄 🌽 😖 Delphi DS150E - 200                                                            | < 🏄 📆 崎 02:20 PM                                                                                                    |

| 適 Delphi DS15( | 0E - 2009 Release 1 (2 | 9.1)                                                                                        | ×     |
|----------------|------------------------|---------------------------------------------------------------------------------------------|-------|
| Datei Einste   | ellungen Document      | s External programs Hilfe                                                                   |       |
| DEL            | PH                     | eobd                                                                                        |       |
| P0100<br>P0403 | DTCs                   |                                                                                             |       |
|                | DF122                  | - Glühkerze 3 Relaisstromkreis, Kurzschluss zu+12V<br>- zeitweilig                          |       |
| tic!           | DF031                  | - Servolenkung Relaisansteuerungsstromkreis, Kurzschluss zu +12V<br>- zeitweilig            |       |
| 01801<br>ECUI  | DF001                  | - Computer, Kalibrierdaten Einspritzdüse<br>- zeitweilig<br>Funktion "Drucken und Speichern | ."    |
|                |                        |                                                                                             |       |
|                | Z                      | urück zum Hauptbildschirm                                                                   |       |
| DEMO -         | OBD - Lese             | Fehlercode                                                                                  |       |
| - 👧 🔁 I        | 📃 🤌  🔘 De              | Iphi DS150E - 200 😽 📆 🔂 🍫 02                                                                | 14 PM |

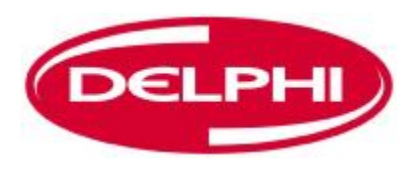

### **ECHTZEITDATEN**

| Delphi DS150E - 2009 Release 1 (2.9.1)                                                                                                    | ×       |
|----------------------------------------------------------------------------------------------------|---------|
| Datei Einstellungen Documents External programs Hilfe                                                                                                    |         |
| CELPHI COBD                                                                                                    |         |
| Information   Verbindung aufgebaut   Comparison   Comparison   Compariso |         |
| DEMO - OBD                                                                                                    |         |
| 🔧 🖻 🔄 🤌 Delphi DS150E - 200 🔧 🗓 🗔 🏍 02                                                                                                    | 2:13 PM |

| 🥯 Delphi DS150E - 2009 Release 1 (2.9.1)        |                      |                      |
|-------------------------------------------------|----------------------|----------------------|
| Datei Einstellungen Documents External programs | Hilfe                |                      |
| DELPHI                                          |                      | -08D   🤃             |
| Echtzeitdaten                                   |                      |                      |
| P0403<br>P0600<br>Fehlercode Liste 1            |                      | 1/11                 |
| Name                                            |                      | Wert Einheit         |
| MPR-Referenznummer                              | Bildschirmnavigation | 8200469357           |
| Lieferantennummer                               | Bhaodhinnangation    | 153                  |
| Programmnummer                                  |                      | 00BE                 |
| VDIAG-Nummer                                    |                      | 18                   |
| Softwareversion Numm                            | ner                  | 00B2                 |
| ticl Kalibrierungsnummer                        |                      | 0387                 |
| Elektronikversion                               |                      | 8200331477           |
| Entwicklungsversion K                           | alibrierung          | 08                   |
|                                                 | Listenanzeig         | e                    |
|                                                 |                      |                      |
| DEMO - OBD - Echtzeitdaten                      |                      |                      |
| 💽 🔄 🔚 🌽                                         |                      | < 7 Tel 📢 🚫 02:21 PM |

| 🙆 Delphi DS150 | DE - 2009 Release 1 (2.9.1)               |  |            | o x      |
|----------------|-------------------------------------------|--|------------|----------|
| Datei Einste   | Ilungen Documents External programs Hilfe |  |            |          |
| DEL            |                                           |  | eos        | •        |
| P0100<br>P0403 | Echtzeitdaten                             |  |            |          |
| P0600          | Fehlercode Liste 1                        |  |            | 1/11     |
| P04%s          | Name                                      |  | Wert Eir   | nheit    |
|                | MPR-Referenznummer                        |  | 8200469357 |          |
|                | Lieferantennummer                         |  | 153        |          |
|                | Programmnummer                            |  | 00BE       |          |
| $\mathbf{X}$   | VDIAG-Nummer                              |  | 18         |          |
|                | Softwareversion Nummer                    |  | 00B2       |          |
| tic!           | Kalibrierungsnummer                       |  | 0387       |          |
| 01001          | Elektronikversion                         |  | 8200331477 |          |
| ECU            | Entwicklungsversion Kalibrierung          |  | 08         |          |
|                |                                           |  | Graphanzei | ge       |
|                | 20 X2                                     |  |            |          |
|                |                                           |  |            |          |
| DEMO -         | OBD - Echtzeitdaten                       |  |            |          |
| - <u>(</u>     | 🥃 🥖 Delphi DS150E - 200                   |  | < * 🛍 🛃 🌜  | 02:21 PM |

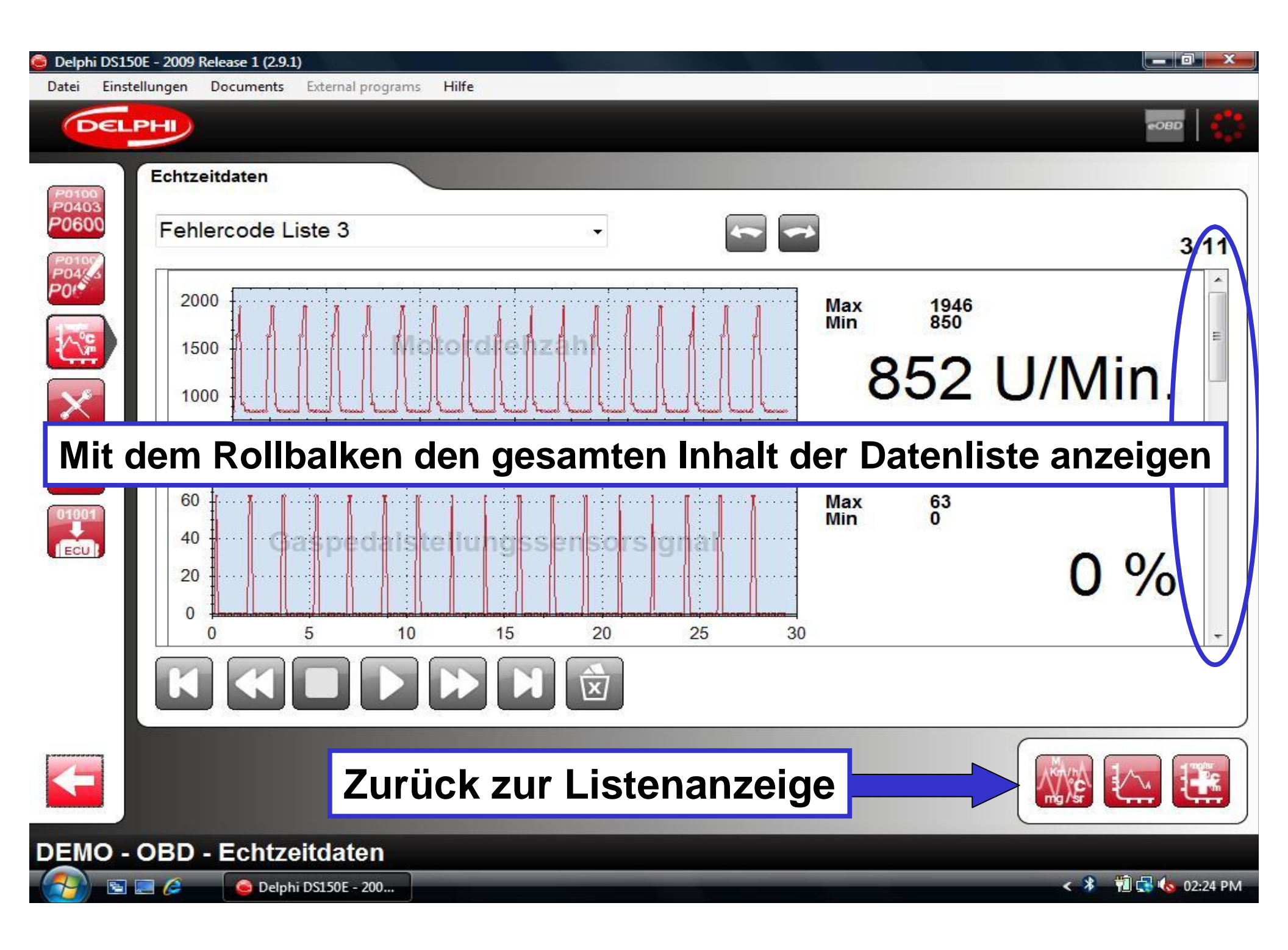

| 😑 Delphi DS150 | E - 2009 Release 1 (2.9.1)                |            |   |            |             | - 0 ×      |
|----------------|-------------------------------------------|------------|---|------------|-------------|------------|
| Datei Einste   | Ilungen Documents External programs Hilfe |            |   |            |             |            |
| DELF           | 2H)                                       |            |   |            | 1           | 06D   🫟    |
|                | Echtzeitdaten                             |            |   |            |             |            |
| P0403          |                                           |            |   |            |             |            |
|                | Fehlercode Liste 1                        | 68 <b></b> | * | ~          |             | 1/11       |
| P04%s          | Name                                      |            |   |            | Wert E      | inheit     |
|                | MPR-Referenznummer                        |            |   |            | 8200469357  |            |
|                | Lieferantennummer                         |            |   |            | 153         |            |
|                | Programmnummer                            |            |   |            | 00BE        |            |
| X              | VDIAG-Nummer                              |            |   |            | 18          |            |
|                | Softwareversion Nummer                    |            |   |            | 00B2        |            |
| tic!           | Kalibrierungsnummer                       |            |   |            | 0387        |            |
| 01001          | Elektronikversion                         |            |   |            | 8200331477  |            |
|                | Entwicklungsversion Kalibrierung          |            |   |            | 08          |            |
| 100            |                                           |            |   |            |             |            |
|                |                                           |            |   | Individuel | le Datenlis | ste 📗      |
|                |                                           |            |   |            |             |            |
|                |                                           |            |   |            |             |            |
|                | 57<br>                                    |            |   |            |             |            |
|                |                                           |            |   |            |             |            |
| DEMO -         | OBD - Echtzeitdaten                       |            |   |            |             |            |
| - 👧 🖻 🛙        | 📃 🖉 🕒 Delphi DS150E - 200                 |            |   |            | < 🖇 🛍 🛃     | 🌜 02:21 PM |

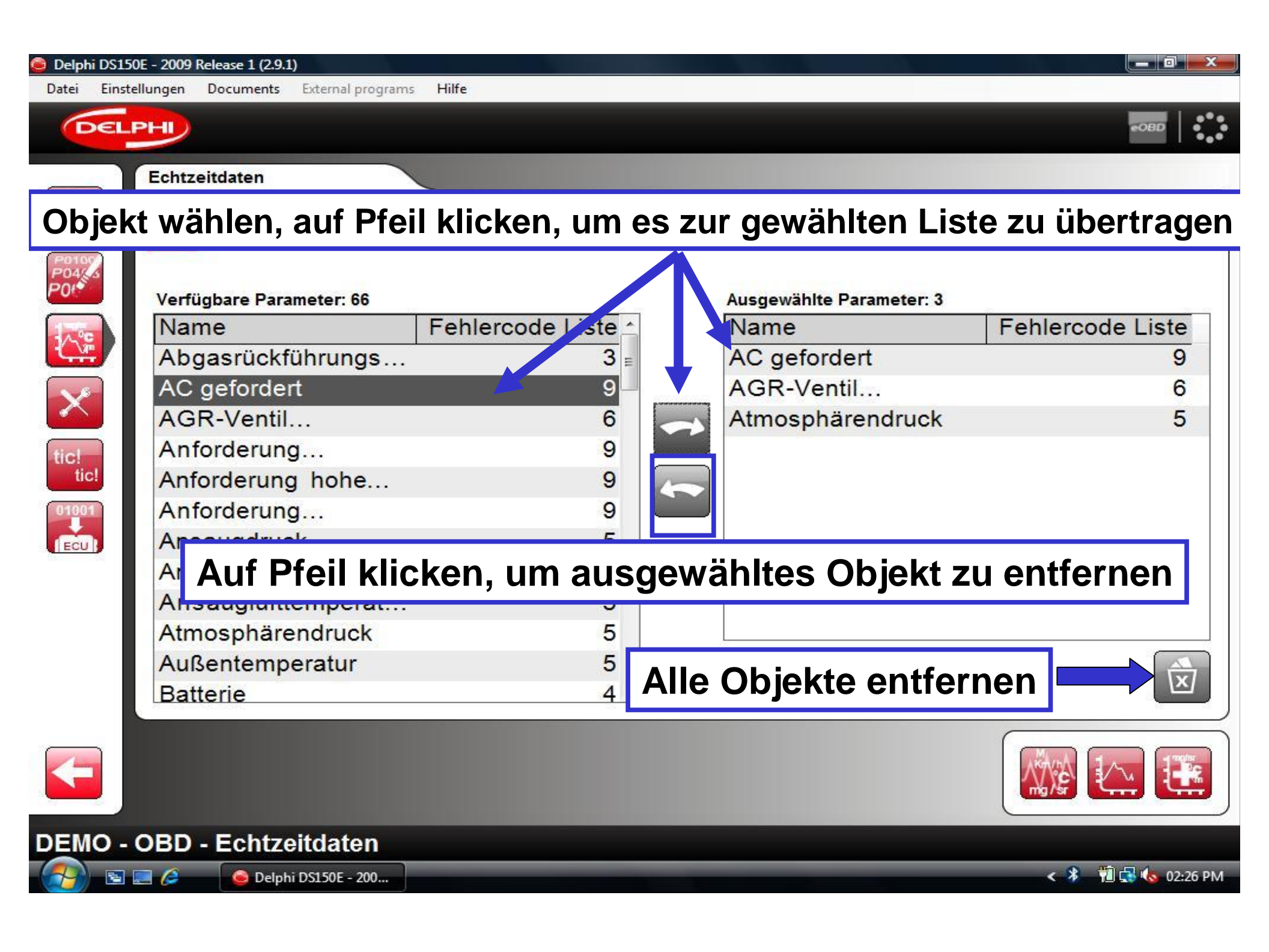

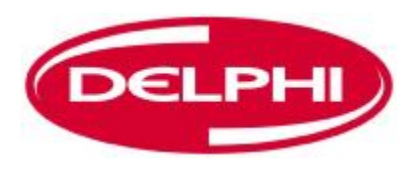

### **PARAMETER EINSTELLEN**

Dangerfield February. 2010 V1.0

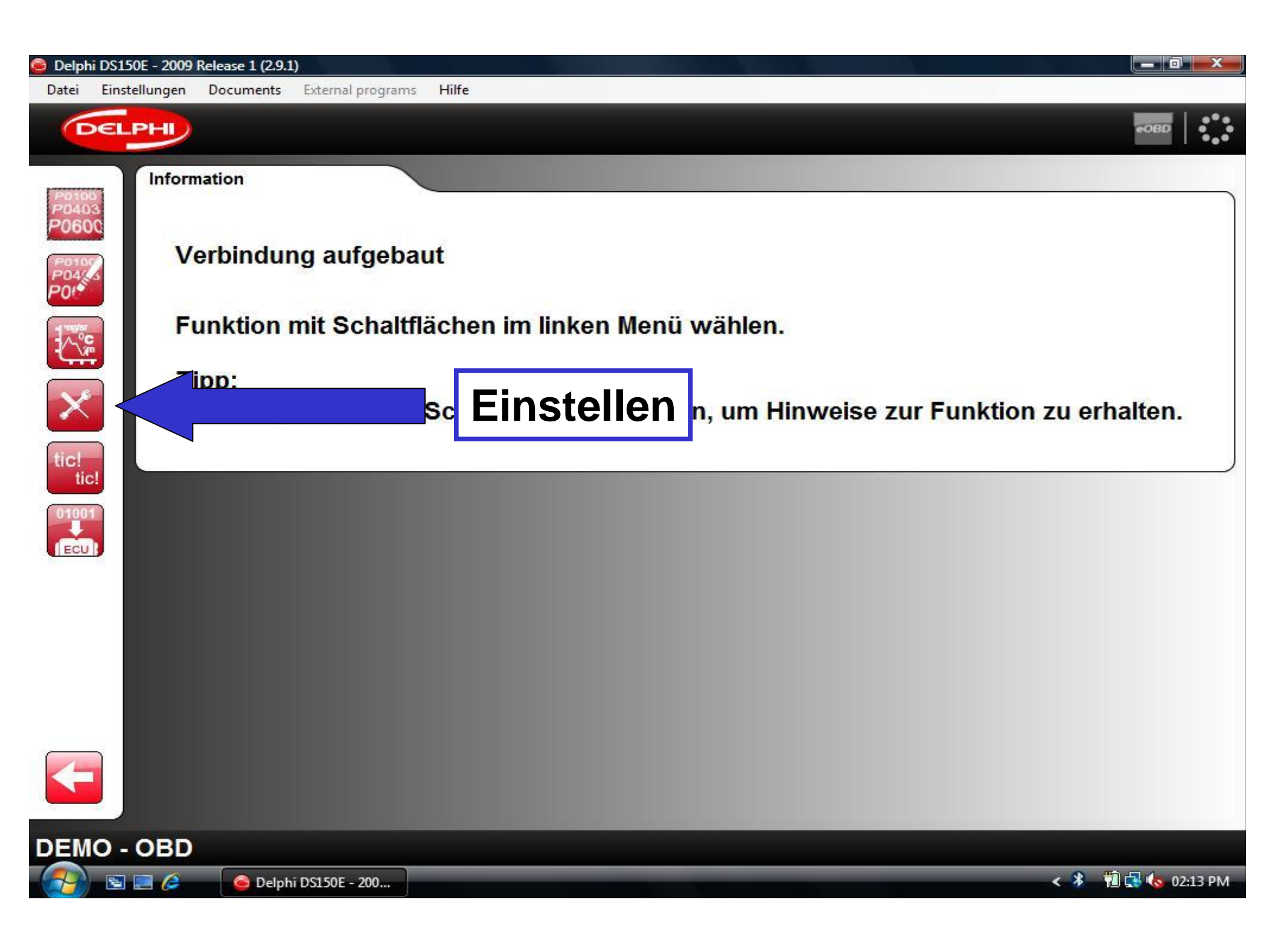

| G Delphi DS150E - 2009 Release 1 (2.9.1)                                        |     |                |
|---------------------------------------------------------------------------------|-----|----------------|
| Datei Einstellungen Documents External programs Hilfe                           |     |                |
| DELPHI                                                                          |     | eobd           |
| Grundeinstellung                                                                |     |                |
| P0600<br>Testtyp wählen                                                         | -   | OK             |
| Testtyp wählen                                                                  |     |                |
| Konfiguration für elektrische Verbraucher<br>Konfiguration Einspritzsperre      |     |                |
| Konfiguration Leerlaufdrehzahl senken<br>Konfiguration Leerlaufdrehzahl erhöhen |     |                |
| Lösche adaptive Motorparameter<br>Lösche Motorsteuergerät-Konfigurationsdaten   |     |                |
| tic!<br>01001                                                                   |     |                |
|                                                                                 |     |                |
|                                                                                 |     |                |
|                                                                                 |     |                |
|                                                                                 |     |                |
|                                                                                 |     |                |
|                                                                                 |     |                |
| DEMO - OBD - Einstellungen                                                      |     |                |
| 😏 🔄 🧟 🕒 🕞 Delphi DS150E - 200                                                   | < * | 🛍 🛃 🌜 02:28 PM |

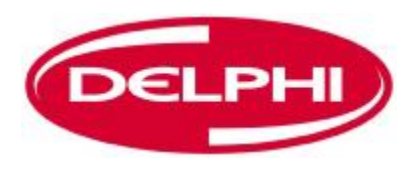

### KOMPONENTENAKTIVIERUNG

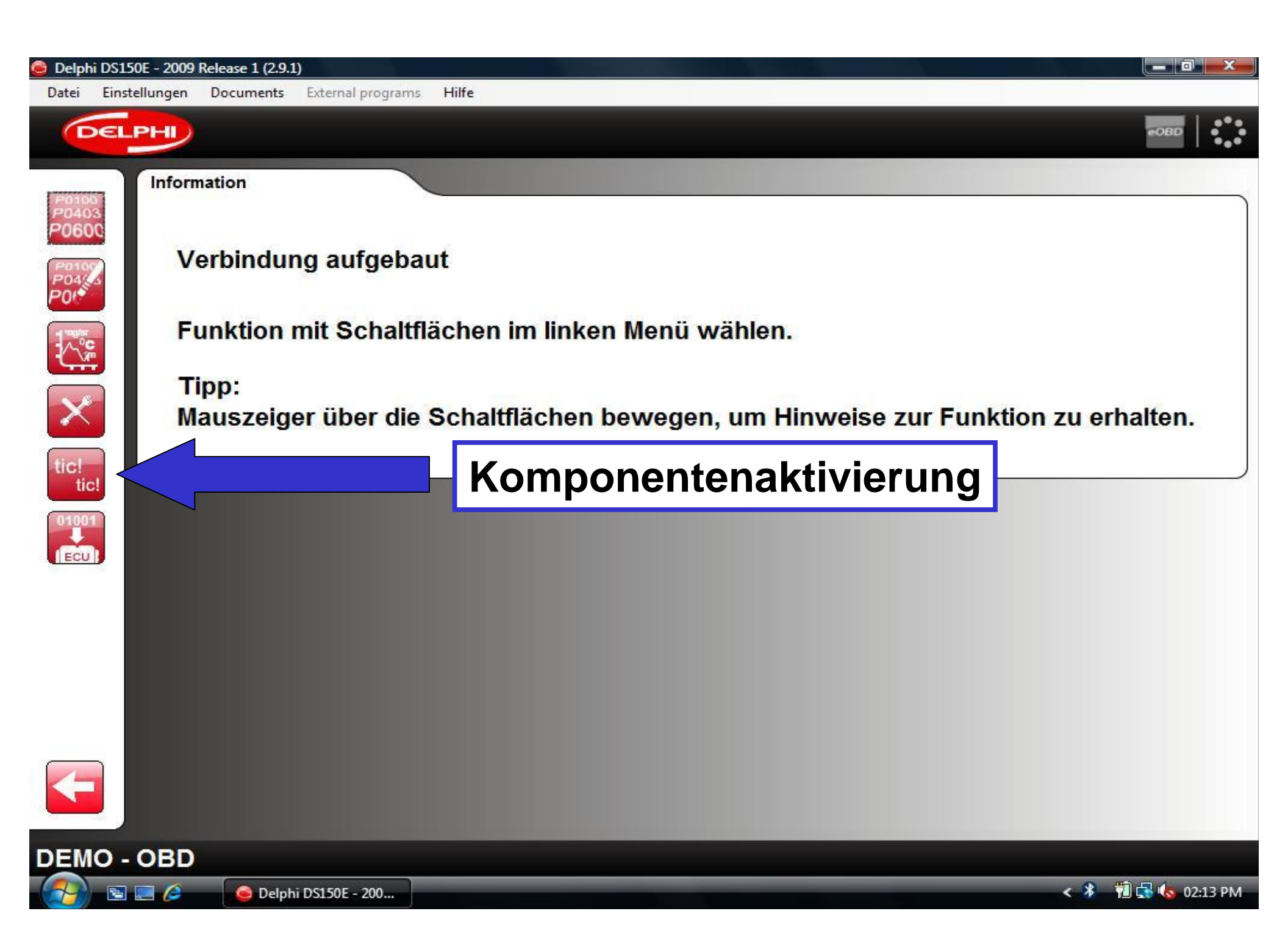

#### Delphi DS150E - 2009 Release 1 (2.9.1)

Datei

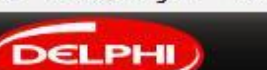

Einstellungen Documents External programs Hilfe

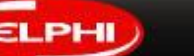

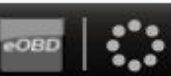

Aktiviere Komponenten

### Steuerung des AC-Kompressors

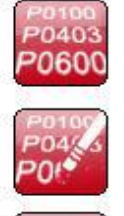

X

tic! tic!

01001

EGR Ventil Motordiagnoselampe Relais, Niedrigdrehzahlgebläse Relais, Hochdrehzahlgebläse Vorglühleuchte Vorglührelais Gruppe N 1 Relais Glühkerzen 1 Relais Glühkerzen 2 Relais Glühkerzen Nr.3 Obd-Leuchte Servorelais Überhitzungswarnleuchte Hochdruck Pumpe Einspritzventil Nr 1 Einspritzventil Nr 2 Einspritzventil Nr 3

Einspritzventil Nr.4

he Zurück ationsprüfung

DEMO - OBD - Aktiviere Komponenten

🖻 📰 🌽

高 Delphi DS150E - 200...

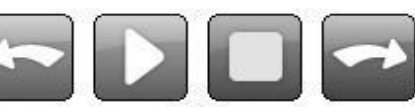

```
Steuerung des AC-Kompressors
```

🛍 🛃 🌜 02:29 PM < \*-

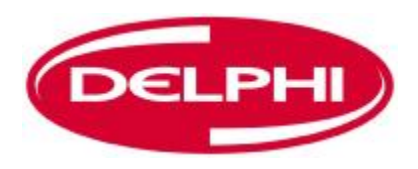

## IN MOTORSTEUERGERÄT SCHREIBEN (OBD)

Dangerfield February. 2010 V1.0

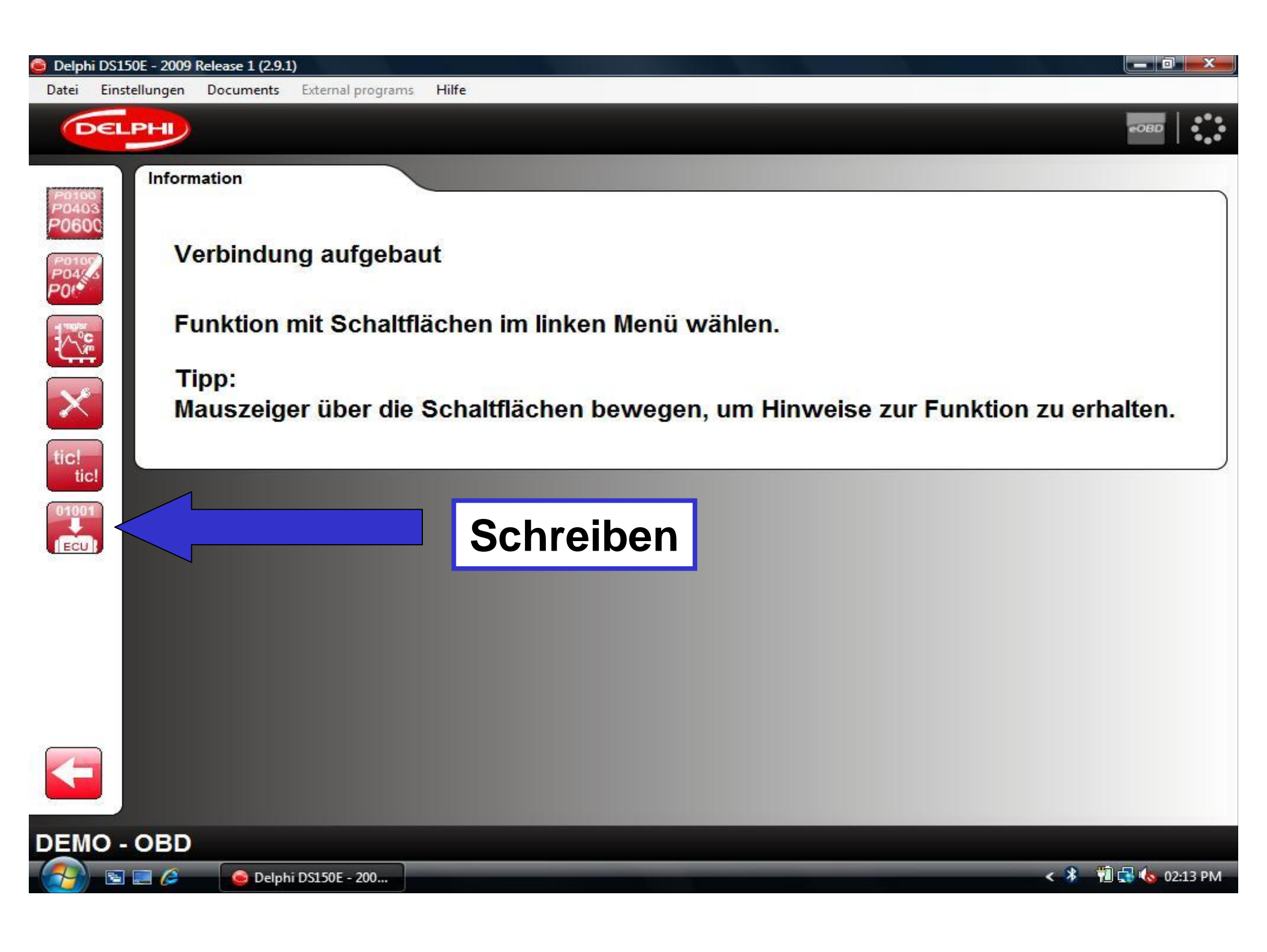

#### Delphi DS150E - 2009 Release 1 (2.9.1) Datei Einstellungen Documents External programs Hilfe DELPHI In Motorsteuergerät schreiben P0100 P0403 P0600 Testtyp wählen P0100 P04/2 P01 Testtyp wählen Getriebekonfiguration Konfiguration Klimaanlage <u>\_\_\_\_</u> Konfiguration Elektropumpe Servolenkung Konfiguration Glühkerzen X Konfiguration Tempomat/Geschwindigkeitsbegrenzer Schreibe Code für Einspritzdüse Zylinder 1 Schreibe Code für Einspritzdüse Zylinder 2 tic! Schreibe Code für Einspritzdüse Zylinder 3 tic! Schreibe Code für Einspritzdüse Zylinder 4 **Zurück** DEMO - OBD - In Motorsteuergerät schreiben 🖻 📰 🌽 🛍 🛃 🌭 02:31 PM 🙆 Delphi DS150E - 200...

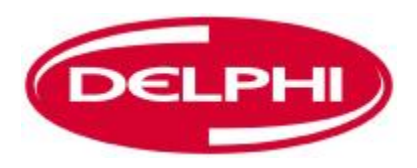

### **SCAN**

| 🧿 Delphi DS1 | 50E - 2009 Release 1 (2.9.1)                |                 |        |                     |
|--------------|---------------------------------------------|-----------------|--------|---------------------|
| Datei Eins   | tellungen Documents External programs Hilfe |                 |        |                     |
| DEL          | PHI                                         |                 |        |                     |
|              | 1. Fahrzeug wählen                          |                 |        |                     |
|              | Marke                                       | Modell          |        | Baujahr             |
|              | Ferrari ^                                   | Ka              | *      | 2007 (VIN 11 = 6)   |
| á à          | Fiat 🗆                                      | Maverick        |        | 2006 (VIN 11 = 6)   |
|              | Ford                                        | Mondeo [00-07]  | (18)   | 2005 (VIN 11 = 5)   |
|              | Honda +                                     | Mondeo [07-]    | *      | 2004 (VIN 11 = 4) - |
|              | 2. System wählen                            |                 |        |                     |
|              | Systemtyp                                   | Motornummer     |        | System              |
|              | 🛒 Kraftstoff/Zündung                        | CHBB            | 1.8L ^ | Duratec-HE          |
|              | 🕎 Diesel                                    | CJBA            | 2.0L   |                     |
|              | (ABS) ABS                                   | CJBB            | 2.0L   |                     |
|              | Instrument                                  |                 | 2 51   |                     |
|              | 3. Optionen wählen                          |                 |        |                     |
|              | Getriebe                                    | Ausrüstung      |        |                     |
|              | MT                                          |                 |        |                     |
|              | AT -                                        |                 |        | s.                  |
|              |                                             |                 |        |                     |
| ×            |                                             | Scan-Fur        | hktion |                     |
| Ford - N     | londeo [00-07] - 2005 - CJBA -              | Duratec-HE - MT |        |                     |
|              | 🔜 🤌 🛛 🕒 Delphi DS150E - 200                 |                 |        | < 🖉 🔞 🚮 🌜 01:31 PM  |

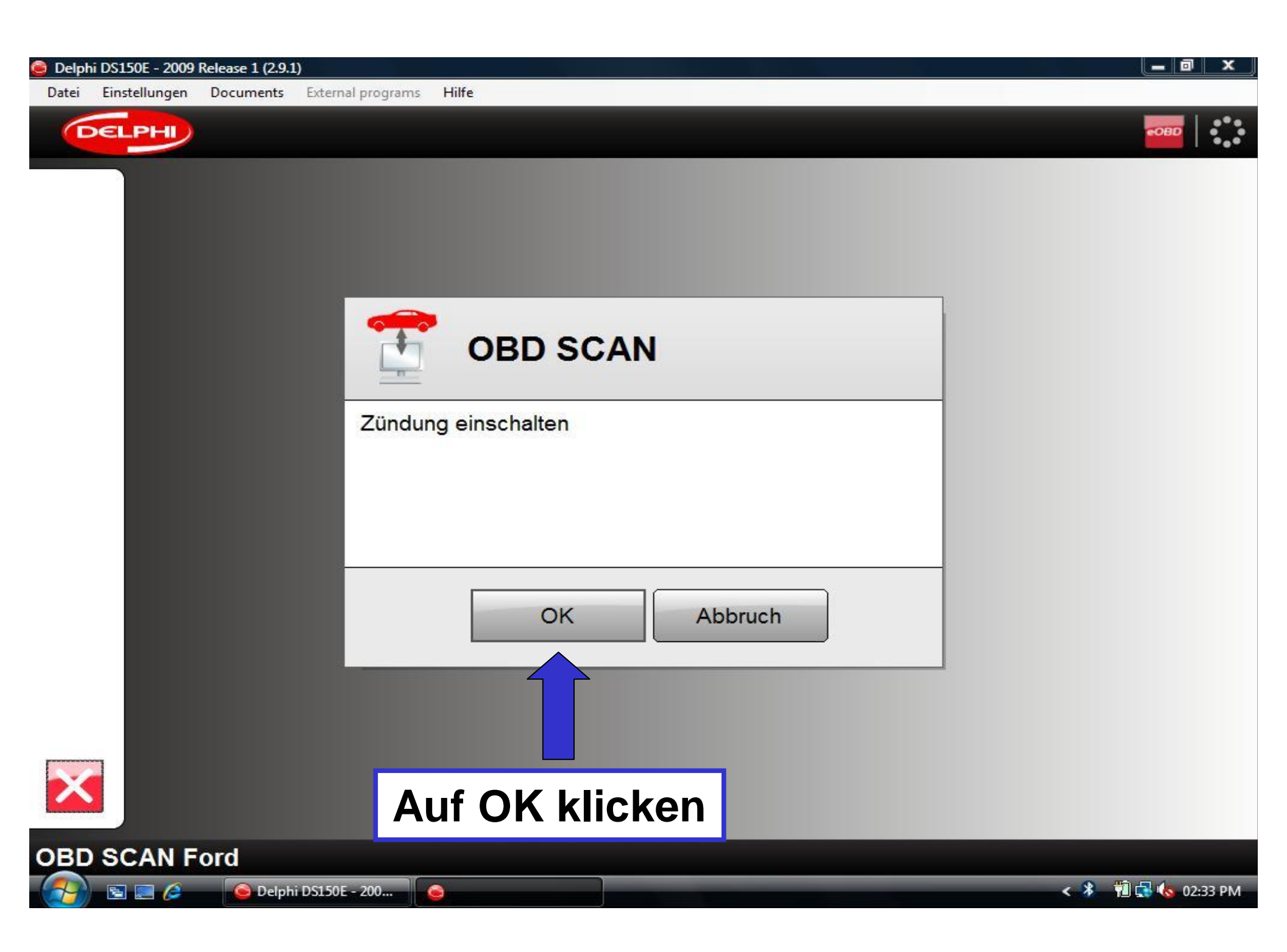

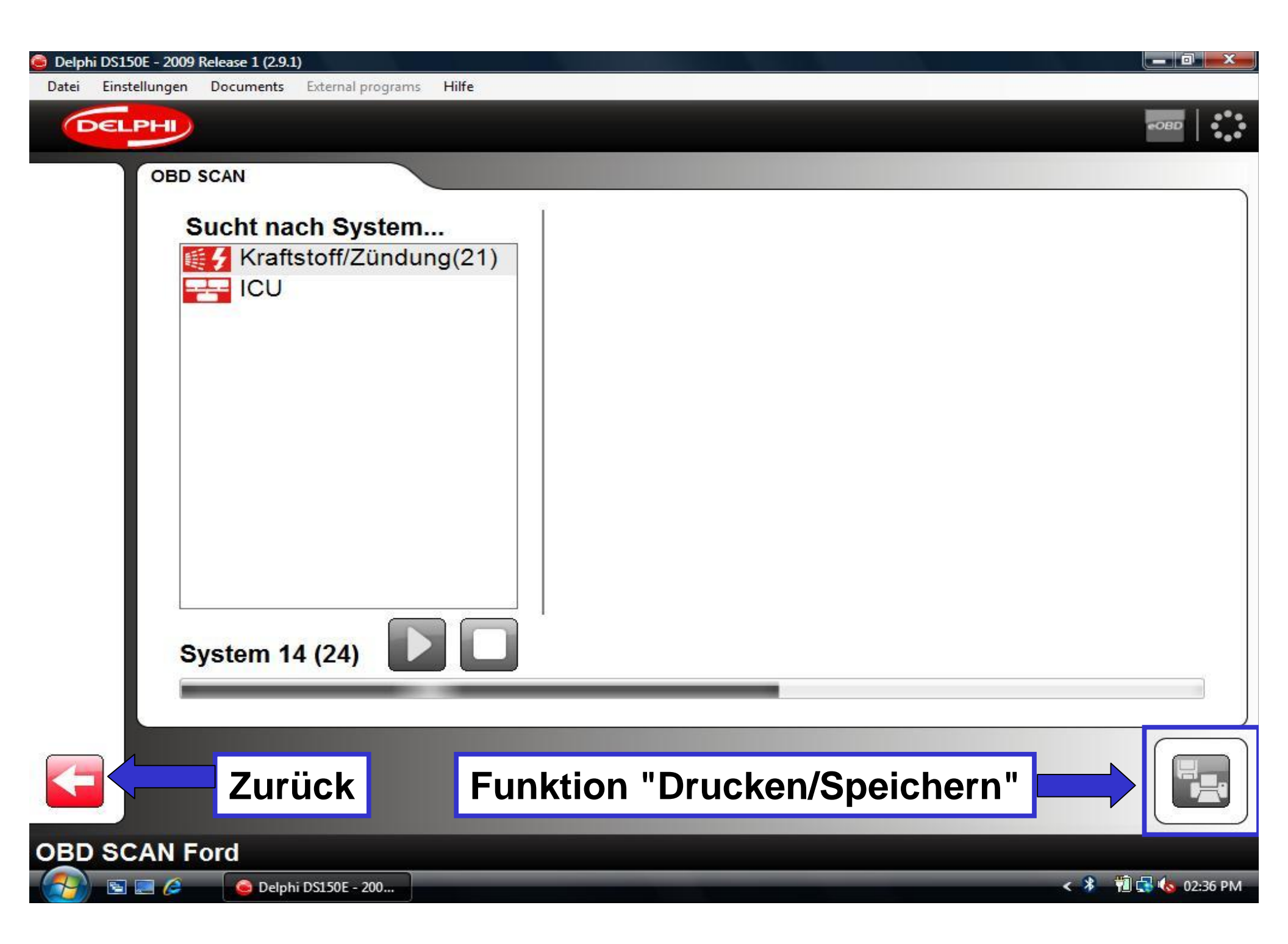

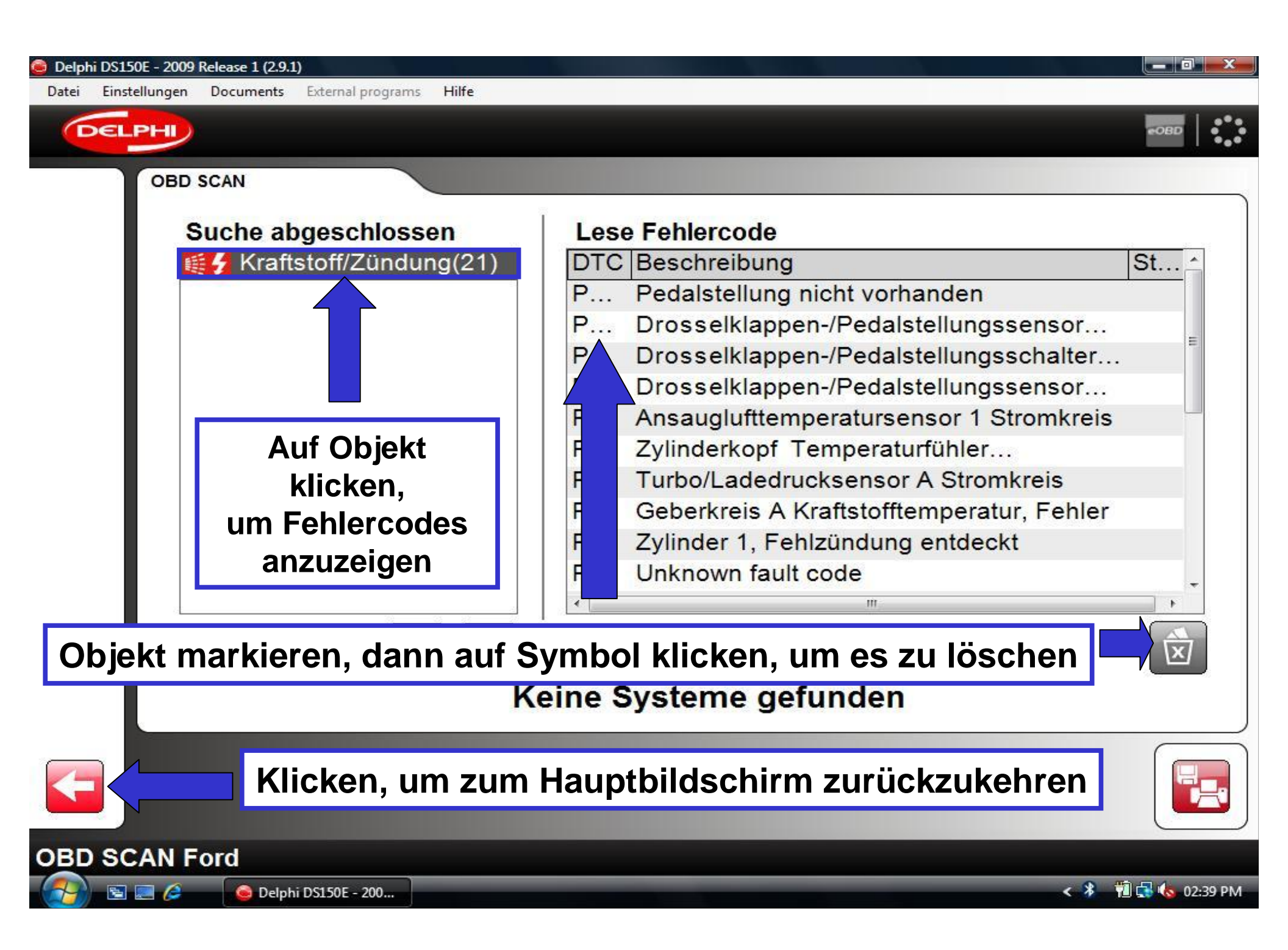

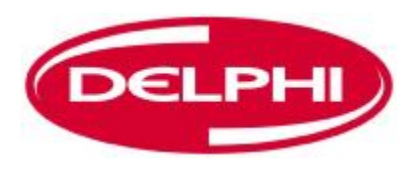

### **HISTORIE**

| 🥃 Delphi DS15 | 0E - 2009 Release 1 (2.9.1)                |                 |         |                   |
|---------------|--------------------------------------------|-----------------|---------|-------------------|
| Datei Einste  | ellungen Documents External programs Hilfe |                 |         |                   |
| DEL           | PHI                                        |                 |         |                   |
|               | 1. Fahrzeug wählen                         |                 |         |                   |
|               | Marke                                      | Modell          |         | Baujahr           |
|               | Ferrari ^                                  | Ka              | *       | 2007 (VIN 11 = 6) |
| <b>AIA</b>    | Fiat 🔲                                     | Maverick        |         | 2006 (VIN 11 = 6) |
|               | Historie (                                 | zurückliegend   | e Fahrz | eugverbindungen)  |
| 1100          | 2. System wählen                           |                 |         |                   |
|               | Systemtyp                                  | Motornummer     |         | System            |
|               | 🛒 🖌 Kraftstoff/Zündung                     | CHBB            | 1.8L ^  | Duratec-HE        |
|               | Com Diesel                                 | CJBA            | 2.0L    |                   |
|               | (ABS) ABS                                  | CJBB            | 2.0L    |                   |
|               | Instrument                                 | LCRD            | 2 51 -  | J                 |
|               | 3. Optionen wählen                         |                 |         |                   |
|               | Getriebe                                   | Ausrüstung      |         |                   |
|               | MT                                         |                 | 3       |                   |
|               | AT -                                       |                 |         |                   |
|               |                                            |                 |         |                   |
| $\mathbf{x}$  |                                            |                 |         |                   |
| Ford - M      | ondeo [00-07] - 2005 - CJBA -              | Duratec-HE - MT |         |                   |
| (2) E1        | 🥃 🤌 🔒 Delphi DS150E - 200                  |                 |         | < 🖉 📆 📢 01:31 PM  |

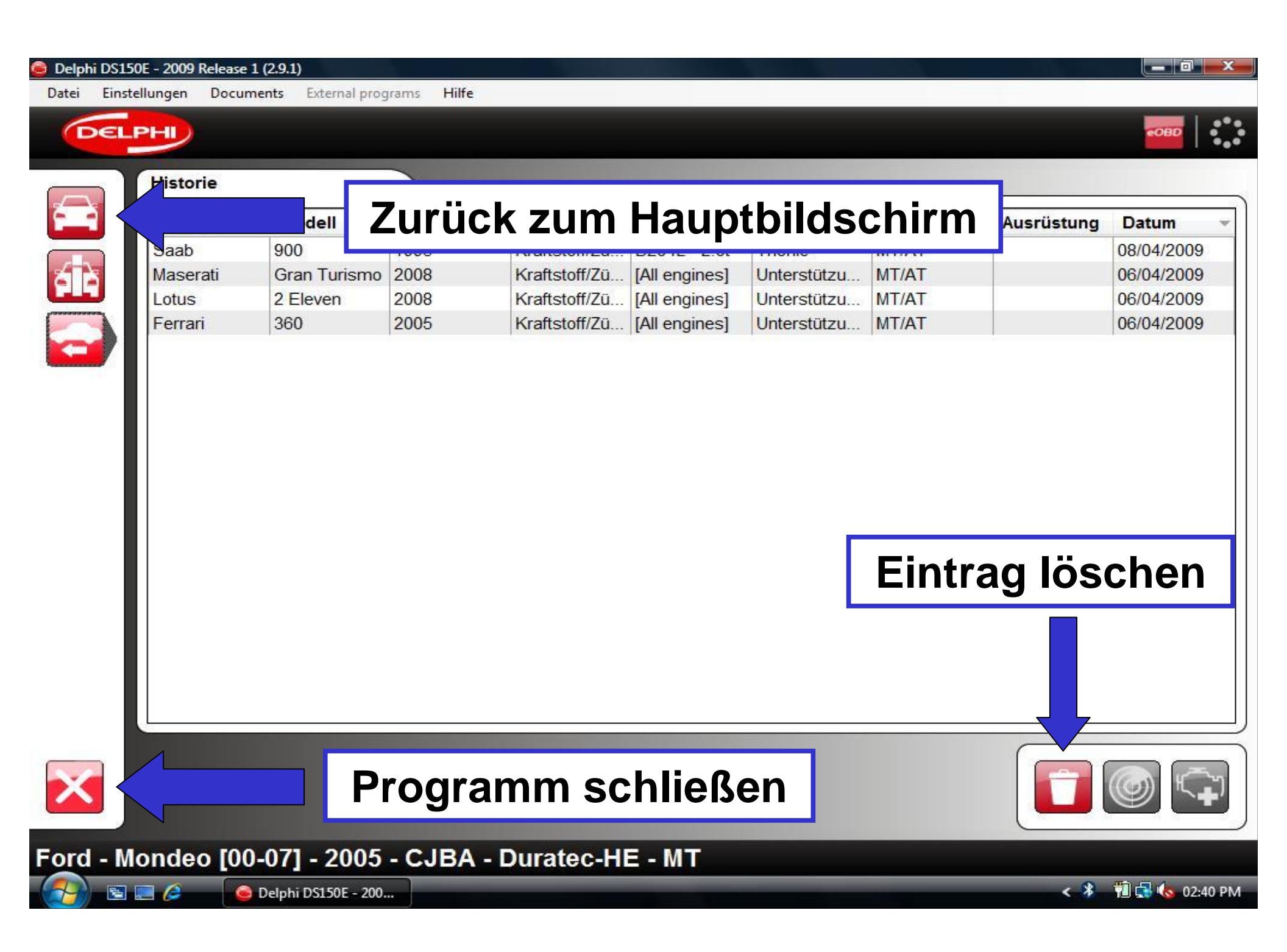

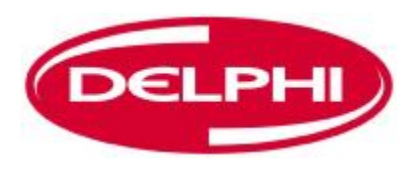

### **EOBD-KOMMUNIKATION**

| 🥘 Delphi DS15 | 50E - 2009 Release 1 (2.9.1)          |                       |                         |   |
|---------------|---------------------------------------|-----------------------|-------------------------|---|
| Datei Einst   | tellungen Documents External programs | Hilfe                 |                         |   |
| DEL           | PHI                                   |                       |                         |   |
|               | 1. Fahrzeug wählen                    |                       |                         | 2 |
|               | Marke                                 | Modell                | Baujahr                 |   |
|               | Ferrari                               | ^ Ka                  | ^ 2007 (VIN 11 = 6)     |   |
|               | Fiat                                  | Maverick              | 2006 (VIN 11 = 6)       |   |
|               | Ford                                  | Mondeo [00-07]        | 2005 (V/IN 11 = 5)      |   |
|               | Honda Auf Sym                         | bol klicken, um E     | OBD-Programm zu starten |   |
|               | 2. System wählen                      |                       |                         |   |
|               | Systemtyp                             | Motornummer           | System                  |   |
|               | 🏽 🥳 Kraftstoff/Zündung                | СНВВ                  | 1.8L  Duratec-HE        |   |
|               | Comp Diesel                           | CJBA                  | 2.0L                    |   |
|               | (ABS) ABS                             | CJBB                  | 2.0L                    |   |
|               |                                       | * LCPD                | 2.51                    |   |
|               | 3. Optionen wählen                    |                       |                         |   |
|               | Getriebe                              | Ausrüstung            |                         |   |
|               | MT                                    |                       |                         |   |
|               | AT                                    | -                     |                         |   |
|               |                                       |                       |                         | ~ |
| ×             |                                       |                       |                         |   |
| Ford - M      | londeo [00-07] - 2005 - C.            | JBA - Duratec-HE - MT |                         |   |
| - 🔗 🖻         | 🔄 🥖 🕒 Delphi DS150E - 200             |                       | < 🖉 搅 🔩 🍫 01:31 PM      |   |

| Delphi DS1<br>Datei Eins                  | 50E - 2009 Release 1 (2.9.1)<br>stellungen Documents E | ternal programs Hil <b>fe</b>                    |                                                                                                    |                    |
|-------------------------------------------|--------------------------------------------------------|--------------------------------------------------|----------------------------------------------------------------------------------------------------|--------------------|
| DEL                                       |                                                        | Haupt-EOBD-In                                    | formationsseite                                                                                     |                    |
| P0100<br>P0403<br>P0600<br>P0405<br>P0405 | ECU 10 Ste<br>ECU 6F Fat                               | uereinheit Motor<br>nrerinformation / Indikation | Kommunikationstyp:<br>ISO 11519-4 SAE J1850<br>MIL-Status:<br>Ein<br>Gesamtanzahl Fehlercodes:<br>7 |                    |
| 1~~°#                                     | Information                                            |                                                  | Bereitschaftstest                                                                                   |                    |
| DATA                                      | Name                                                   | Wert                                             | Name                                                                                                | Ausgeführt         |
| ۷۷۷                                       | MIL                                                    | Aus                                              | Fehlzündungen                                                                                       | Ja                 |
| O <sub>2</sub>                            | DTC                                                    | 4                                                | Kraftstoff-System                                                                                   | Ja                 |
|                                           | Standard                                               | Kein OBD                                         | Komponententest                                                                                     | Ja                 |
|                                           |                                                        |                                                  | Katalysator                                                                                         | Nein               |
|                                           |                                                        |                                                  | Lambdasonde                                                                                         | Nein               |
| 01001                                     |                                                        |                                                  | Vorerwärmte Lambdasonde                                                                             | Nein               |
|                                           |                                                        |                                                  |                                                                                                    |                    |
| DEMO                                      | eOBD - Informat                                        | ion                                              |                                                                                                    |                    |
| - <u>()</u> 🔁                             | 📃 🤌 🧕 🙆 Delphi DS                                      | 5150E - 200                                      |                                                                                                    | < 🖇 📆 🔩 🍫 02:42 PM |

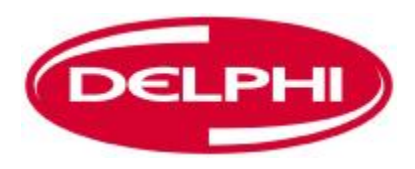

## **FEHLERCODES AUSLESEN (EOBD)**

| 🧿 Delphi DS1            | 150E - 2009 Release 1 (2.9.1)          |                                                 |                                |                 |
|-------------------------|----------------------------------------|-------------------------------------------------|--------------------------------|-----------------|
| Datei Eins              | <mark>stellungen Documents Ex</mark> t | ernal programs Hilfe                            |                                | 17. BUSA (2004) |
| DEL                     | PH                                     |                                                 |                                | €OBD            |
|                         | Verfügbare Steuerei                    | nheiten                                         | Hauptinformation               |                 |
|                         | ECU 10 Ster<br>ECU 6F Fah              | uereinheit Motor<br>rerinformation / Indikation | or ISO 11519-4 SAE J1850       |                 |
| P0100<br>P0403<br>P0600 |                                        | Fehlercodes                                     | auslesen                       |                 |
| P0100<br>P04/55<br>P04  |                                        |                                                 | Gesamtanzahl Fehlercodes:<br>7 |                 |
|                         | Information                            |                                                 | Bereitschaftstest              |                 |
| DATA                    | Name                                   | Wert                                            | Name                           | Ausgeführt      |
| vvv                     | MIL                                    | Aus                                             | Fehlzündungen                  | Ja              |
| O2.40                   | DTC                                    | 4                                               | Kraftstoff-System              | Ja              |
| ANY A                   | Standard                               | Kein OBD                                        | Komponententest                | Ja              |
|                         |                                        |                                                 | Katalysator                    | Nein            |
|                         |                                        |                                                 | Lambdasonde                    | Nein            |
| 01001                   |                                        |                                                 | Vorerwärmte Lambdasonde        | Nein            |
|                         |                                        |                                                 |                                |                 |
|                         |                                        |                                                 |                                |                 |
| DEMO e                  | eOBD - Informati                       | on                                              |                                |                 |
| (2)                     | < 🕴 🛍 🛃 🌜 02:42 PM                     |                                                 |                                |                 |

| nstellur                    | ngen Documents Externa | l programs Hilfe                                              |  |  |
|-----------------------------|------------------------|---------------------------------------------------------------|--|--|
| LPH                         | -                      |                                                               |  |  |
| P                           | ermanente Fehlercode   | es (Mode 03)                                                  |  |  |
| E                           | ECU Fehlercode         | Beschreibung                                                  |  |  |
|                             | 10 P0123               | Gaspedal-Positionsgeber/Umschaltkreis A, hohes Eingangssignal |  |  |
|                             | 10 P0118               | Motorkühlmittel-Temperaturkreis, hohes Eingangssignal         |  |  |
| 1                           | 10 P1490               | Fahrzeugspezifisch                                            |  |  |
|                             | 10 P1193               | Fahrzeugspezifisch                                            |  |  |
| e                           | 6F P0125               | Unzureichende Kühlmittel-Temperatur für Rückkopplung der      |  |  |
| e                           | 6F P0118               | Motorkühlmittel-Temperaturkreis, hohes Eingangssignal         |  |  |
| 6                           | SF 01500               | Fahrzeugenezifisch                                            |  |  |
| Ir                          | ntermittente Fehlercod | es (Mode 07)                                                  |  |  |
| E                           | ECU Fehlercode         | Beschreibung                                                  |  |  |
| 1                           | 10 P0123               | Gaspedal-Positionsgeber/Umschaltkreis A, hohes Eingangssignal |  |  |
| 1                           | 10 P0118               | Motorkühlmittel-Temperaturkreis, hohes Eingangssignal         |  |  |
| 10 P1490 Fahrzeugspezifisch |                        |                                                               |  |  |
|                             |                        |                                                               |  |  |

- 10 P1193 Fahrzeugspezifisch
  - 6F P0125 Unzureichende Kühlmittel-Temperatur für Rückkopplung der...

ш

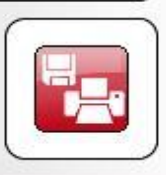

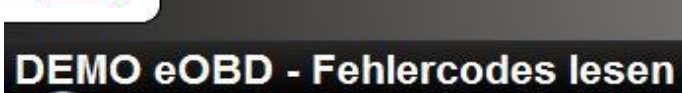

•

🔄 📰 🤌 🛛 🙆 Delphi D

🧿 Delphi DS150E - 200...

< 🕴 🔞 🔂 🕼 02:44 PM

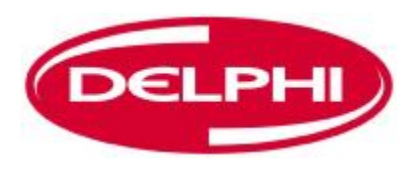

# **FEHLERCODES LÖSCHEN (EOBD)**

Dangerfield February. 2010 V1.0

| 🧿 Delphi DS1            | 50E - 2009 Release 1 (2.9.1)                   |                                                 |                                         |                    |  |  |  |  |  |  |
|-------------------------|------------------------------------------------|-------------------------------------------------|-----------------------------------------|--------------------|--|--|--|--|--|--|
| Datei Eins              | stellungen Documents E                         | xternal programs Hilfe                          |                                         | 100 - 11140 - 1044 |  |  |  |  |  |  |
| DEL                     | PH                                             |                                                 |                                         | eobd               |  |  |  |  |  |  |
|                         | Verfügbare Steuere                             | einheiten                                       | Hauptinformation                        |                    |  |  |  |  |  |  |
| P0100<br>P0403<br>P0600 | ECU 10 Ste                                     | euereinheit Motor<br>nrerinformation / Indikati | or ISO 11519-4 SAE J1850<br>MIL-Status: |                    |  |  |  |  |  |  |
|                         | Fehlercodes löschen <sup>hl Fehlercodes:</sup> |                                                 |                                         |                    |  |  |  |  |  |  |
| 10°                     | Information                                    |                                                 | Bereitschaftstest                       |                    |  |  |  |  |  |  |
| DATA                    | Name                                           | Wert                                            | Name                                    | Ausgeführt         |  |  |  |  |  |  |
| ٧٧٧                     | MIL                                            | Aus                                             | Fehlzündungen                           | Ja                 |  |  |  |  |  |  |
| O <sub>2</sub>          | DTC                                            | 4                                               | Kraftstoff-System                       | Ja                 |  |  |  |  |  |  |
| ANY .                   | Standard                                       | Kein OBD                                        | Komponententest                         | Ja                 |  |  |  |  |  |  |
|                         |                                                |                                                 | Katalysator                             | Nein               |  |  |  |  |  |  |
|                         |                                                |                                                 | Lambdasonde                             | Nein               |  |  |  |  |  |  |
| 01001                   |                                                |                                                 | Vorerwärmte Lambdasonde                 | Nein               |  |  |  |  |  |  |
|                         |                                                |                                                 |                                         |                    |  |  |  |  |  |  |
| DEMO eOBD - Information |                                                |                                                 |                                         |                    |  |  |  |  |  |  |
| - 🔗 🖻                   | < 🧚 📆 🚮 🌜 02:42 PM                             |                                                 |                                         |                    |  |  |  |  |  |  |

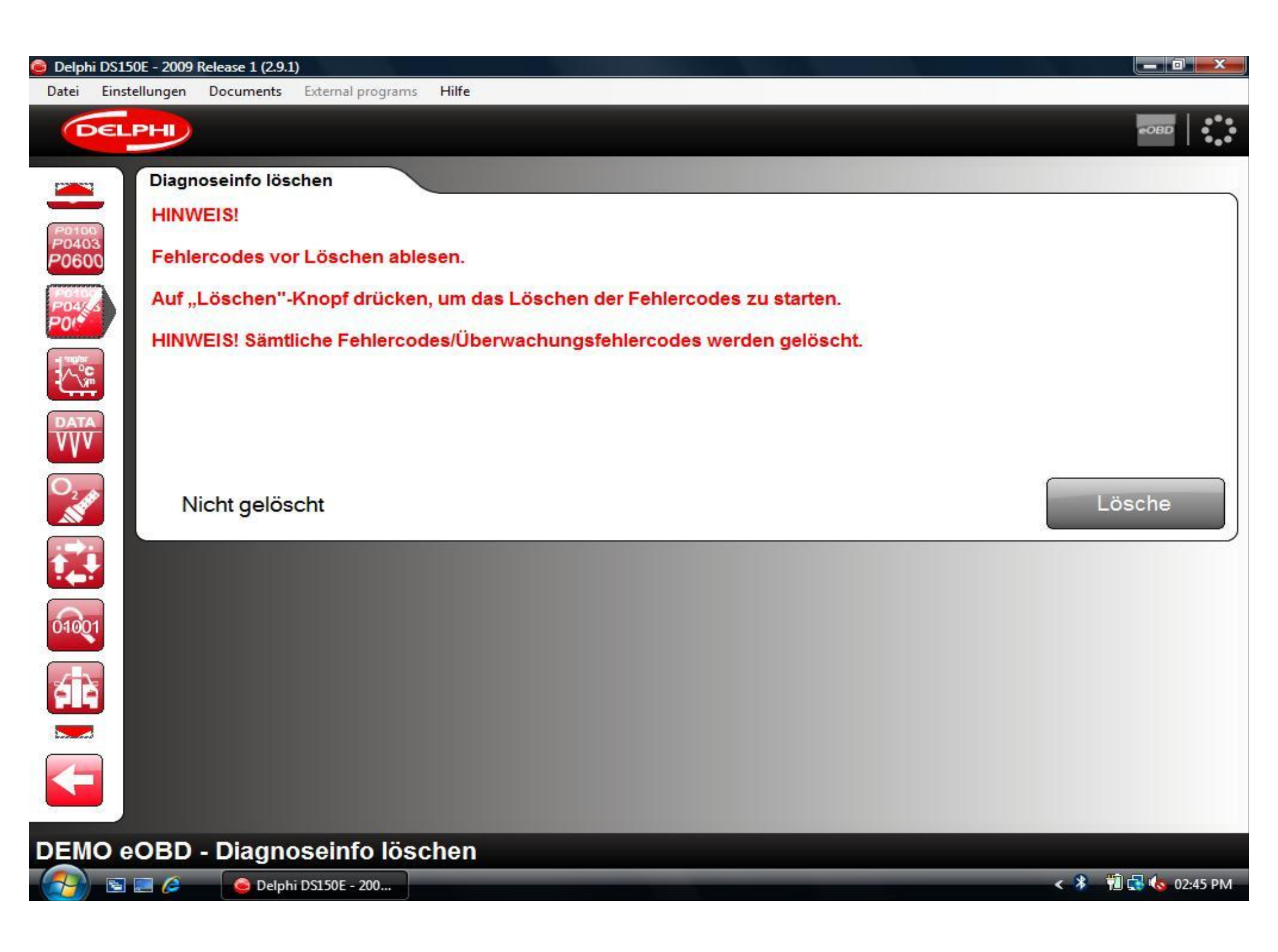
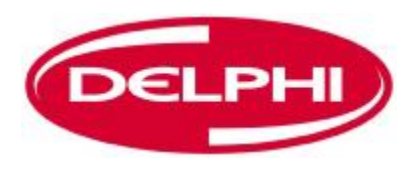

### **ECHTZEITDATEN (EOBD)**

| Delphi DS15    | 50E - 2009 Release 1 (2.9.1) |                               |                                   |                     |
|----------------|------------------------------|-------------------------------|-----------------------------------|---------------------|
| Datei Einst    | tellungen Documents          | External programs Hilfe       |                                   |                     |
| DEL            | PH                           |                               |                                   |                     |
|                | Verfügbare Steue             | reinheiten                    | Hauptinformation                  |                     |
|                | ECU 10 St                    | euereinheit Motor             | Kommunikationstyp:                |                     |
|                | ECU 6F Fa                    | ahrerinformation / Indikation | ISO 11519-4 SAE J1850             |                     |
| P0100<br>P0403 |                              |                               | MIL-Status:                       |                     |
| P0600          |                              |                               | EIII<br>Gesamtanzahl Eeblercodes: |                     |
| PO4CS          |                              |                               | 7                                 |                     |
|                |                              |                               |                                   |                     |
| 10°°           | mormation                    | Echtzeitdaten                 | Bereitschaftstest                 |                     |
|                | Name                         | Wert                          | Name                              | Ausgeführt          |
| ٧٧v            | MIL                          | Aus                           | Fehlzündungen                     | Ja                  |
| O <sub>2</sub> | DTC                          | 4                             | Kraftstoff-System                 | Ja                  |
|                | Standard                     | Kein OBD                      | Komponententest                   | Ja                  |
|                |                              |                               | Katalysator                       | Nein                |
| KD4            |                              |                               | Lambdasonde                       | Nein                |
| 01001          |                              |                               | Vorerwärmte Lambdasonde           | Nein                |
|                |                              |                               |                                   |                     |
| -              |                              |                               |                                   |                     |
|                |                              |                               |                                   |                     |
| DEMO           |                              | tion                          |                                   |                     |
| DEMO           |                              |                               |                                   |                     |
|                | 📰 🌽 🛛 🧕 Delphi               | DS150E - 200                  |                                   | < 🐴 Ya 🔩 🐼 02:42 PM |

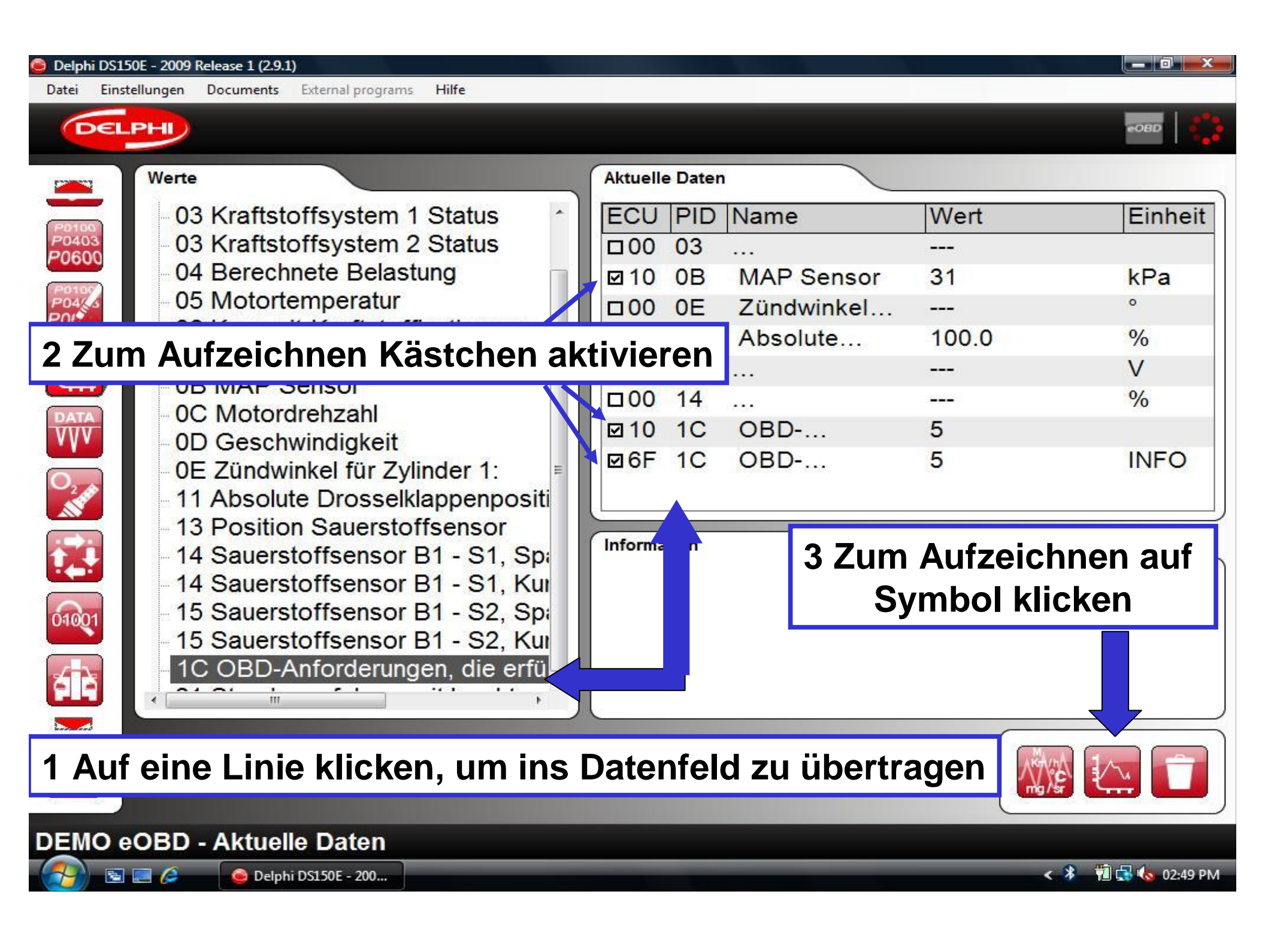

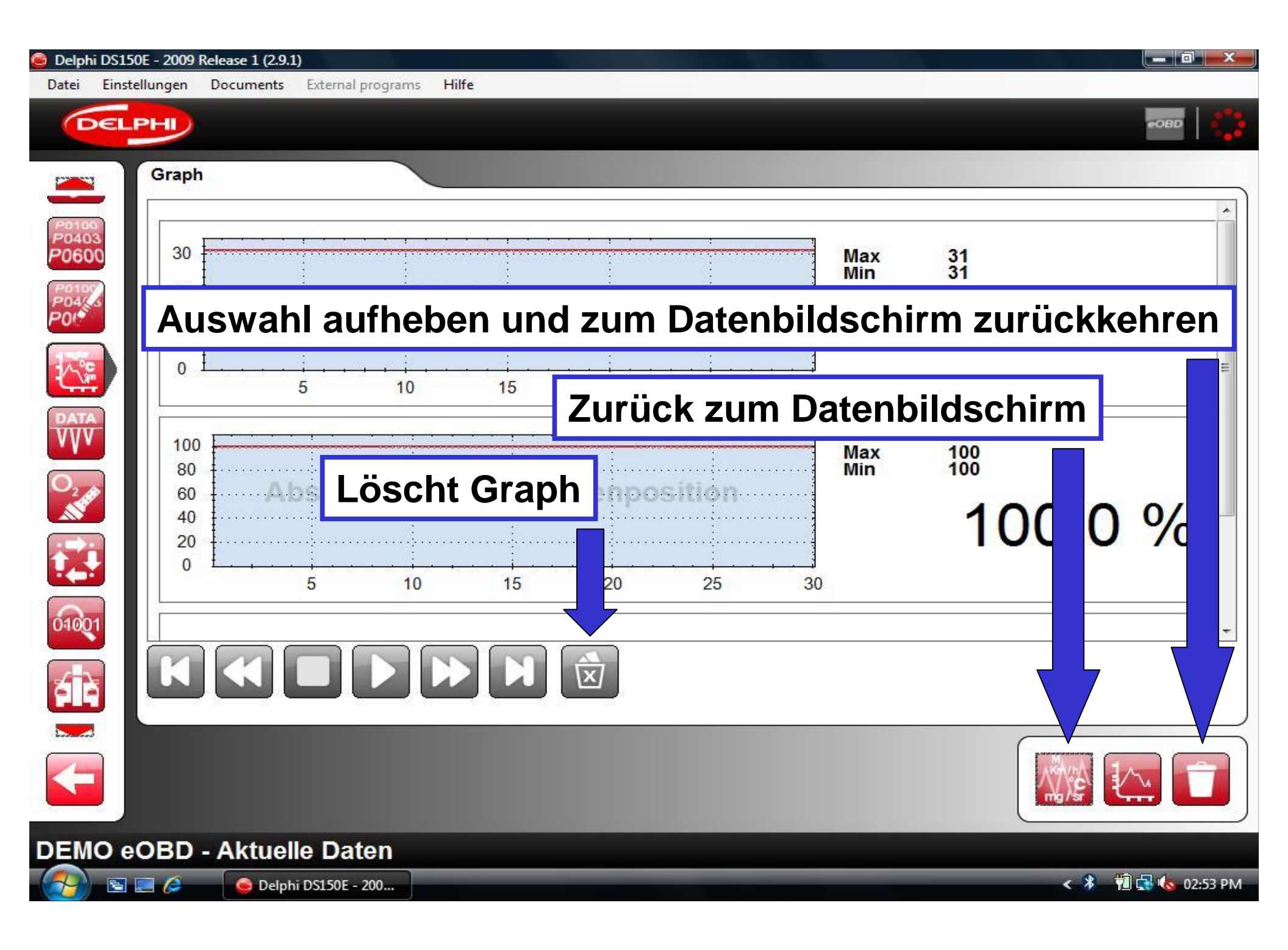

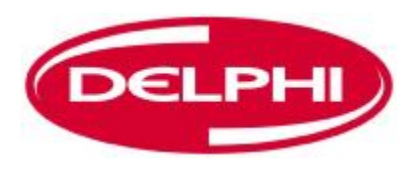

### FRAME DATEN EINFRIEREN (EOBD)

| Delphi DS150E - 2009 Release 1 (2.9.1)           Datei         Einstellungen         Documents         External programs         Hilfe |                                                                                                    |                                  |
|----------------------------------------------------------------------------------------------------|----------------------------------------------------------------------------------------------------|----------------------------------|
| DELPHI                                                                                                    |                                                                                                    | •OBD                             |
| Verfügbare Steuereinheiten<br>ECU 10 Steuereinheit Motor<br>ECU 6F Fahrerinformation / Indikation                                      | Hauptinformation<br>Kommunikationstyp:<br>ISO 11519-4 SAE J1850<br>MIL-Status:<br>Ein<br>Gesamtanzahl Fehlercodes:<br>7 |                                  |
| Framedaten                                                                                                    | Bereitschaftstest<br>einfrieren                                                                                         | Ausgeführt                       |
| Image: Will DTC 4   DTC 4   Standard Kein OBD                                                                                          | Kraftstoff-System<br>Komponententest<br>Katalysator<br>Lambdasonde<br>Vorerwärmte Lambdasonde                           | Ja<br>Ja<br>Nein<br>Nein<br>Nein |
| DEMO eOBD - Information                                                                                                    |                                                                                                    | ~ 2 前日4 034304                   |

| Vort    |                                                   |                                        |        |
|---------|---------------------------------------------------|----------------------------------------|--------|
| vern    | ligbare Steuereinheiten                           |                                        |        |
| EC      | U Steuergerät                                     |                                        |        |
| 10      | ECU 10 Steuereinheit Motor                        |                                        |        |
| 6F      | ECU 6F Fahrerinformation / Indikati               | on                                     |        |
| 11      | ECU 11 Steuereinheit Motor                        |                                        |        |
| 1F      | ECU 1F Steuereinheit Getriebe                     |                                        |        |
|         |                                                   |                                        |        |
| ECU     | : 11 Fehlercode: Unzureichende Kühlmittel-Tempera | atur für Rückkopplung der Kraftstoffre | gelung |
| PIC     | Name                                              | Wert                                   | Eir    |
| 02      | Fehlercode, der Standbilddaten                    | P0125                                  |        |
| 05      | Motortemperatur                                   | -40.0                                  | °C     |
| 03      | Kraftstoffsystem-Status                           | OL                                     |        |
| 03      | Kraftstoffsystem-Status                           |                                        |        |
| 04      | Berechnete Belastung                              | 0.0                                    | %      |
| 07      | Langzeit-Kraftstoffjustierung                     | 0.0                                    | %      |
| 07      | Langzeit-Kraftstoffjustierung                     | -100.0                                 | %      |
| 0B      | Druckgeber Ansaugrohr                             | 105                                    | kP     |
|         | Motordrehzahl                                     | 0                                      | rpr    |
| 0C      |                                                   | ш                                      |        |
| 0C<br>∢ |                                                   |                                        |        |

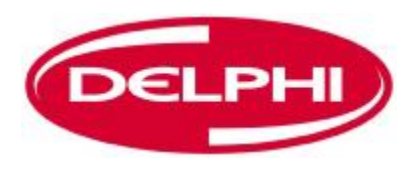

## LAMBDASONDE (EOBD)

| Delphi DS150E - 2009 Release 1 (2.9.1)           Datei         Einstellungen         Documents         External programs         Hilfe |                                                                                                    |                      |
|----------------------------------------------------------------------------------------------------|----------------------------------------------------------------------------------------------------|----------------------|
| DELPHI                                                                                                    |                                                                                                    | eobd                 |
| Verfügbare Steuereinheiten<br>ECU 10 Steuereinheit Motor<br>ECU 6F Fahrerinformation / Indikation                                      | Hauptinformation<br>Kommunikationstyp:<br>ISO 11519-4 SAE J1850<br>MIL-Status:<br>Ein<br>Gesamtanzahl Fehlercodes:<br>7 |                      |
| Information Name Wert                                                                                                    | Bereitschaftstest                                                                                                    | Ausgeführt           |
| MIL Aus<br>Standard Lambdasonde                                                                                                    | Fehlzündungen<br>(raftstoff-System                                                                                      | Ja<br>Ja             |
|                                                                                                    | Katalysator<br>Lambdasonde<br>Vorerwärmte Lambdasonde                                                                   | Nein<br>Nein<br>Nein |
| DEMO eOBD - Information                                                                                                    |                                                                                                    |                      |
| - 🥂 🕞 📼 🖉 🛛 🏟 Delphi DS150E - 200                                                                                                    |                                                                                                    | < 🗚 👘 🔂 🌆 02:42 PM   |

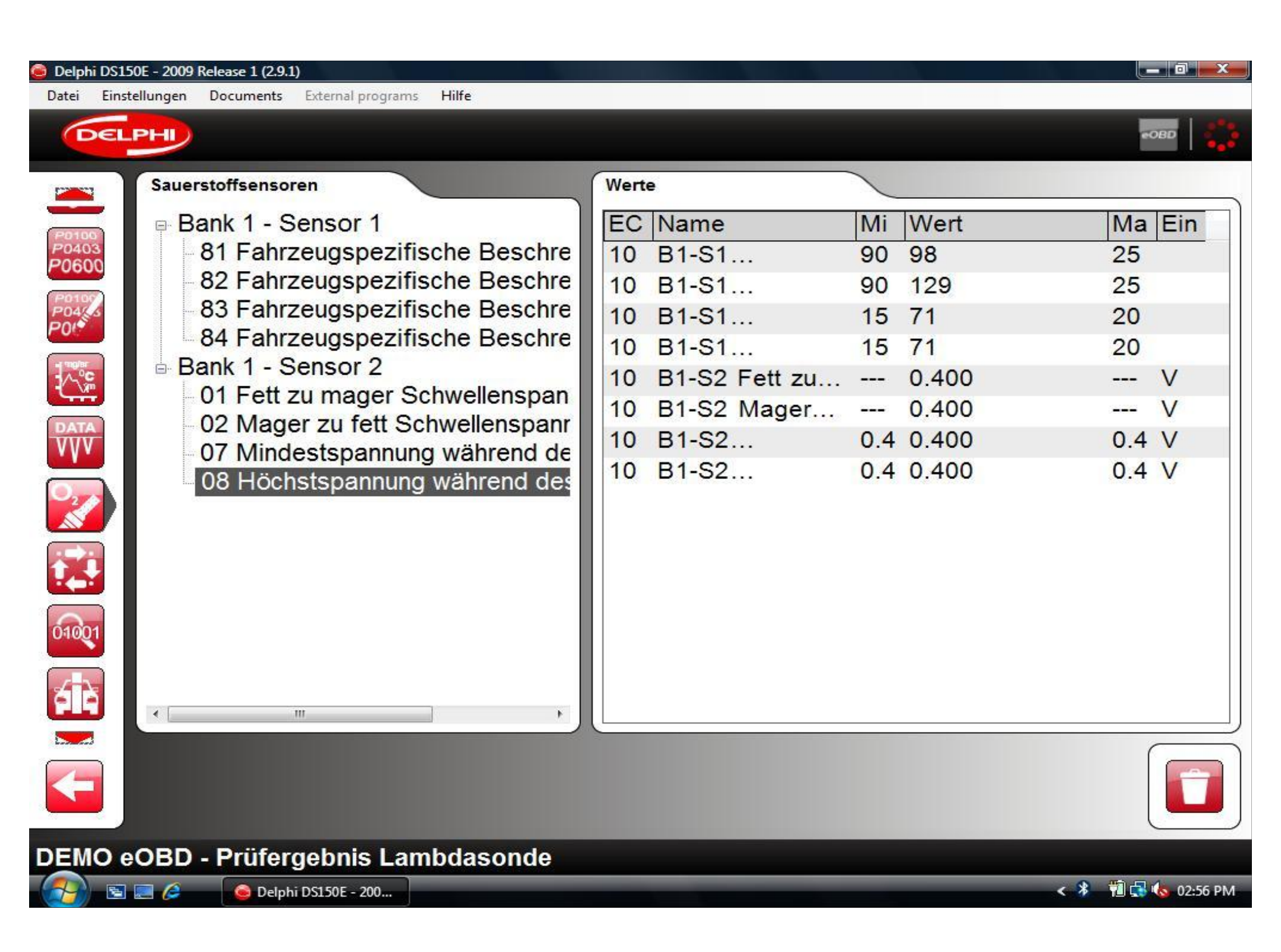

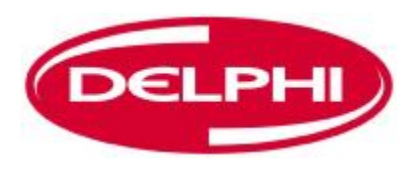

### NICHTKONTINUIERLICHE PRÜFUNGEN (EOBD)

| Delphi DS15<br>Datei Einst | 0E - 2009 Release 1 (2.9.1<br>ellungen Documents | )<br>External programs Hilfe                                       |                                                                                |                    |
|----------------------------|--------------------------------------------------|--------------------------------------------------------------------|--------------------------------------------------------------------------------|--------------------|
| DEL                        | PHI                                              |                                                                    |                                                                                | eobd               |
| Patpa<br>P0403             | Verfügbare Steue<br>ECU 10 S<br>ECU 6F F         | areinheiten<br>teuereinheit Motor<br>ahrerinformation / Indikation | Hauptinformation<br>Kommunikationstyp:<br>ISO 11519-4 SAE J1850<br>MIL-Status: |                    |
|                            | Information                                      |                                                                    | Gesamtanzahl Fehlercodes:<br>7<br>Bereitschaftstest                            |                    |
| DATA                       | Name                                             | Wert                                                               | Name                                                                           | Ausgeführt         |
| VVV                        | MI                                               | Aus                                                                | Fehlzündungen                                                                  | Ja                 |
|                            | DTC                                              | 4                                                                  | Kraftstoff-System                                                              | Ja                 |
| ALL PARTY                  | Standard                                         | Kein ORD-                                                          | Komponententest                                                                | Ja                 |
|                            | <b>Nichtkontinuie</b>                            |                                                                    | rliche Prüfungen                                                               | Nein<br>Nein       |
| 01001                      |                                                  |                                                                    | Vorerwärmte Lambdasonde                                                        | Nein               |
|                            |                                                  |                                                                    |                                                                                |                    |
| DEMO e                     | OBD - Inform                                     | ation                                                              |                                                                                |                    |
|                            | 📃 🥖 🛛 🙆 Delph                                    | i DS150E - 200                                                     |                                                                                | < 🧚 📆 🛃 🍫 02:42 PM |

#### Delphi DS150E - 2009 Release 1 (2.9.1)

Datei

-

P0100 P0403 P0600

2040

DATA VVV

Einstellungen Documents External programs Hilfe

### DELPHI

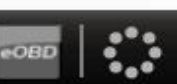

Prüfergebnisse nicht kontinuierlich

| ECU | TID | CID | Ergebnis         | Min    | Wert   | Max                    |
|-----|-----|-----|------------------|--------|--------|------------------------|
| 10  | 01  | 00  | Genehmigter Wert | 20.480 | 58.685 | 2. <del>5.5.6</del> 72 |
| 10  | 02  | 15  | Genehmigter Wert | 0.775  | 0.925  | 11 <del>2122</del> 1   |
| 10  | 02  | 17  | Genehmigter Wert |        | 0.190  | 0.775                  |
| 10  | 03  | 01  | Genehmigter Wert | 0.115  | 0.800  | 10 <del>0000</del> 0   |
| 10  | 05  | 05  | Genehmigter Wert | 9.176  | 9.704  | 2. <del></del>         |

áià

**(**=

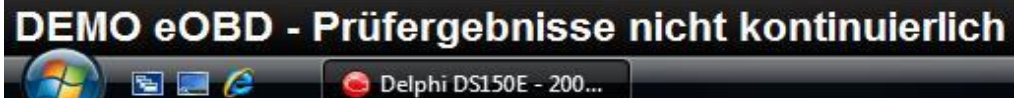

🙆 Delphi DS150E - 200...

< 🕴 📆 🛃 🌜 02:57 PM

\_\_\_ 0 \_\_\_X

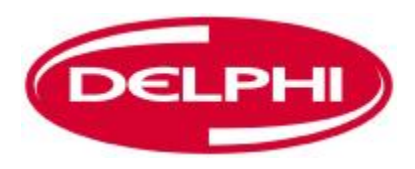

### **STEUERUNG DES SYSTEMS (EOBD)**

| Delphi DS1 Datei Eins                              | 50E - 2009 Release 1 (2.9.1)<br>stellungen Documents E                                            | xternal programs Hilfe |                                                                                                    |                    |
|----------------------------------------------------|---------------------------------------------------------------------------------------------------|------------------------|----------------------------------------------------------------------------------------------------|--------------------|
| DEL                                                | РН                                                                                                |                        |                                                                                                    | eobd               |
| Potos<br>Po403<br>P0600<br>Potos<br>Potos<br>Potos | Verfügbare Steuereinheiten<br>ECU 10 Steuereinheit Motor<br>ECU 6F Fahrerinformation / Indikation |                        | Hauptinformation<br>Kommunikationstyp:<br>ISO 11519-4 SAE J1850<br>MIL-Status:<br>Ein<br>Gesamtanzahl Fehlercodes:<br>7 |                    |
| 10°                                                | Information                                                                                       |                        | Bereitschaftstest                                                                                                    |                    |
|                                                    | Name                                                                                              | Wert                   | Name                                                                                                    | Ausgeführt         |
| • • •                                              | MIL                                                                                               | Aus                    | Fehlzündungen                                                                                                    | Ja                 |
| O2 AP                                              | DTC                                                                                               | 4                      | Kraftstoff-System                                                                                                    | Ja                 |
|                                                    | Standard                                                                                          | Kein OBD               | Komponententest                                                                                                    | Ja                 |
|                                                    |                                                                                                   |                        | Katalysator                                                                                                    | Nein               |
|                                                    |                                                                                                   |                        | Lambdasonde                                                                                                    | Nein               |
| 01001                                              |                                                                                                   | Steuerung d            | es Systems                                                                                                    | Nein               |
|                                                    | OBD Informat                                                                                      | ion                    |                                                                                                    |                    |
|                                                    | ECBD - Information                                                                                | 5150E - 200            |                                                                                                    | < 🧚 👘 🚮 ሌ 02:42 PM |

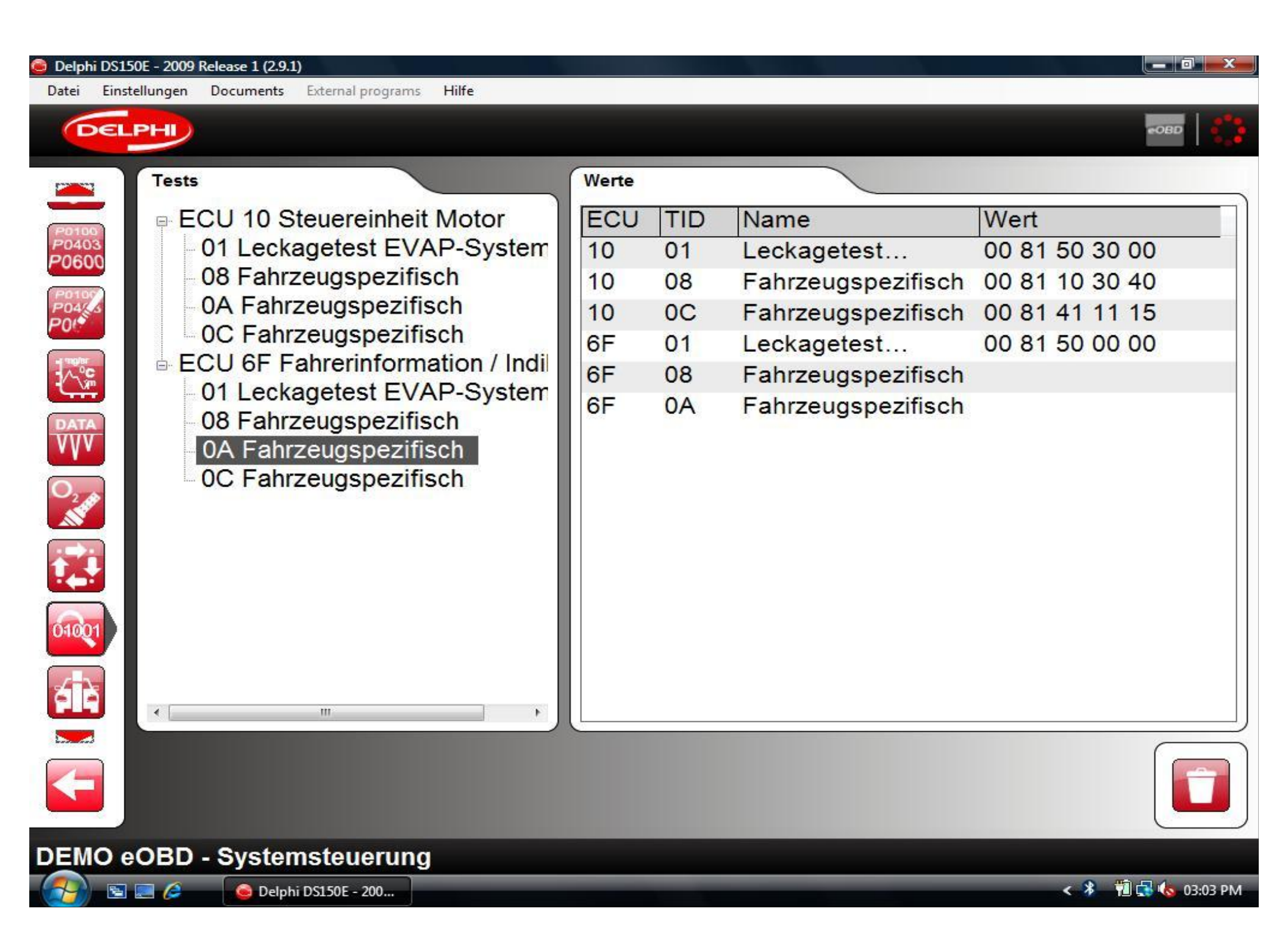

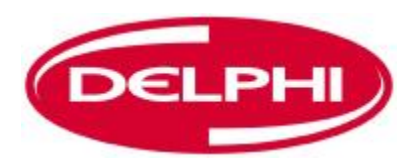

### **FAHRZEUGINFORMATIONEN (EOBD)**

| Datei Einste | ellungen Documents Ex                                                                             | ternal programs Hilfe        |                                                                                                    | COBD                                         |
|--------------|---------------------------------------------------------------------------------------------------|------------------------------|----------------------------------------------------------------------------------------------------|----------------------------------------------|
|              | Verfügbare Steuereinheiten<br>ECU 10 Steuereinheit Motor<br>ECU 6F Fahrerinformation / Indikation |                              | Hauptinformation<br>Kommunikationstyp:<br>ISO 11519-4 SAE J1850<br>MIL-Status:<br>Ein<br>Gesamtanzahl Fehlercodes:<br>7 |                                              |
|              | Information<br>Name<br>MIL<br>DTC<br>Standard                                                     | Wert<br>Aus<br>4<br>Kein OBD | Bereitschaftstest<br>Name<br>Fehlzündungen<br>Kraftstoff-System<br>Komponententest<br>Katalysator<br>Lambdasonde        | Ausgeführt<br>Ja<br>Ja<br>Ja<br>Nein<br>Nein |
|              | OBD - Informati                                                                                   | Fahrzeugin                   | nformationen                                                                                                    | Nein                                         |

| 🧿 Delphi DS15  | 50E - 2009 Relea | ase 1 (2.9.1)                       |                   |                    |
|----------------|------------------|-------------------------------------|-------------------|--------------------|
| Datei Einst    | tellungen Do     | cuments External programs Hilfe     |                   | 12 13452 - 594V    |
| DEL            | PHI              |                                     |                   | €OBD               |
|                | Fahrzeug         | information                         |                   |                    |
| P0109          | ECU              | Name                                | Wert              |                    |
| P0403<br>P0600 | 10               | Fahrgestellnummer                   | YS3EB55C223009308 |                    |
| Pottor         | 10               | Kalibrierungs-Identifikationsnummer | 5382825           |                    |
| PO44 S         | 10               | Kalibrierungs-Verifikationsnummer   | 1EBCF15           |                    |
|                | 6F               | Kalibrierungs-Verifikationsnummer   | 1EBCF15           |                    |
|                |                  |                                     |                   |                    |
| 01001          |                  |                                     |                   |                    |
|                |                  |                                     |                   |                    |
|                |                  |                                     |                   |                    |
| DEMO e         | OBD - F          | ahrzeuginformation                  |                   |                    |
| - 🔂 🖻          | 2 6              | 🥌 Delphi DS150E - 200               |                   | < 🤌 📲 🛃 🍫 03:05 PM |

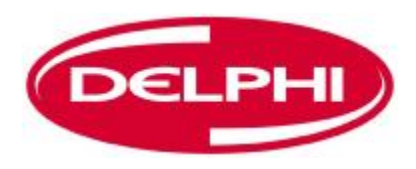

# **VIEL SPASS BEI DER DIAGNOSE!**